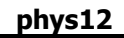

| IES  | Client v8.         | 36 : My IES                    |          |                        |                            |                    |              | _         |                   |                    |                  |                       |                                                                                                    |  |  |
|------|--------------------|--------------------------------|----------|------------------------|----------------------------|--------------------|--------------|-----------|-------------------|--------------------|------------------|-----------------------|----------------------------------------------------------------------------------------------------|--|--|
| lelp | Infolab            | Connections                    | Logon    | Logoff                 | Companion                  | Wizard             | How do I     | DataMarts | Business Module   | s Action Focu      | is Option Select |                       |                                                                                                    |  |  |
|      | -                  | ? 0                            | -        | -                      |                            | •                  | Ø            | ~~        | <b>»</b> 11       |                    | _                |                       | <ul> <li>Image: A start of the start of the start of</li></ul> |  |  |
|      |                    |                                |          |                        |                            |                    |              |           |                   |                    |                  |                       |                                                                                                    |  |  |
|      | Agrie              | culture                        | Phy      | /sica                  | IS                         |                    |              |           |                   |                    |                  |                       |                                                                                                    |  |  |
|      | Over coi<br>manage | ntrol function<br>ment, and ir | ns for A | gricultur<br>ed to oth | e Physicals<br>er modules. |                    | 1            |           |                   |                    |                  |                       |                                                                                                    |  |  |
|      | Control            | aspects: -                     | [        | <u></u>                | Attenda                    | ance rec           | cords: -     |           | Journals:         | -                  | R                | eporting: -           |                                                                                                    |  |  |
|      | 5                  | Set up and Co                  | ntrol    |                        |                            | Man attendance     |              |           |                   | Physicals:         | Man              | Employees on activity |                                                                                                    |  |  |
|      | R                  | ecovery Accts:                 | Man      |                        |                            | Emps on activities |              |           |                   | Physicals: Machine |                  |                       | Man Gangs                                                                                                    |  |  |
|      | Recover            | y Accts: Works                 | shop     |                        |                            | Man Gangs          |              |           |                   | Physicals: KPI     |                  |                       | Man Gangs incl Emps                                                                                                    |  |  |
|      | Recov              | ery Accts: Mac                 | hine     |                        |                            | Attendance codes   |              |           | E                 | hysicals: Work     | shop             | Vehicles on activity  |                                                                                                    |  |  |
|      |                    | Contra Accts:                  | KPI      |                        |                            |                    |              |           | Physical Physical | Direct, no Reso    | ource            | <u> </u>              | Man posting                                                                                                    |  |  |
|      |                    |                                |          |                        |                            |                    |              |           | Physical D        | irect, with Reso   | ource            | Machine p             | osting (std)                                                                                                    |  |  |
|      | Perform            | recoveries:                    | - 6      |                        | Master                     | file mai           | nt: -        |           |                   | Import / Export    | Jnls             | Machine p             | osting (perf)                                                                                                    |  |  |
|      |                    |                                | ų        |                        |                            |                    |              |           |                   |                    |                  | Resou                 | irce Posting                                                                                                    |  |  |
|      |                    | Costs:                         | Man      |                        |                            | Vehic              | cle register |           |                   |                    |                  |                       | KPI posting                                                                                                    |  |  |
|      |                    | Costs: Works                   | shop     |                        |                            | Worksh             | op register  |           |                   |                    |                  | Works                 | hop posting                                                                                                    |  |  |
|      |                    | Costs: Mac                     | hine     |                        | Ma                         | an Work r          | esult types  |           |                   |                    | E                | alance Listing        | g: Resource                                                                                                    |  |  |
|      |                    |                                |          |                        |                            | Man P              | remi types   |           | Enquiries         | -                  |                  | Balance               | Listing: KPI                                                                                                    |  |  |
|      | Custom:            | -                              | 6        |                        | Machine                    | Perform            | ance Units   |           |                   | L.                 |                  | Day Audit Trai        | il: Resource                                                                                                    |  |  |
|      |                    |                                |          |                        |                            | Resour             | ce classes   |           |                   |                    |                  | Day Au                | dit Trail: KPI                                                                                                    |  |  |
|      |                    | Local Opt                      | ions     |                        |                            | Resou              | rce master   |           |                   | Phys Jnl engu      | <u>iiries</u> Pe | riod Audit Trai       | I: Resource                                                                                                    |  |  |
|      |                    |                                |          |                        |                            | 1                  | KPI master   |           |                   |                    |                  | Period Au             | dit Trail: KPI                                                                                                    |  |  |
|      |                    |                                |          |                        |                            | <u>Adn</u>         | nin options  |           |                   |                    |                  |                       |                                                                                                    |  |  |
|      |                    |                                |          |                        |                            |                    |              |           |                   |                    |                  |                       |                                                                                                    |  |  |
|      |                    |                                |          |                        |                            |                    |              |           |                   |                    |                  |                       |                                                                                                    |  |  |
| •    |                    |                                |          |                        |                            |                    |              |           |                   |                    |                  |                       |                                                                                                    |  |  |
|      |                    |                                |          |                        |                            |                    |              |           |                   |                    |                  |                       |                                                                                                    |  |  |

Slide notes: Man Work Result types are used with Man Journals, and we can create all the types we want to use.

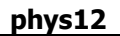

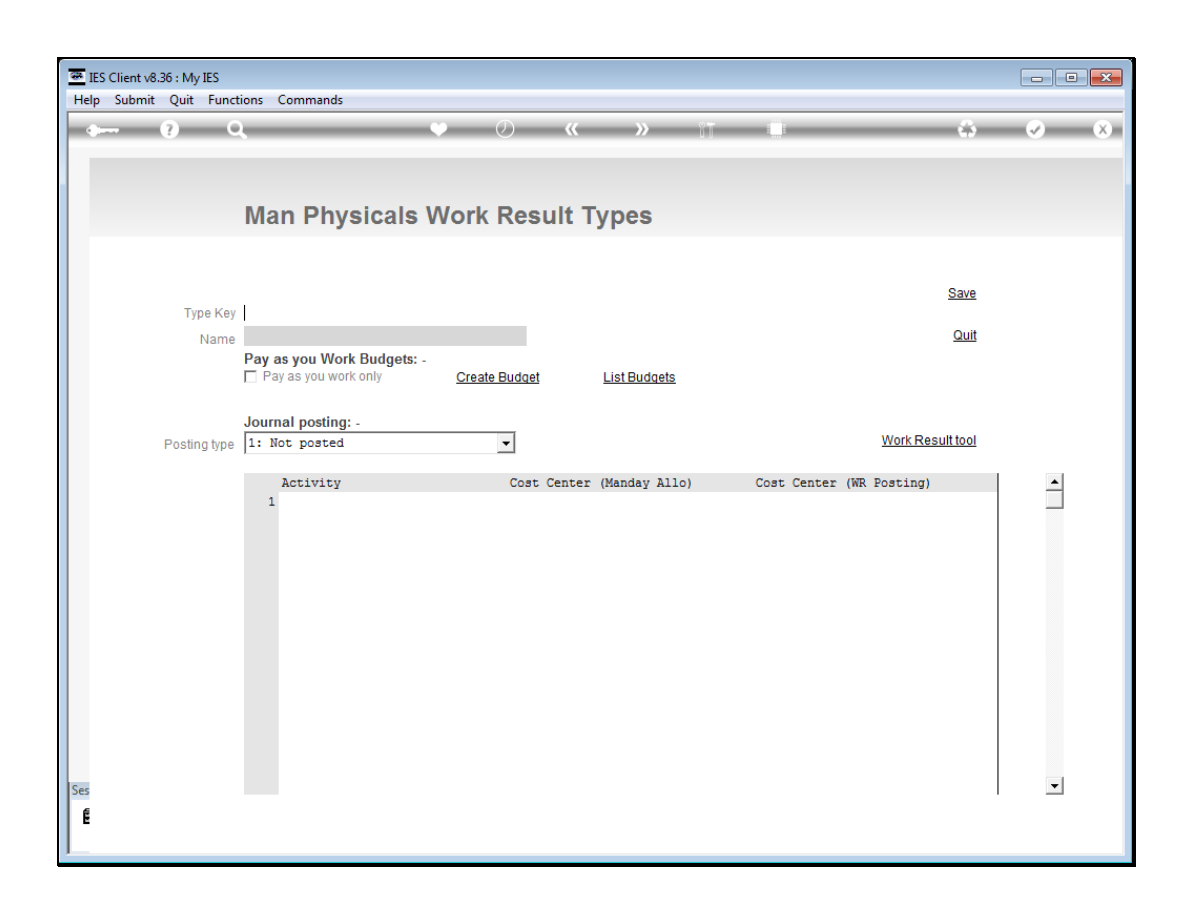

Slide notes: We define each Work Result type with a short key, and then give it the appropriate name.

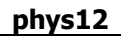

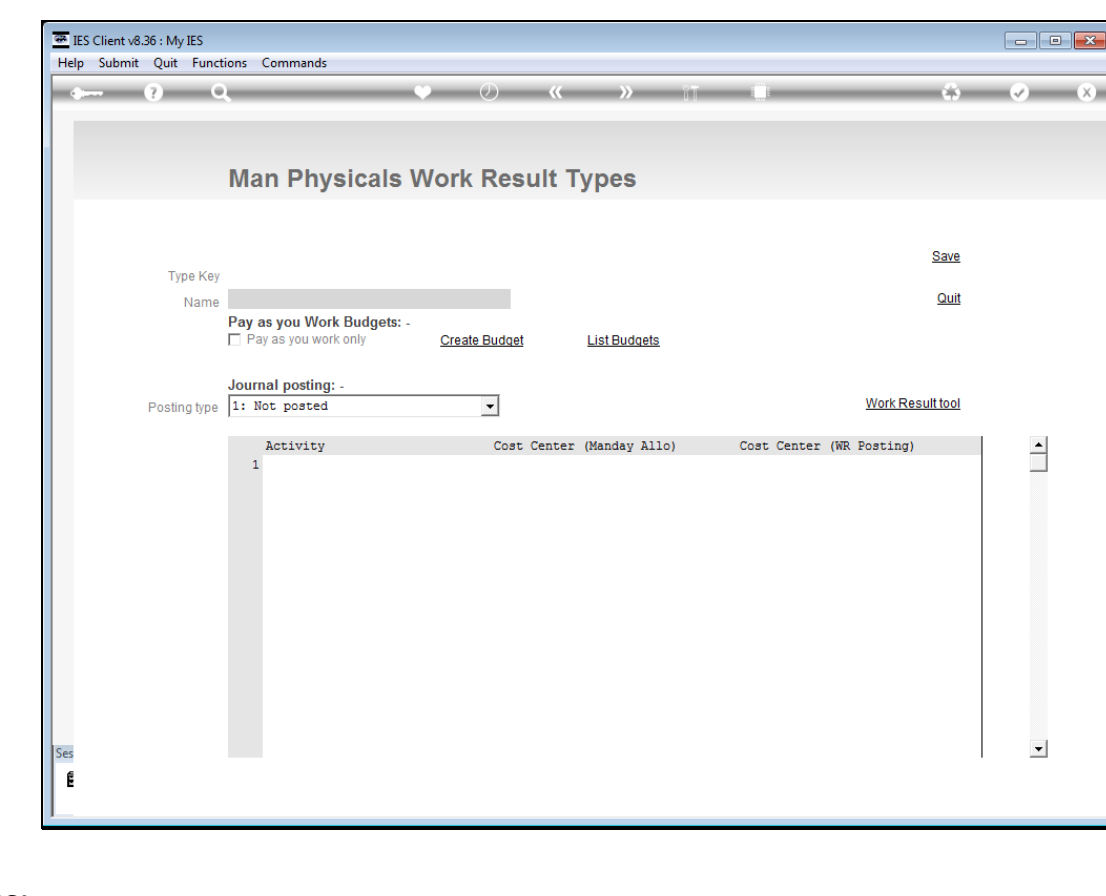

Slide 3 Slide notes:

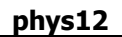

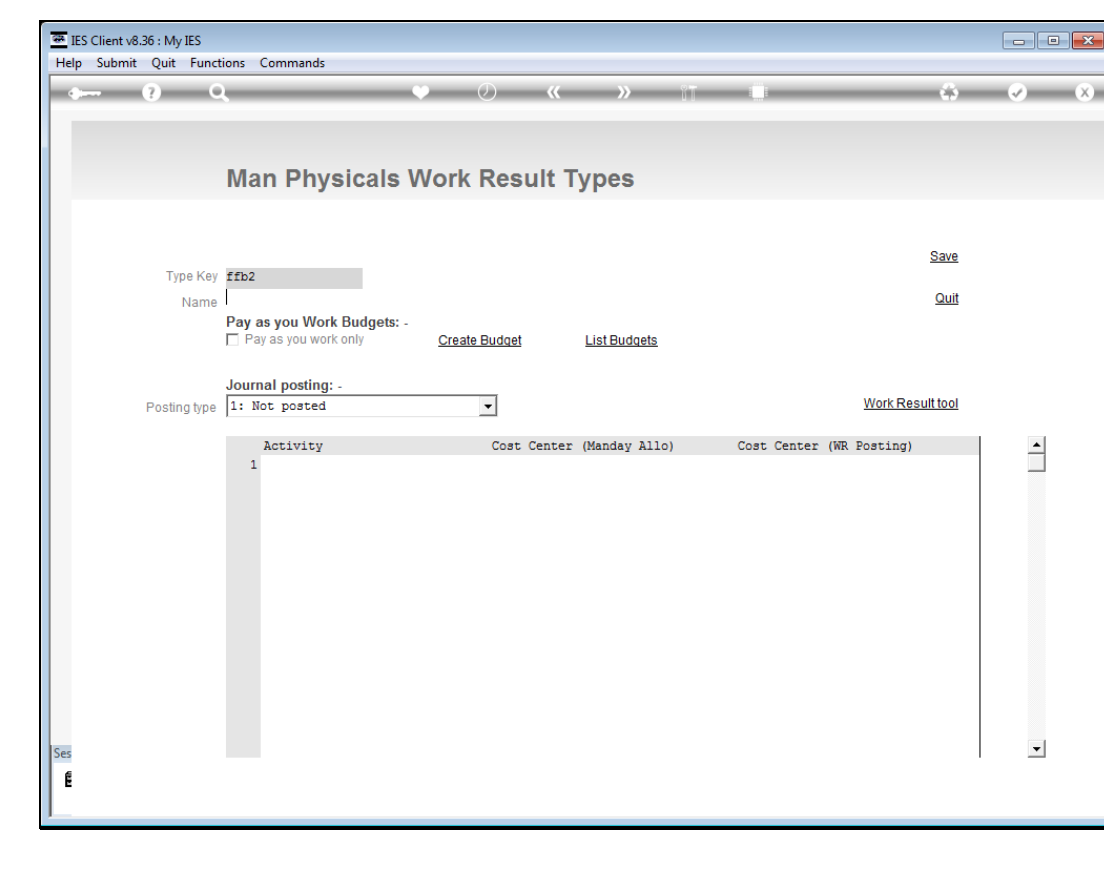

Slide 4 Slide notes:

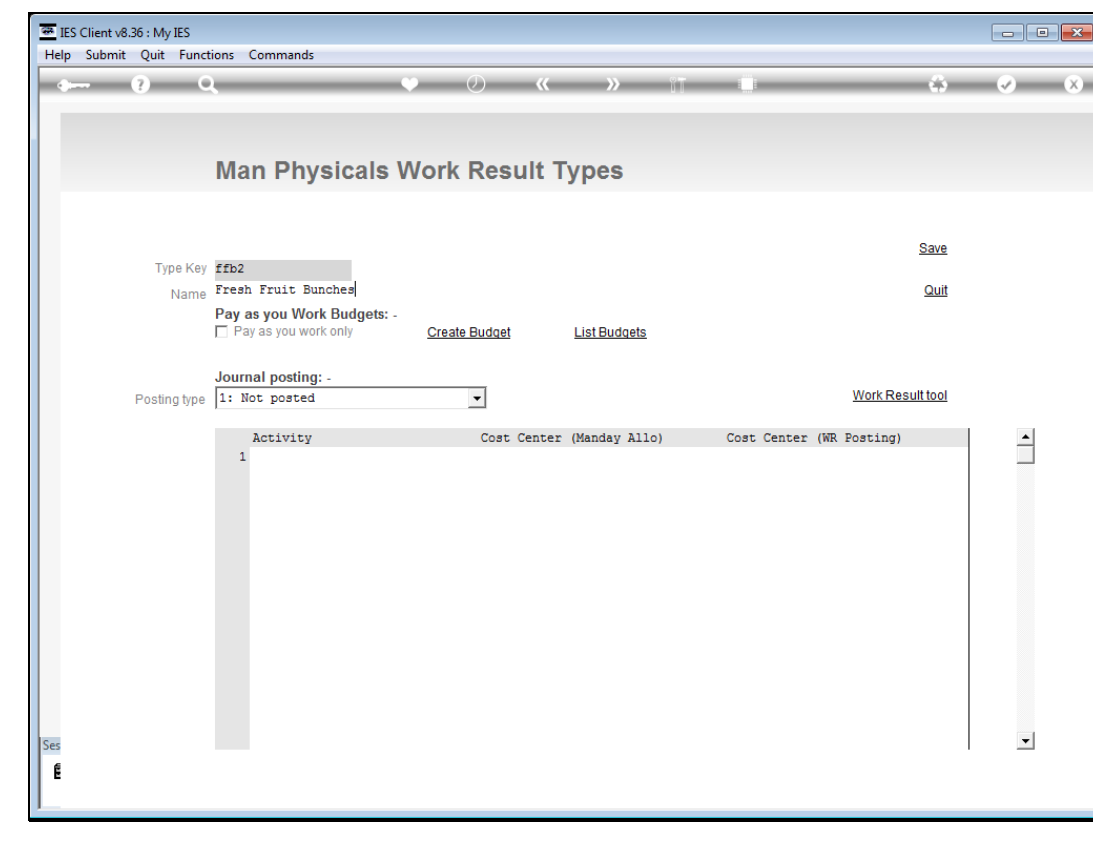

Slide 5 Slide notes:

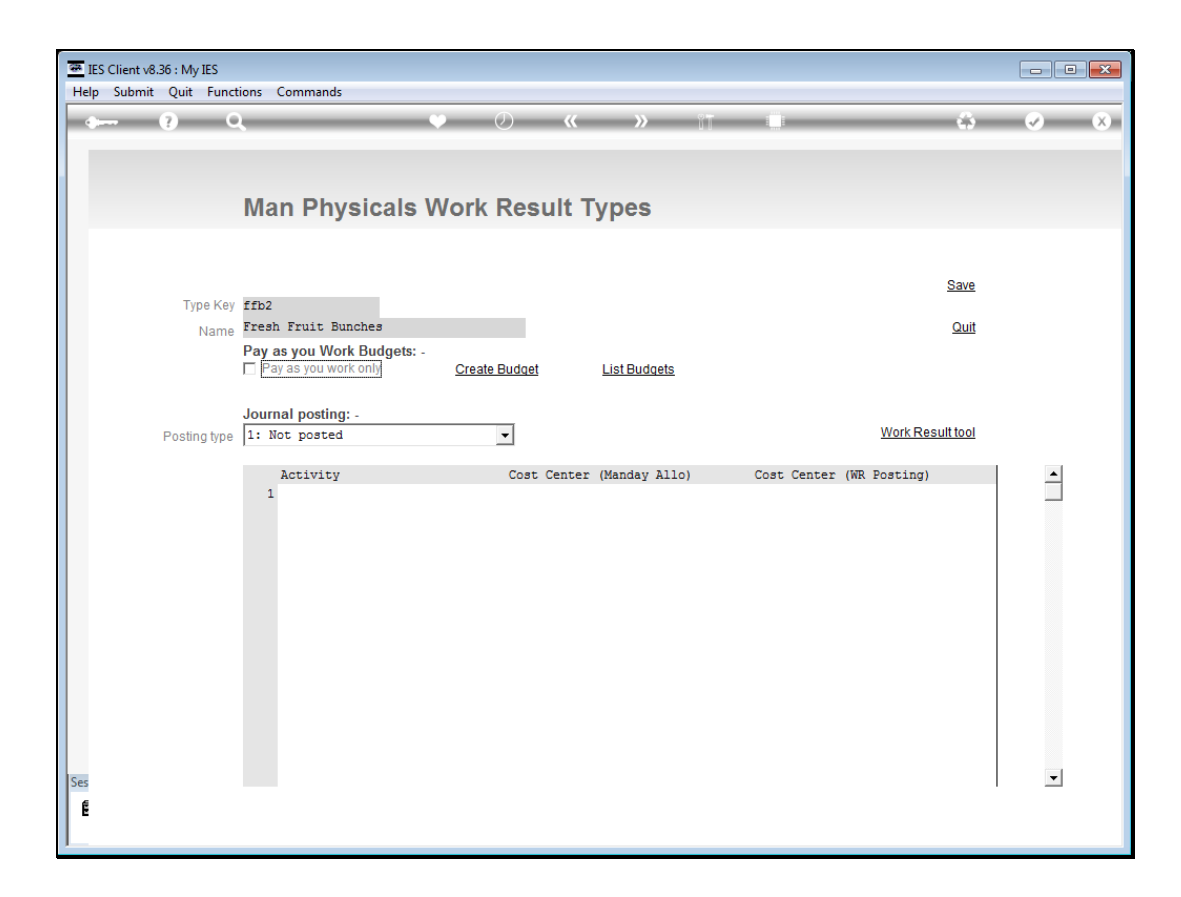

Slide notes: This is the minimum, or all that is required in order to use a Work Result type on the Man journals.

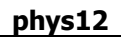

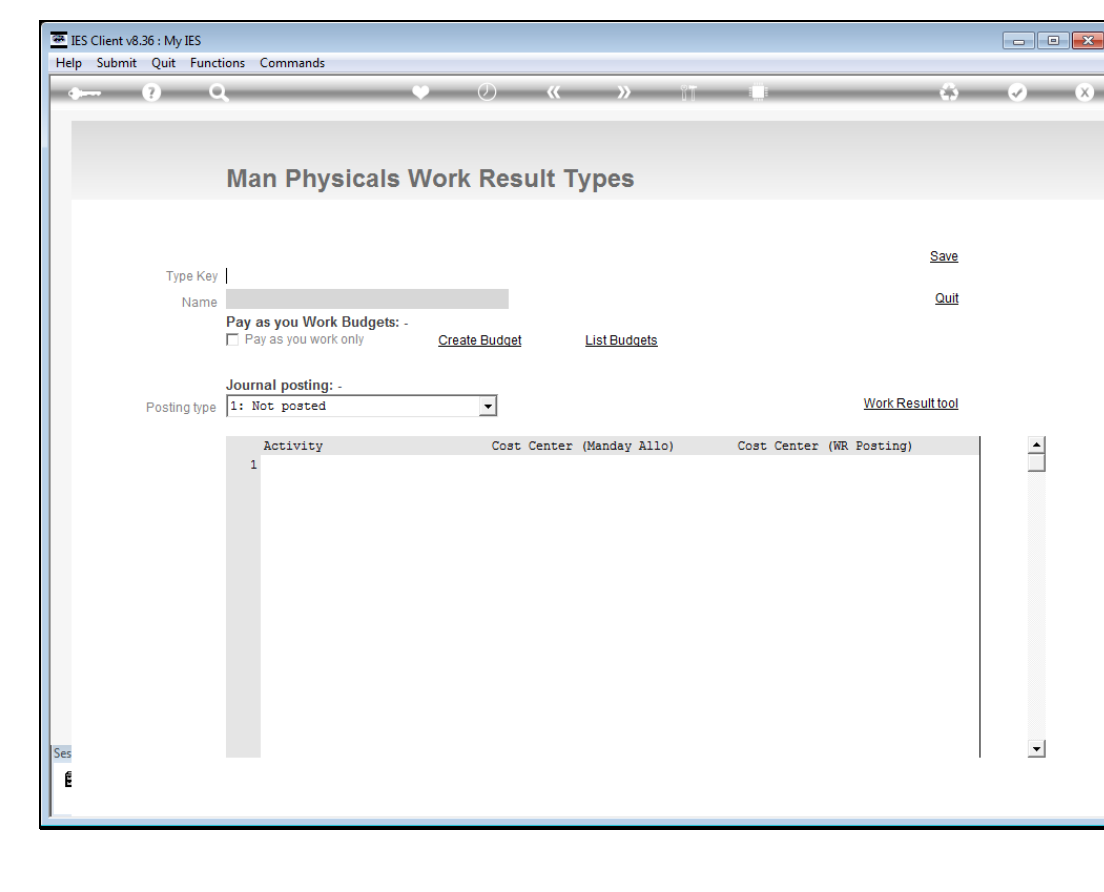

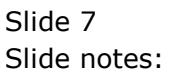

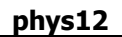

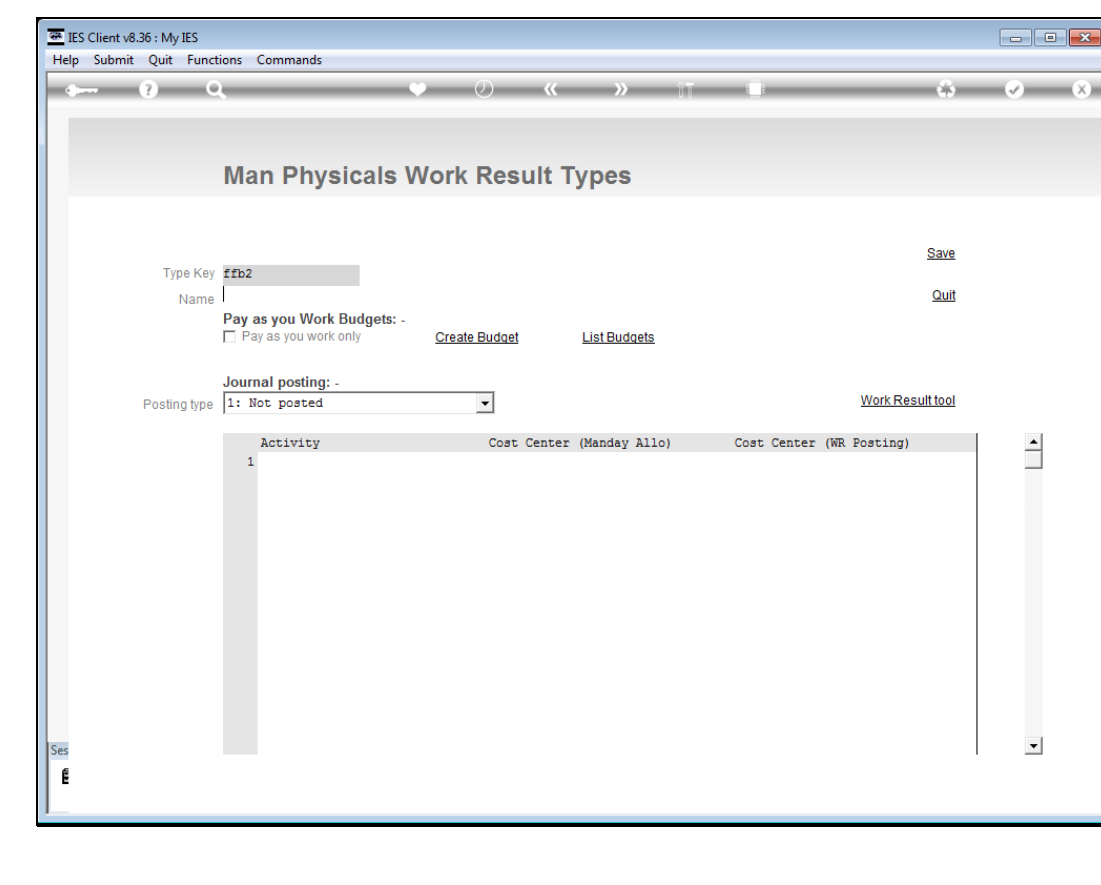

Slide 8 Slide notes:

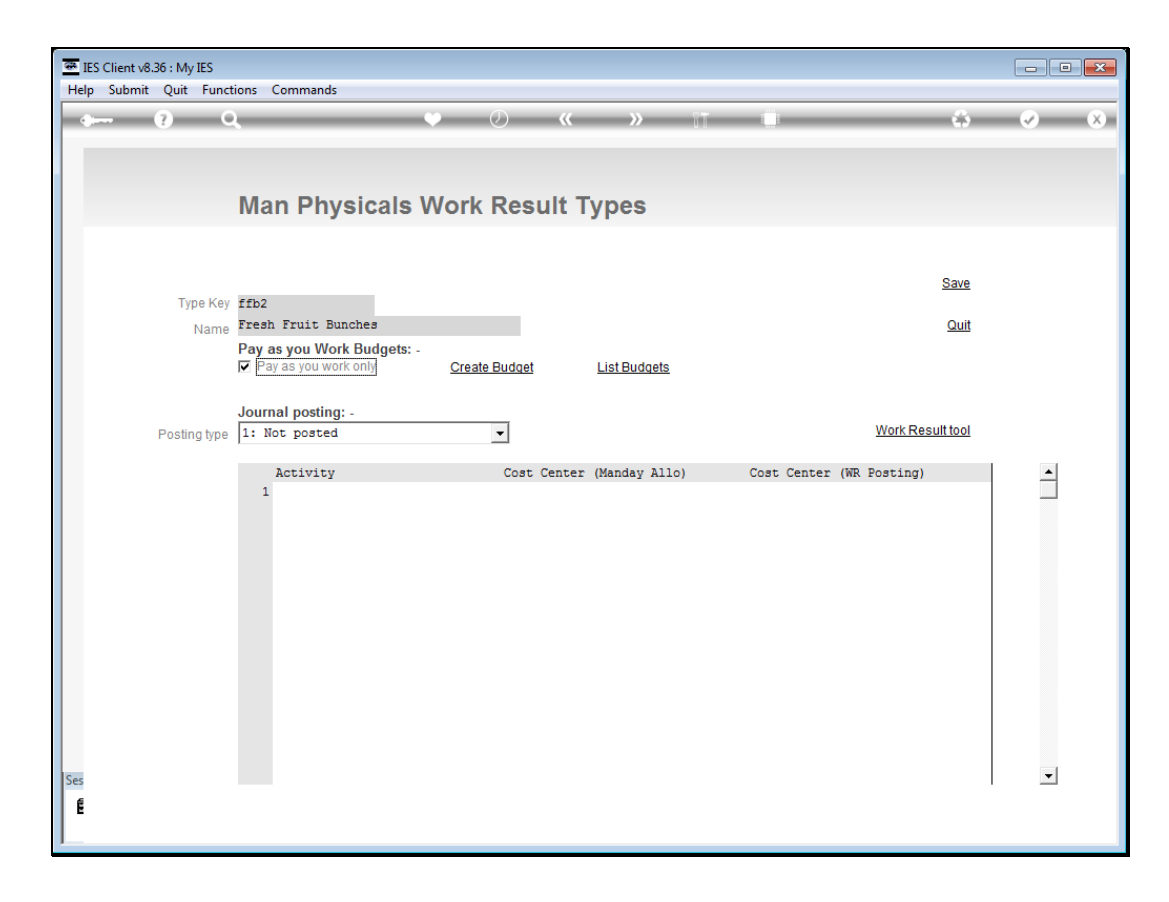

Slide notes: However, we can use the Work Result type to do more than just capture it on a Man Journal. For example, we can flag it as 'Pay as you work', also called Borongan, in which case the Work Result may only be used with Borongan Employees.

| ES Client v8.36 : My IES            |                    |              |       |            |                                           |
|-------------------------------------|--------------------|--------------|-------|------------|-------------------------------------------|
| Help Submit Quit Functions Commands |                    |              |       |            |                                           |
| () Q                                | •                  | (J) (K)      | » it  |            | $\Leftrightarrow  \heartsuit  \bigotimes$ |
|                                     |                    |              |       |            |                                           |
|                                     |                    | Descrift Des | .I    |            |                                           |
|                                     | Man work           | Result Bu    | aget  |            |                                           |
|                                     |                    |              |       |            | 0                                         |
| System Key                          | 17*-det            |              |       |            | Save                                      |
|                                     |                    |              |       |            | Quit                                      |
| Work Result                         | ffb2 Fresh Fruit 1 | Bunches      |       |            |                                           |
| GL Account                          | 1                  |              |       |            |                                           |
|                                     |                    |              |       |            |                                           |
| Quantity                            |                    |              |       |            |                                           |
| Last Updated                        |                    |              |       |            |                                           |
| Ву                                  | Teurnel Veu        | France       | Unita | Dested Oty | David Otu                                 |
|                                     | 1                  | Emprio       | UNICS | 0.00 0.00  | 0.00                                      |
|                                     |                    |              |       |            |                                           |
|                                     |                    |              |       |            |                                           |
|                                     |                    |              |       |            |                                           |
|                                     |                    |              |       |            |                                           |
|                                     |                    |              |       |            |                                           |
|                                     |                    |              |       |            |                                           |
|                                     |                    |              |       |            |                                           |
|                                     |                    |              |       |            | -                                         |
| Ses                                 |                    |              |       |            |                                           |
| E                                   |                    |              |       |            |                                           |
|                                     |                    |              |       |            |                                           |

Slide notes: For Borongan, or Pay as you work, the Employee is paid purely on the Work Result quantity, and for this we need to create the allowed Budget.

| IES Client v8.36 : My IES           |                  |                  |       |                         |                 |
|-------------------------------------|------------------|------------------|-------|-------------------------|-----------------|
| Help Submit Quit Functions Commands |                  | Ø) <b>«</b>      | » :T  | _                       | <u>.</u>        |
|                                     |                  |                  |       |                         |                 |
|                                     |                  |                  |       |                         |                 |
|                                     | Man Work         | <b>Result Bu</b> | dget  |                         |                 |
|                                     |                  |                  |       |                         |                 |
| System Key                          | 17*-det          |                  |       |                         | Save            |
|                                     | SSEQ Burch Burit | These shares     |       |                         | Quit            |
| Work Result<br>Period               | IID2 Fresh Fruit | bunches          |       |                         |                 |
| GL Account                          |                  |                  |       |                         |                 |
| Quantity                            |                  |                  |       |                         |                 |
| Rate                                |                  |                  |       |                         |                 |
| Last Updated<br>By                  |                  |                  |       |                         |                 |
|                                     | Journal Key<br>1 | Empno            | Units | Posted Qty<br>0.00 0.00 | Paid Qty   0.00 |
|                                     |                  |                  |       |                         |                 |
|                                     |                  |                  |       |                         |                 |
|                                     |                  |                  |       |                         |                 |
|                                     |                  |                  |       |                         |                 |
|                                     |                  |                  |       |                         |                 |
|                                     |                  |                  |       |                         |                 |
|                                     |                  |                  |       |                         | •               |
| Sec                                 |                  |                  |       |                         | i               |
| É                                   |                  |                  |       |                         |                 |
|                                     |                  |                  |       |                         |                 |

Slide notes: The Budget is always created as a Quantity allowed for all Borongan work for a Period and GL Allocation.

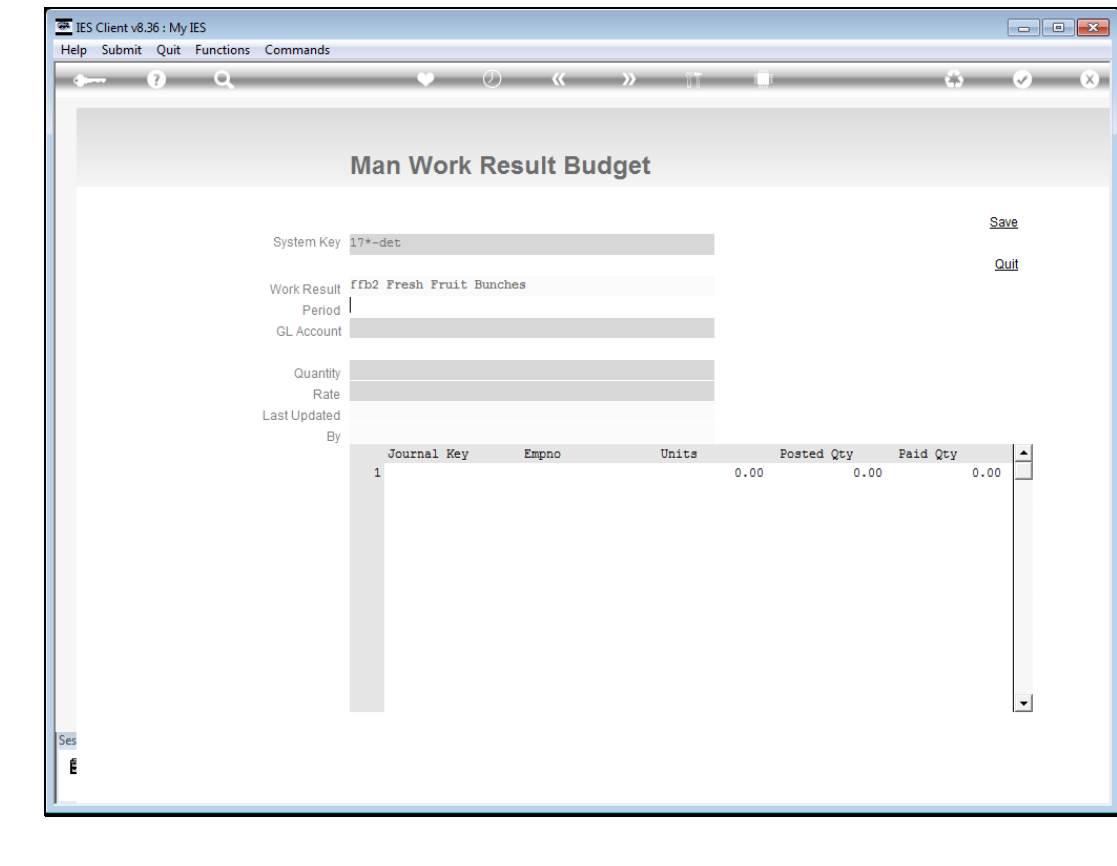

Slide 12 Slide notes:

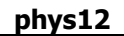

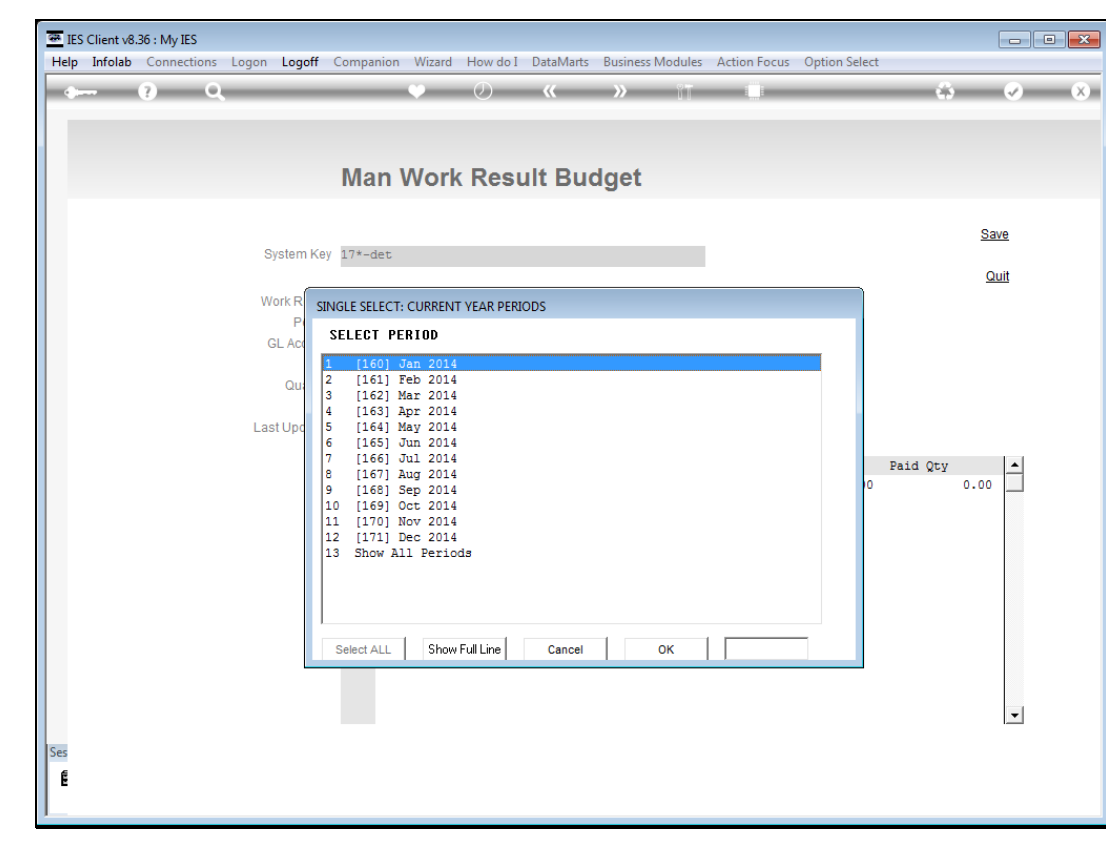

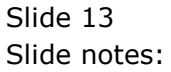

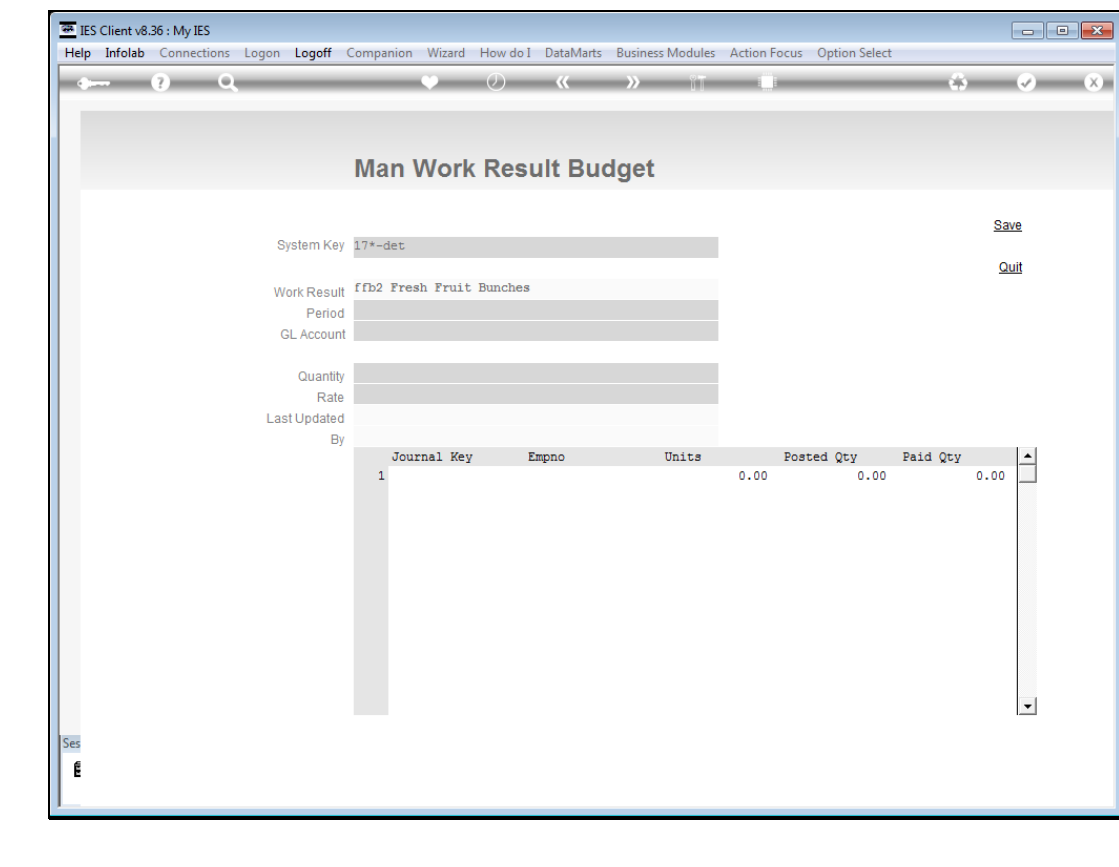

Slide 14 Slide notes:

| æ IE     | S Client v8. | 36 : My | IES       |                      |                  |                         |         |         |       |       |      |                    |           |          | • |
|----------|--------------|---------|-----------|----------------------|------------------|-------------------------|---------|---------|-------|-------|------|--------------------|-----------|----------|---|
| Help     | Submit       | Quit    | Functions | Commands             |                  |                         |         |         |       |       |      |                    |           |          |   |
| •        |              | ?       | Q         | _                    |                  | •                       | Ø       | **      | »     | ΪŢ    | -    |                    | \$        | <b>~</b> | × |
|          |              |         |           |                      | Mai              | n Work                  | Res     | sult Bu | ıdget |       |      |                    |           |          |   |
|          |              |         |           | System Key           | ffb2*1           | 160*1011012             | 1       |         |       |       |      |                    |           | Save     |   |
|          |              |         |           | Work Result          | ffb2 I           | fresh Fruit             | Bunche  | es      |       |       |      |                    |           | Quit     |   |
|          |              |         |           | Period<br>GL Account | 160: 3<br>101-10 | Jan 2014<br>)-121 FFB H | arvest, | Mandays |       |       |      |                    |           |          |   |
|          |              |         |           | Quantity<br>Rate     |                  |                         |         |         |       |       |      |                    |           |          |   |
|          |              |         |           | Last Updated<br>By   |                  | ······                  |         |         |       | Teite |      | Destad One         | Parid One |          |   |
|          |              |         |           |                      | 1                | Journal Key             |         | Empno   |       | Units | 0.00 | Posted Qty<br>0.00 | Paid Qty  | 0.00     |   |
| Ses<br>E |              |         |           |                      |                  |                         |         |         |       |       |      |                    |           |          |   |

Slide notes: So we specify the total quantity allowed for all Borongan work on this Work Result type, for the selected Period and GL Account.

| 🗃 IES<br>Help | Client v8.3<br>Submit | 36 : My<br>Quit | IES<br>Functions | Commands             |                       |           |           |        |     |      |      |                    |          |                                                                                                    |   |
|---------------|-----------------------|-----------------|------------------|----------------------|-----------------------|-----------|-----------|--------|-----|------|------|--------------------|----------|----------------------------------------------------------------------------------------------------|---|
| •             | (                     | 2               | Q                | _                    |                       | •         | Ø         | «      | »   | îT   | 0    |                    | 6        | <ul> <li>Image: A state of the state of the state of</li></ul> | × |
|               |                       |                 |                  |                      |                       |           |           |        |     |      |      |                    |          |                                                                                                    |   |
|               |                       |                 |                  |                      | Man                   | /vork     | Resu      | It Buc | get |      |      |                    |          |                                                                                                    |   |
|               |                       |                 |                  |                      |                       |           |           |        |     |      |      |                    |          | Save                                                                                                    |   |
|               |                       |                 |                  | System Key           | ffb2*160*             | 10110121  |           |        |     |      |      |                    |          | Quit                                                                                                    |   |
|               |                       |                 |                  | Work Result          | ffb2 Fres             | h Fruit H | Bunches   |        |     |      |      |                    |          |                                                                                                    |   |
|               |                       |                 |                  | Period<br>GL Account | 100: Jan<br>101-10-12 | 1 FFB Hai | rvest, Ma | ndays  |     |      |      |                    |          |                                                                                                    |   |
|               |                       |                 |                  | Quantity             | 2000                  |           |           |        |     |      |      |                    |          |                                                                                                    |   |
|               |                       |                 |                  | Rate                 |                       |           |           |        |     |      |      |                    |          |                                                                                                    |   |
|               |                       |                 |                  | Last Updated<br>By   |                       |           |           |        |     |      |      |                    |          |                                                                                                    |   |
|               |                       |                 |                  |                      | Jour<br>1             | nal Key   | Emp       | pno    | υ   | nits | 0.00 | Posted Qty<br>0.00 | Paid Qty | 0.00                                                                                                    |   |
|               |                       |                 |                  |                      |                       |           |           |        |     |      |      |                    |          |                                                                                                    |   |
|               |                       |                 |                  |                      |                       |           |           |        |     |      |      |                    |          |                                                                                                    |   |
|               |                       |                 |                  |                      |                       |           |           |        |     |      |      |                    |          |                                                                                                    |   |
|               |                       |                 |                  |                      |                       |           |           |        |     |      |      |                    |          |                                                                                                    |   |
|               |                       |                 |                  |                      |                       |           |           |        |     |      |      |                    |          |                                                                                                    |   |
|               |                       |                 |                  |                      |                       |           |           |        |     |      |      |                    |          |                                                                                                    |   |
|               |                       |                 |                  |                      |                       |           |           |        |     |      |      |                    |          | -                                                                                                    |   |
| Ses           |                       |                 |                  |                      |                       |           |           |        |     |      |      |                    |          |                                                                                                    |   |
| E             |                       |                 |                  |                      |                       |           |           |        |     |      |      |                    |          |                                                                                                    |   |
| I             |                       |                 |                  |                      |                       |           |           |        |     |      |      |                    |          |                                                                                                    |   |

Slide notes: We also specify the rate at which a unit will be paid.

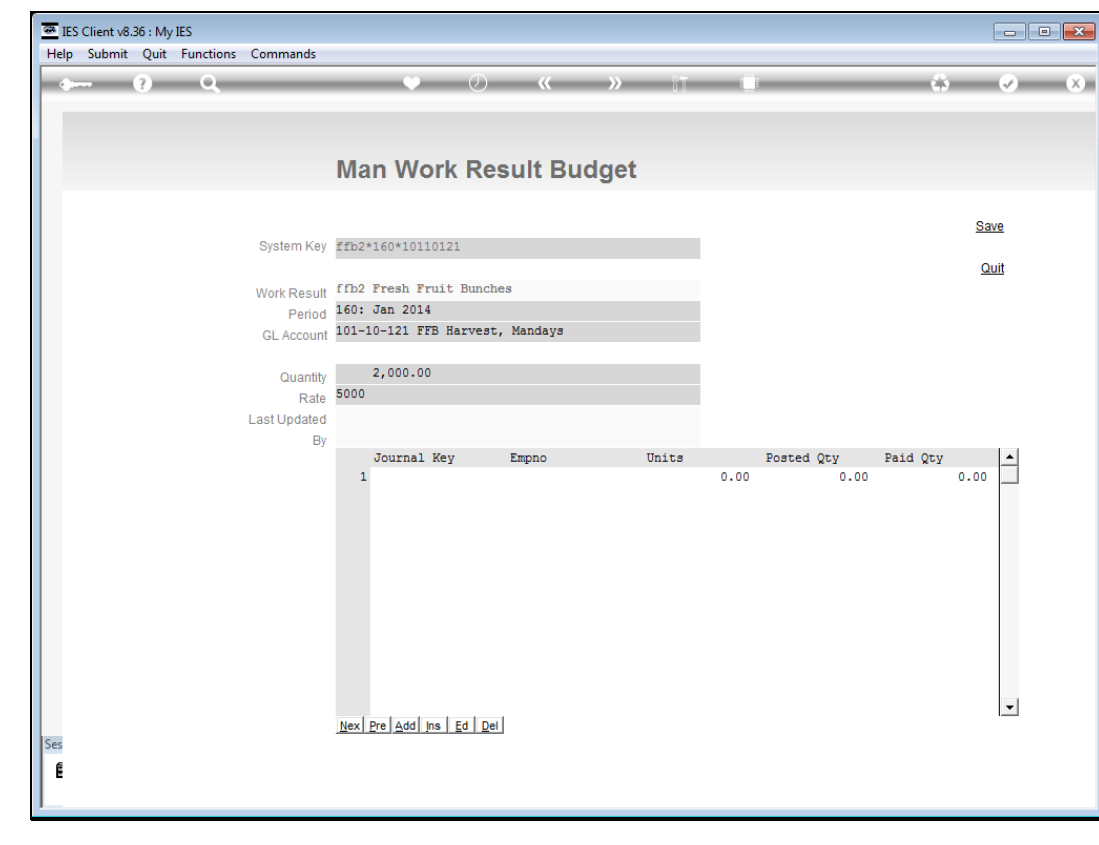

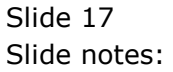

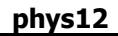

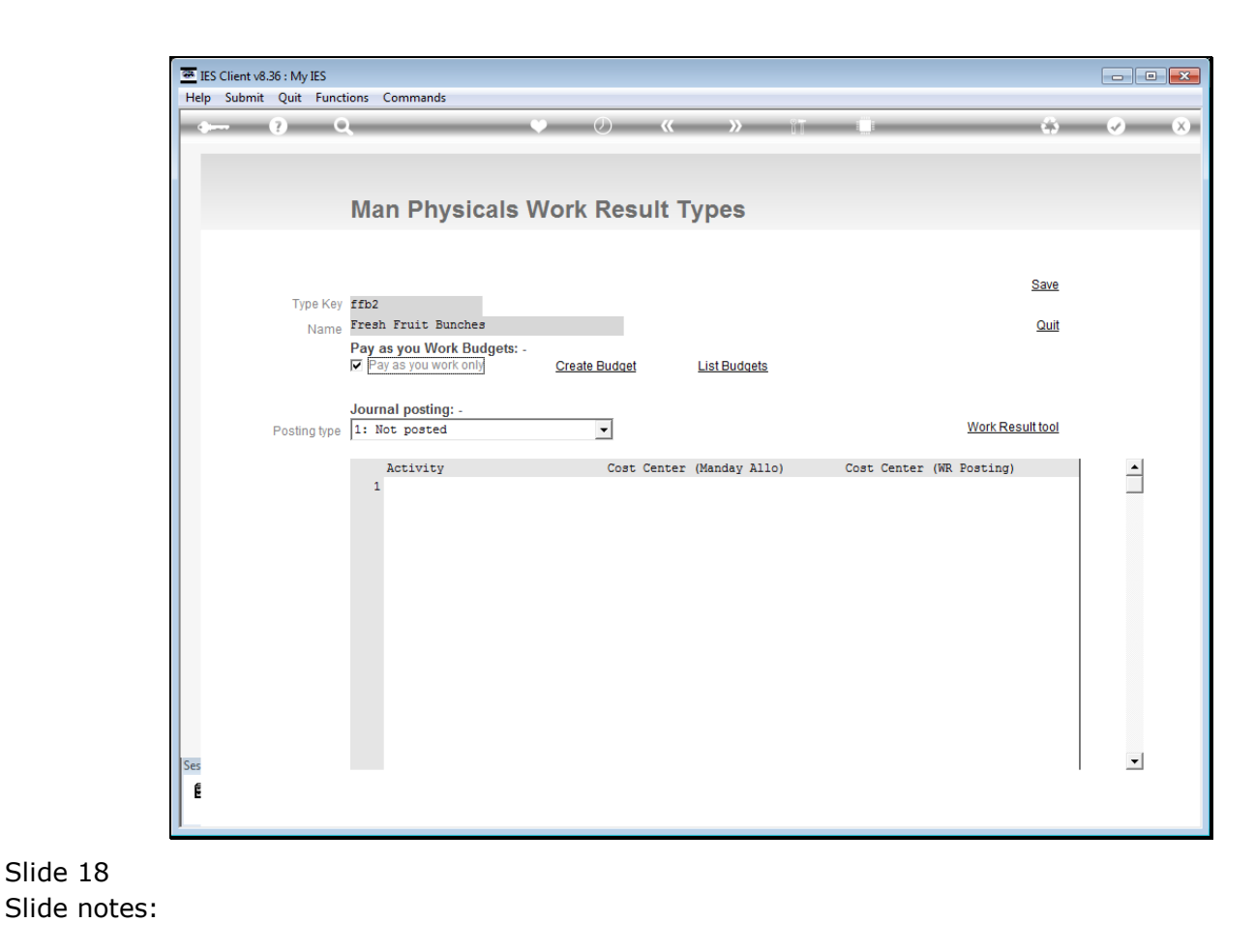

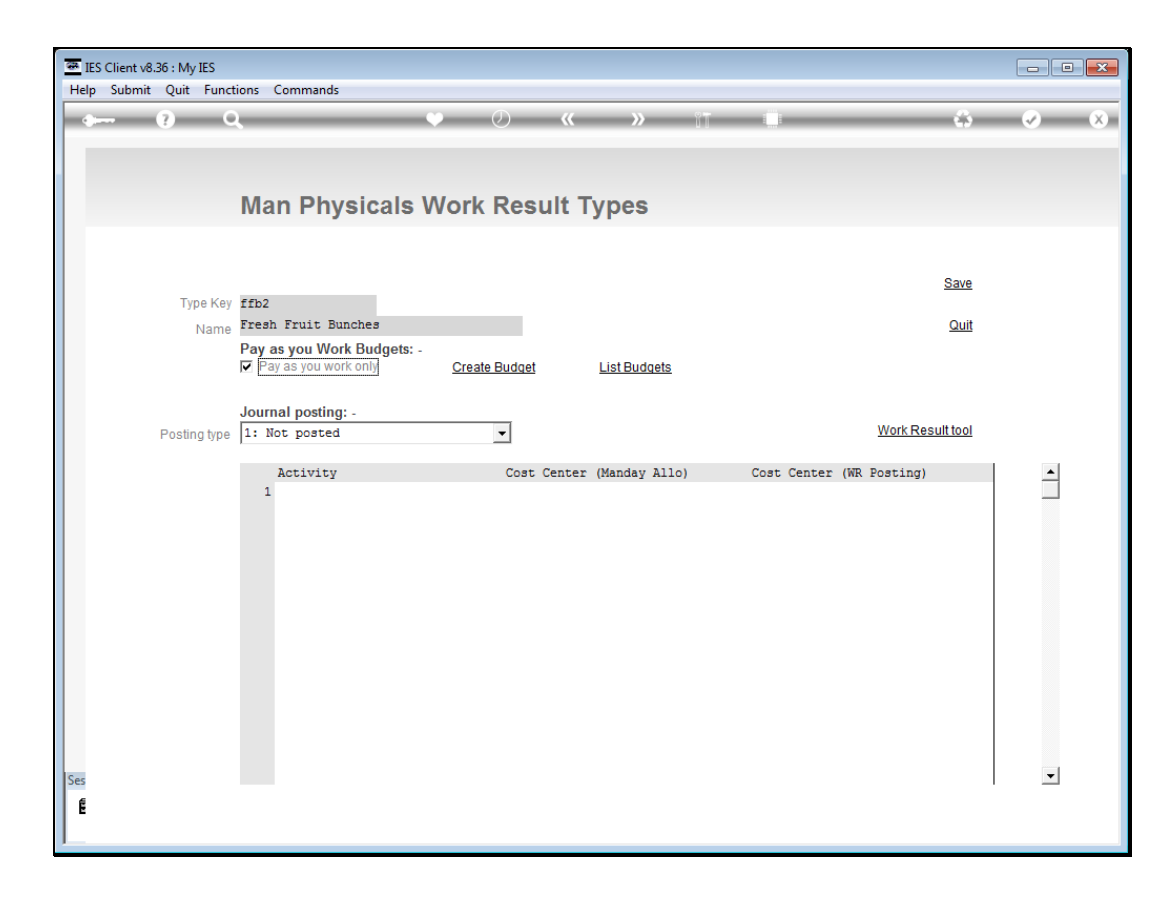

Slide notes: We can create many Budgets for the same Period but different GL Allocations and we can also use the 'Create' function to edit or change current Budgets that have already been done.

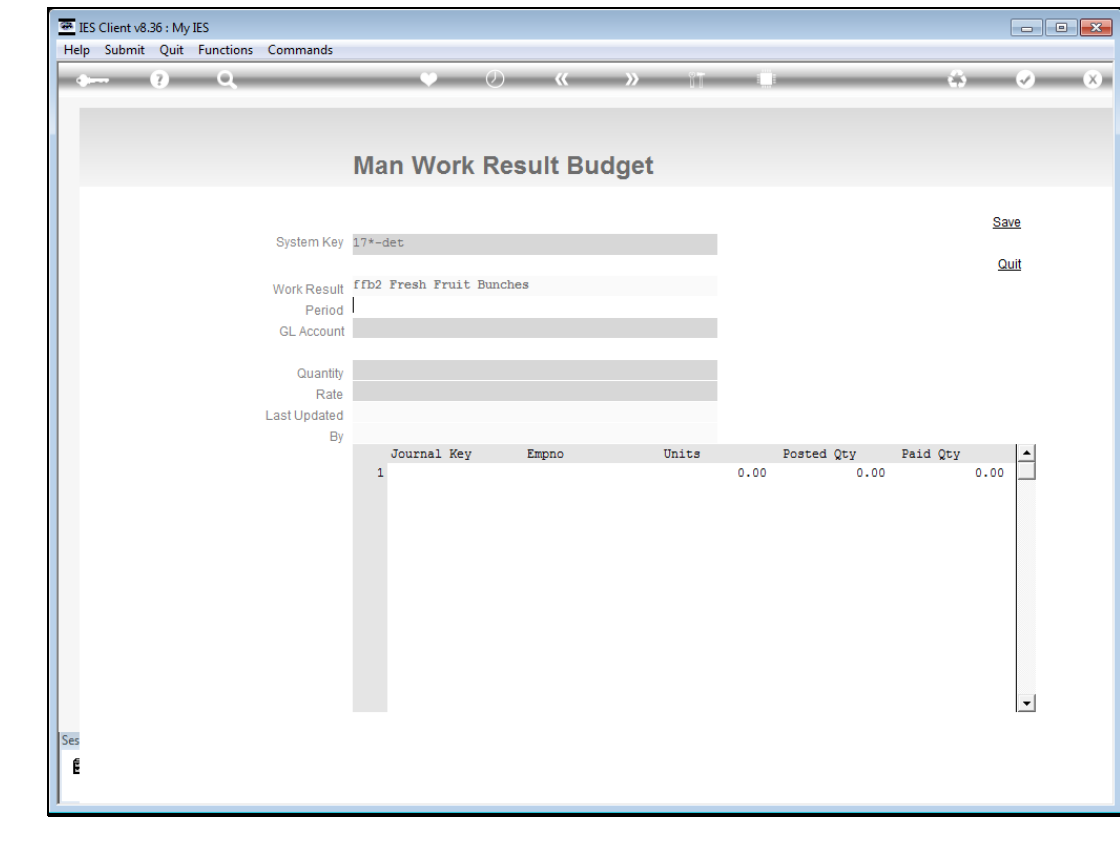

Slide 20 Slide notes:

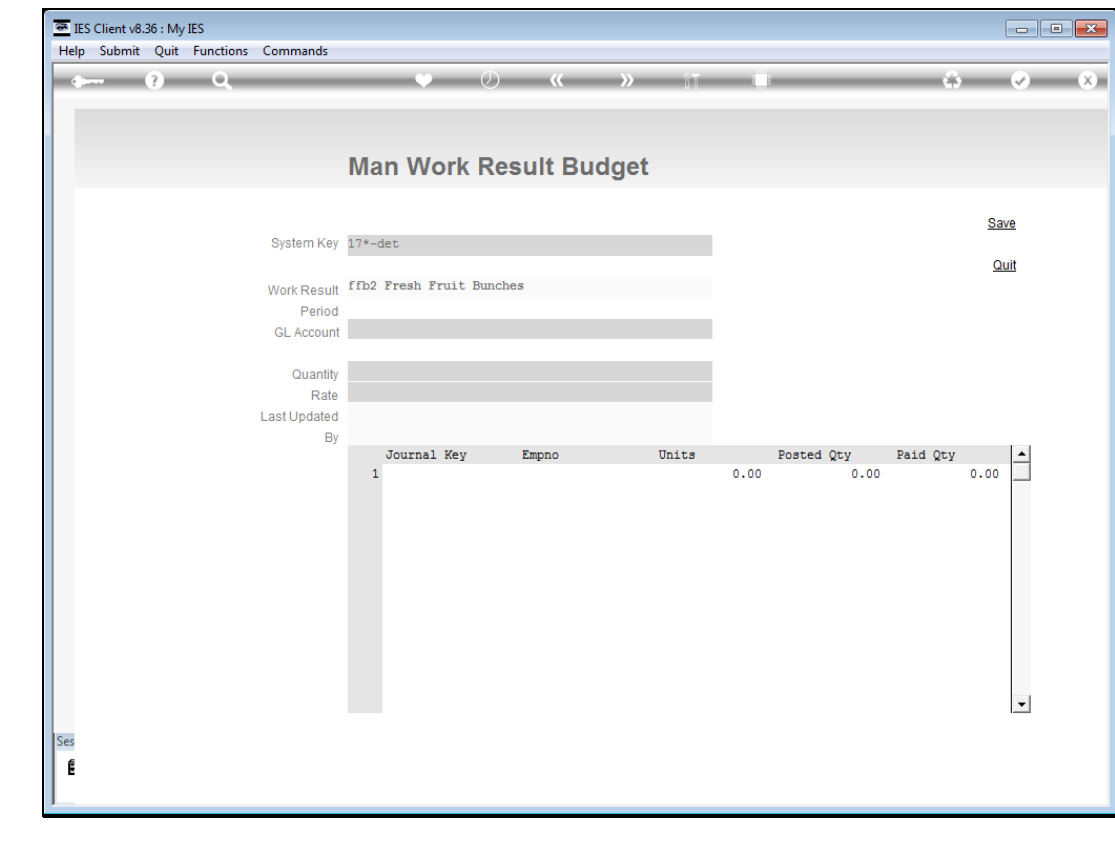

Slide 21 Slide notes:

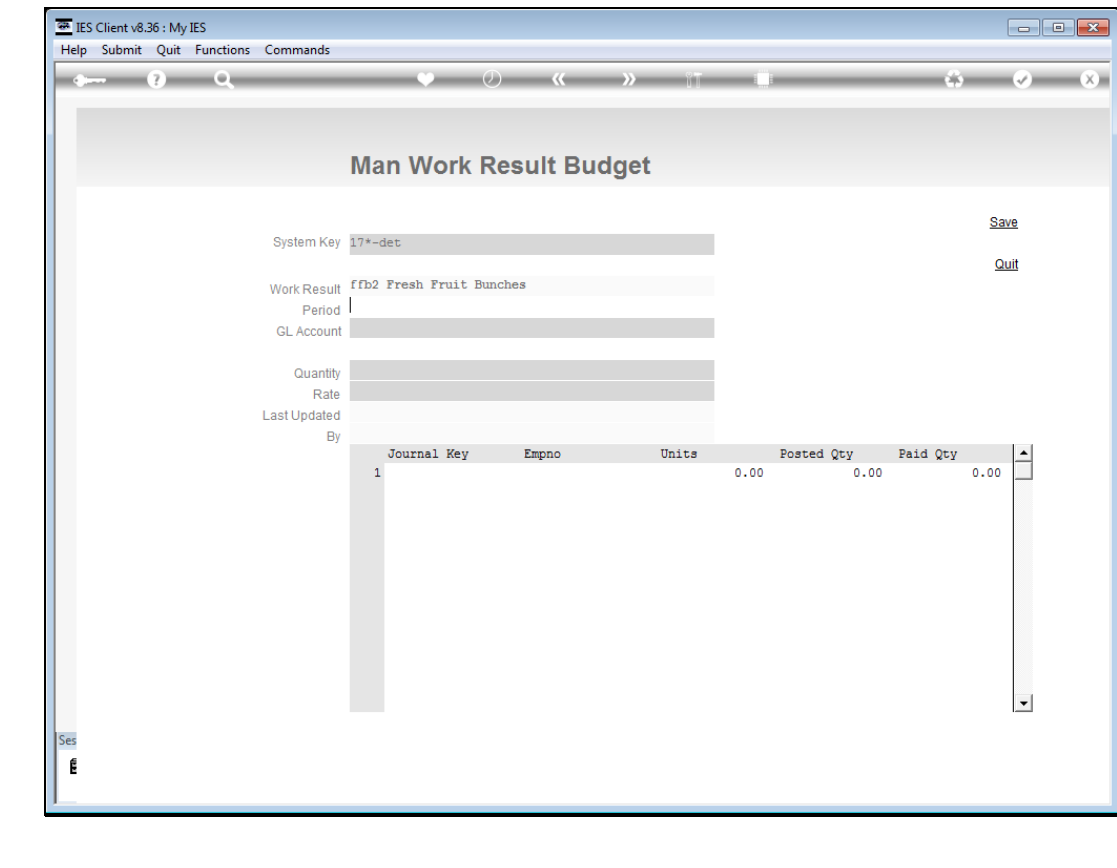

Slide 22 Slide notes:

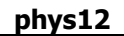

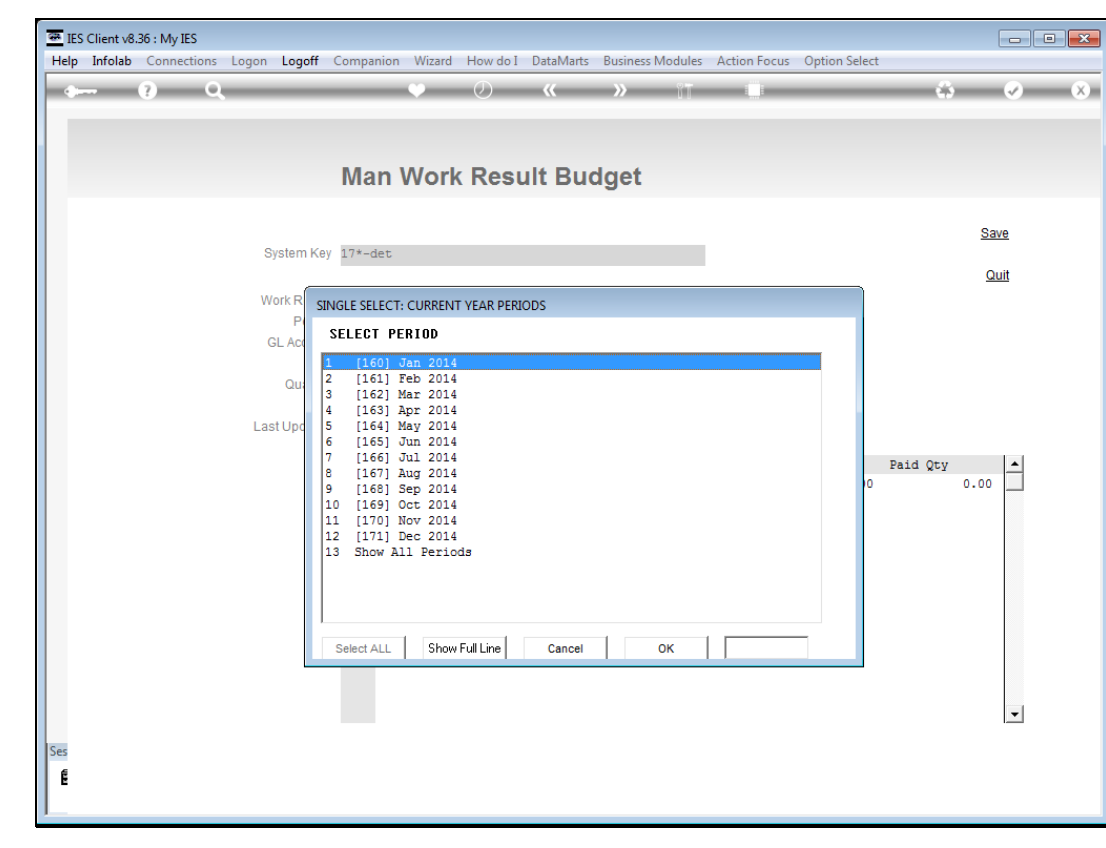

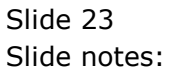

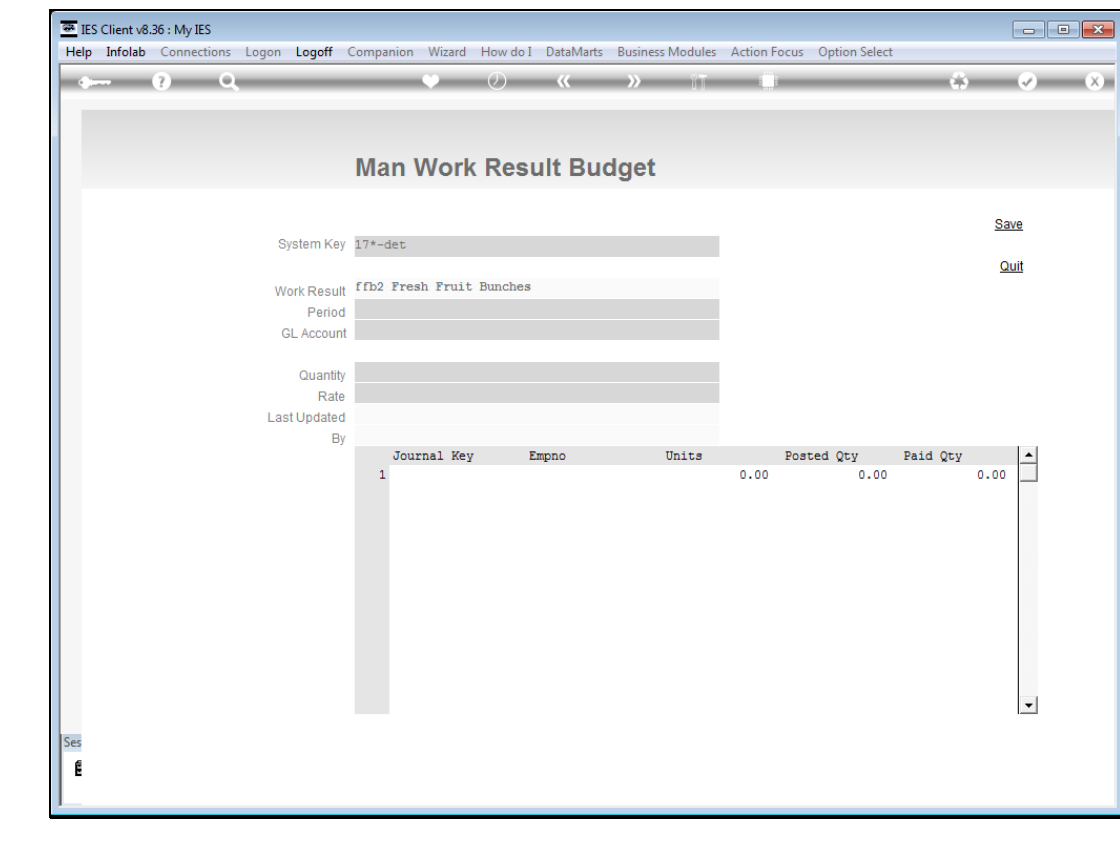

Slide 24 Slide notes:

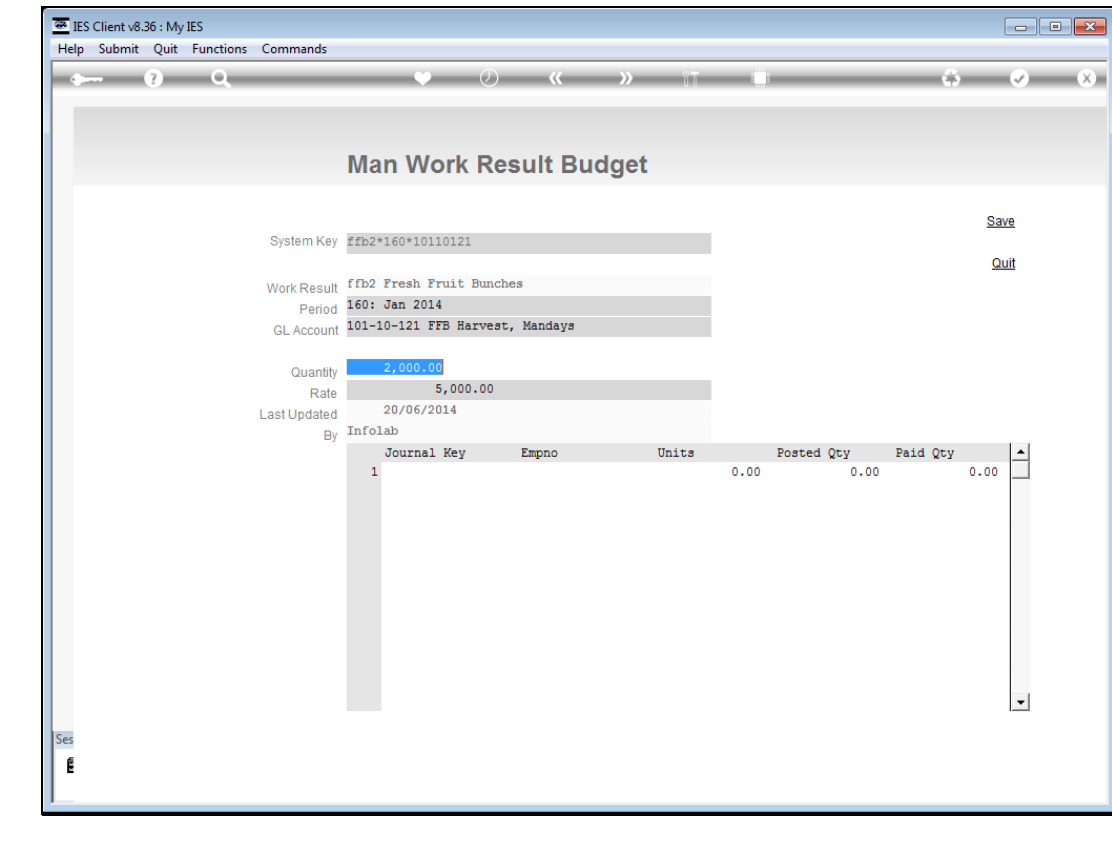

Slide 25 Slide notes:

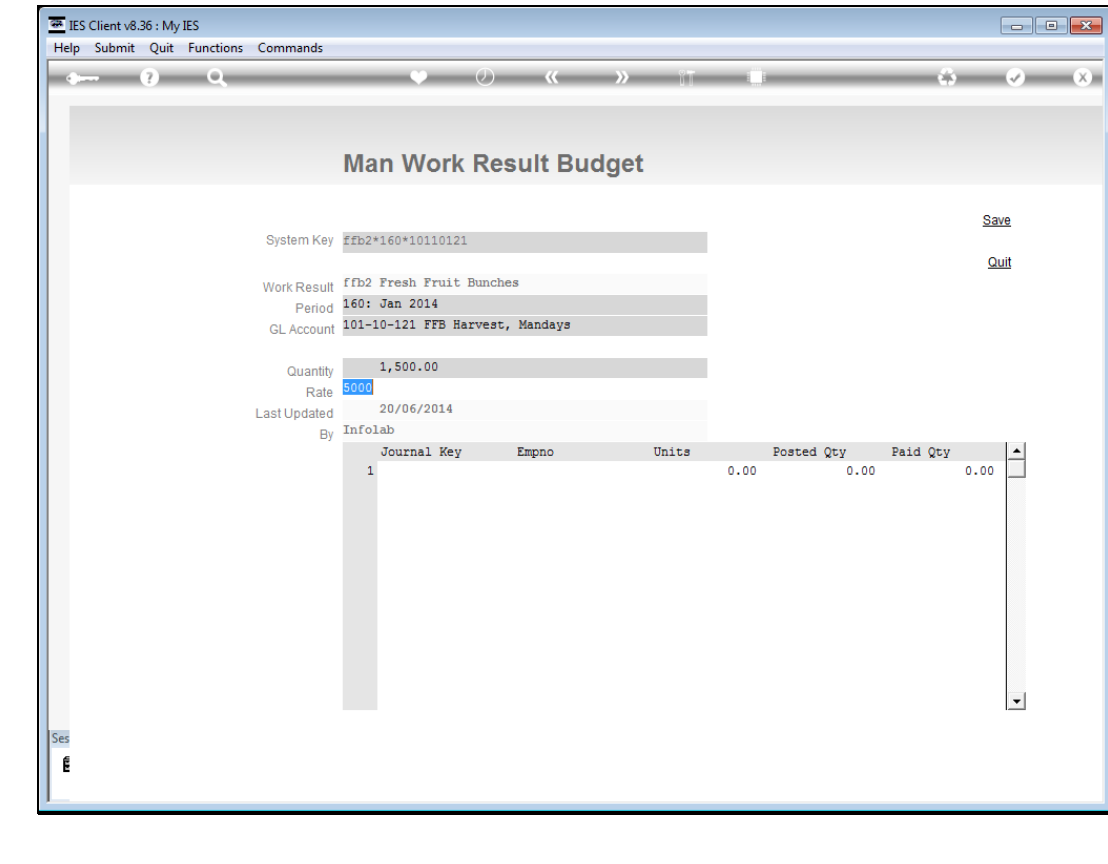

Slide 26 Slide notes:

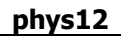

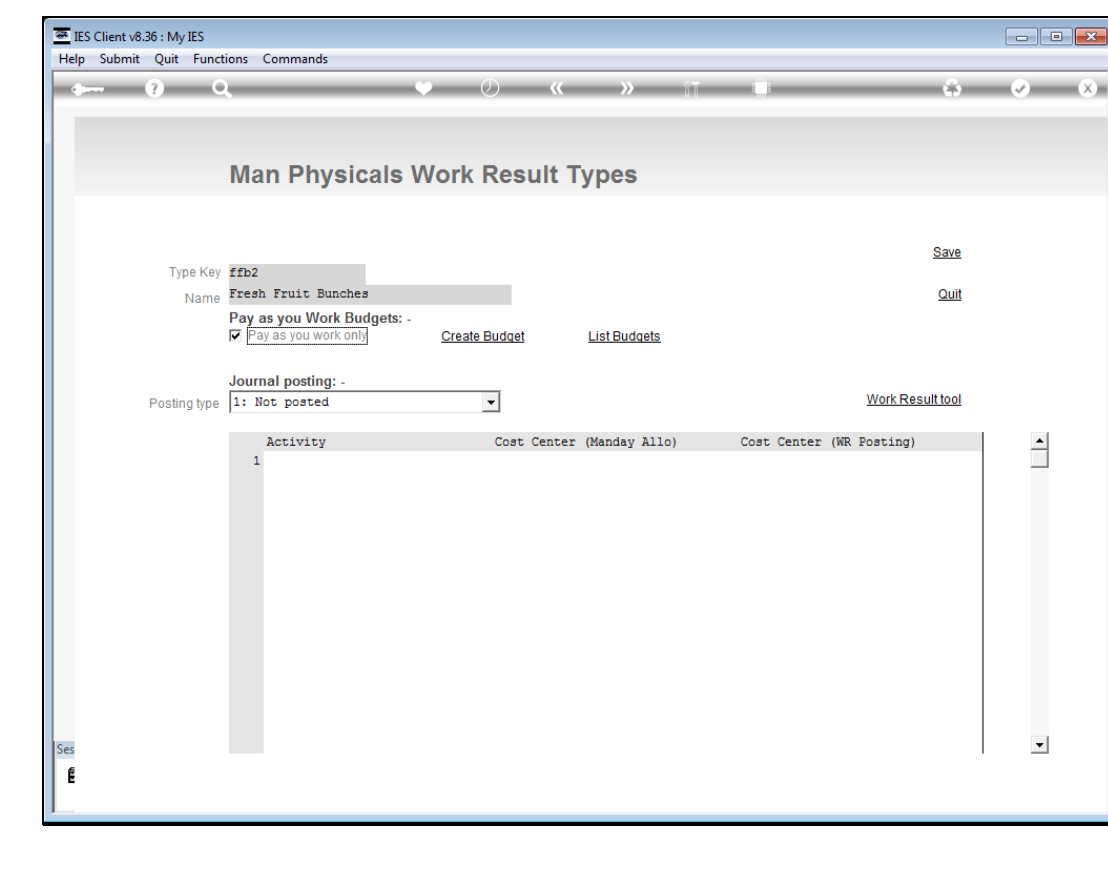

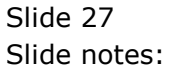

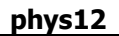

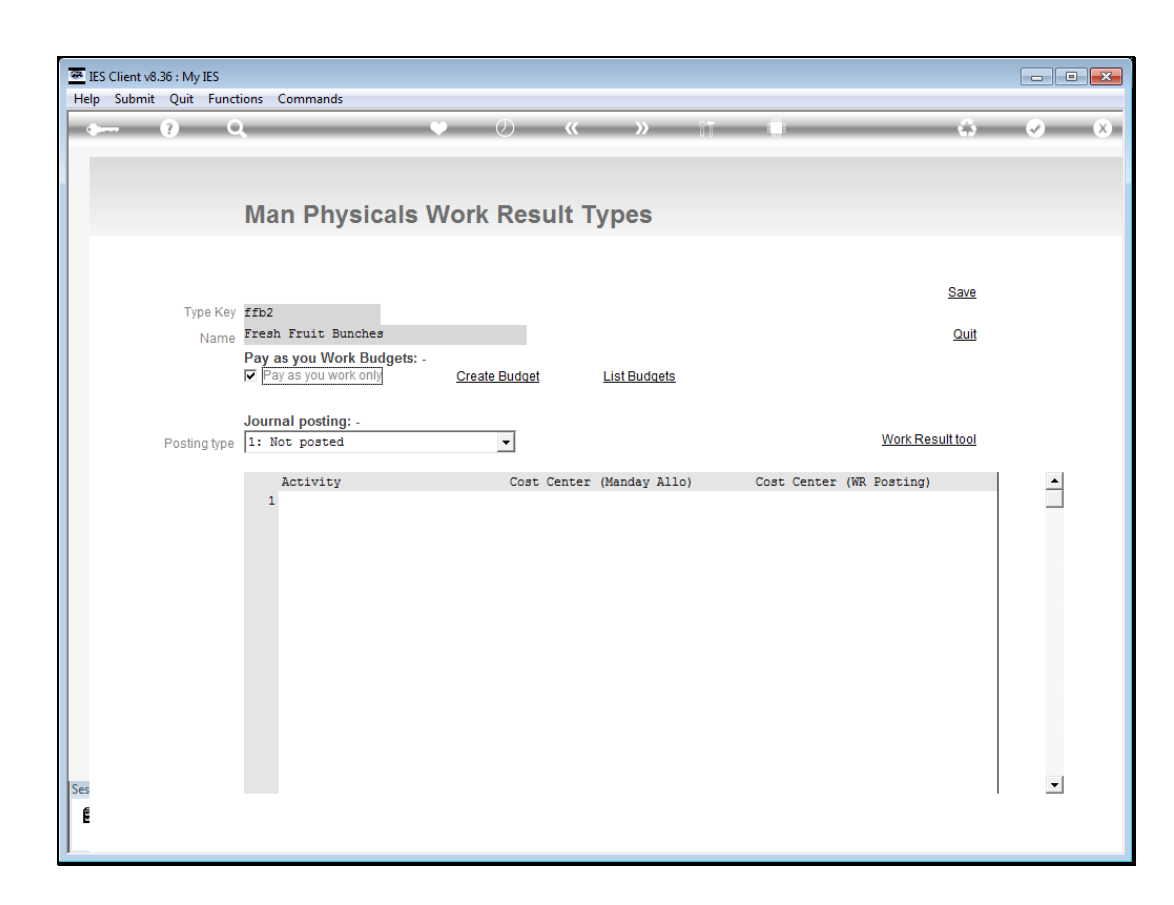

Slide notes: The 'List Budgets' function may be used for a Report on selected Budgets.

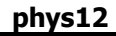

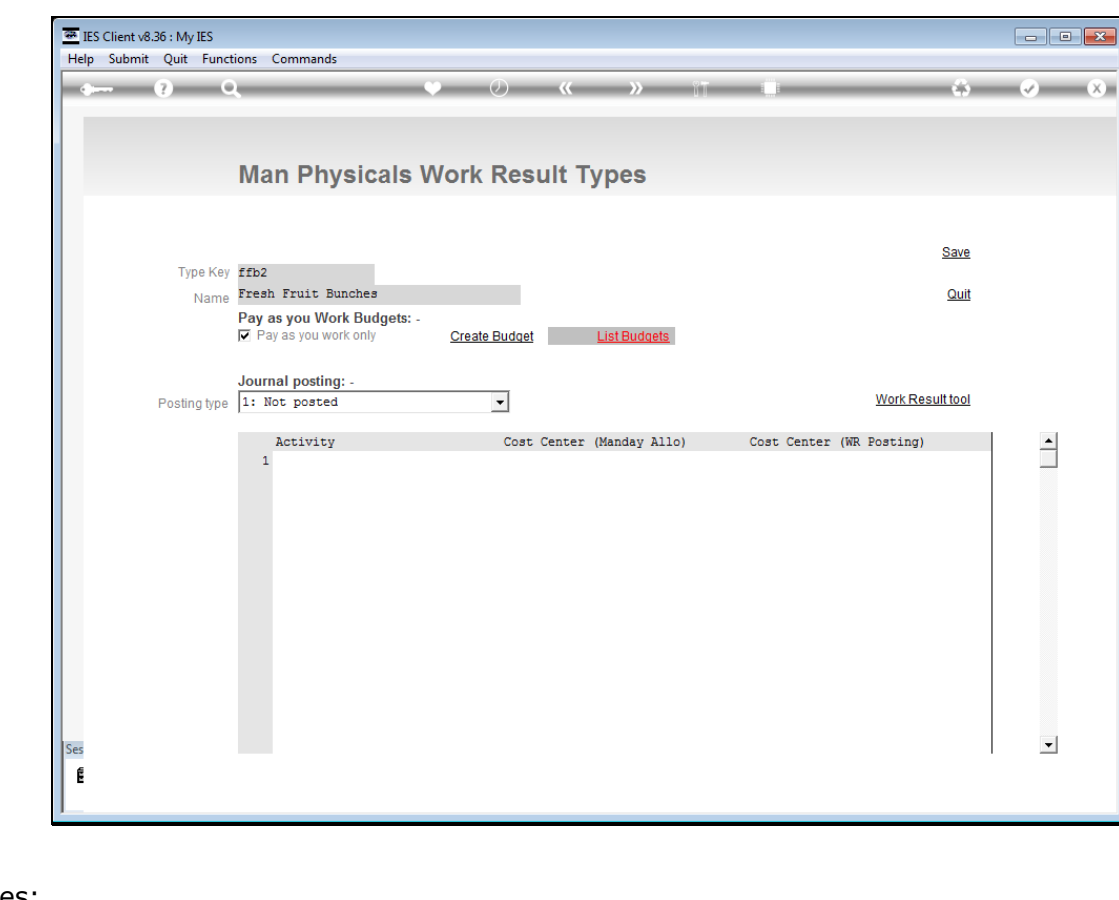

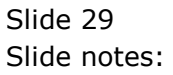

| (B)<br>He | IES Client v8.36 : My<br>Ip Submit Quit   | IES<br>Functions Commands                                                |                                                                                      |                |
|-----------|-------------------------------------------|--------------------------------------------------------------------------|--------------------------------------------------------------------------------------|----------------|
|           | • (?)                                     | Q V (                                                                    |                                                                                      | ×              |
|           |                                           | IES REPORTS AND QUERIES: -                                               |                                                                                      |                |
|           |                                           |                                                                          | User Instructions                                                                    |                |
|           | Name                                      | MAN PHYS WORK RESULT BUDGETS                                             | d) Review Selection (if prompts are present)<br>How to define MY CHOICE<br>Restore D | ()<br>lefaults |
|           | a)                                        | Versions Versions                                                        | Selection Tip My Choice                                                              | <b>_</b>       |
|           | Report Version                            | System Version: Man Phys Work Result Budgets CHOOSE SETTINGS             | 1 Work Result Key = ? ffb<br>2 Period Number = ? []<br>3 GL Acct Key = ? []          |                |
|           | Format<br>OutPut<br>File Type<br>Template | report  FILE V htm html file V 04: Infolab V An Phys Work Result Budgets | Nex Pre Add ins Ed Del                                                               | •              |
|           | C)                                        | CHOOSE DATA SELECTOR Choose Palader                                      | e) Record C OPEN Records only<br>Select: CLOSED Records Only<br>C EITHER             |                |
|           | Data Selector                             | manphyswbud MAN PHYS WORK RESULT BUDGETS                                 | f) Choose 'next'                                                                     | <u>Next</u>    |
| Ses<br>E  |                                           |                                                                          |                                                                                      |                |

Slide notes: We may specify a specific Work Result type to list, or Period or GL allocation. In this example we will list Budgets that exist for 'ffb' type of work.

| IES Client v8.36 : My<br>Help Submit Quit                               | /IES<br>Functions Commands<br>Q V (2) (4)                                                                      | <b>- -</b>                                                                                                    |
|-------------------------------------------------------------------------|----------------------------------------------------------------------------------------------------|----------------------------------------------------------------------------------------------------|
|                                                                         | IES REPORTS AND QUERIES: -                                                                                     | User Instructions                                                                                                    |
| Name<br>a)                                                              | MAN PHYS WORK RESULT BUDGETS<br>CHOOSE VERSION <u>Versions</u><br>System Version: Man Phys Work Result Budgets | d) Review Selection (if prompts are present)<br>How to define MY CHOICE<br>Restore Defaults<br>Selection Tip My Choice |
| <b>b)</b><br>Format<br>OutPut<br>File Type<br>Template<br>Report Header | CHOOSE SETTINGS<br>report •<br>FILE •<br>htm html file •<br>04: Infolab •<br>Man Phys Work Result Budgets •    | 2 Period Number = ? []<br>3 GL Acct Key = ? []<br>Nex Pre Add Ins Ed Del<br>e) Record C OPEN Records only              |
| C)<br>Data Selector<br>É                                                | CHOOSE DATA SELECTOR<br>fixed choice Change Selector<br>manphyswbud MAN PHYS WORK RESULT BUDGETS               | f) Choose 'next' Next                                                                                                  |

Slide 31 Slide notes:

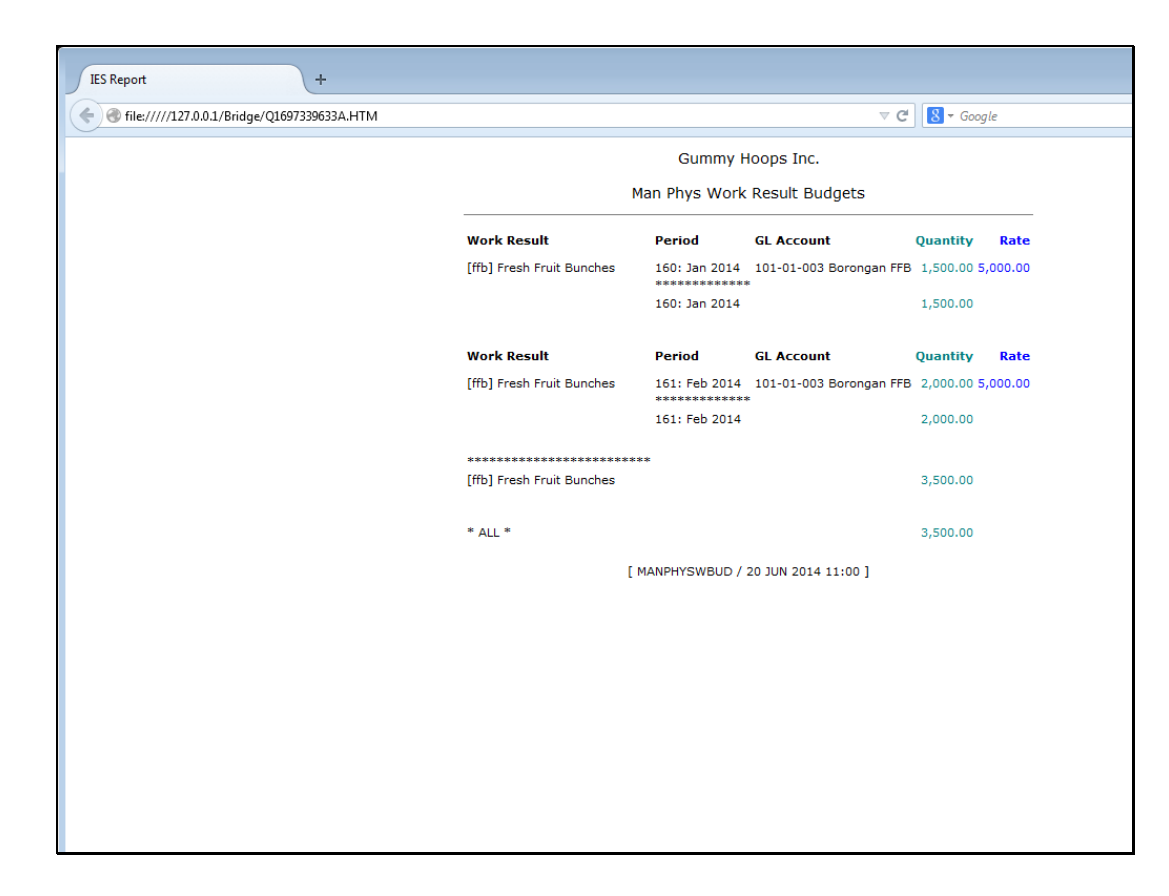

Slide notes: And this is an example of the Report.

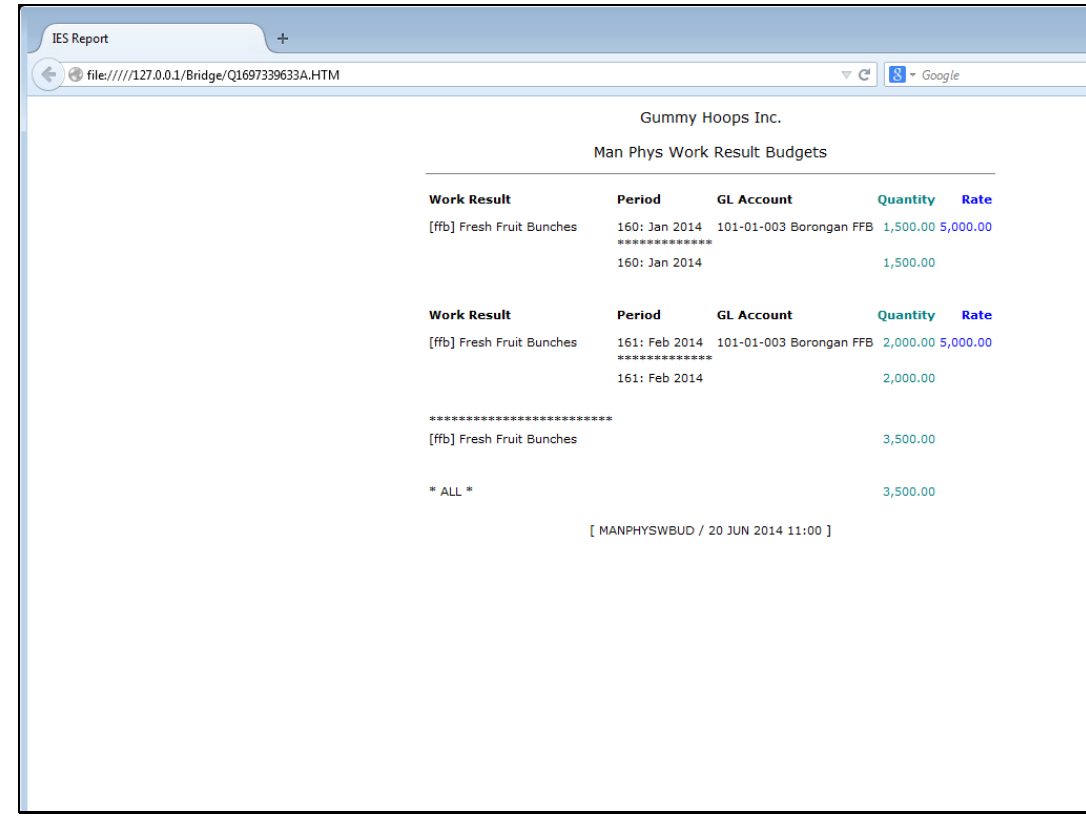

Slide 33 Slide notes:

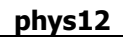

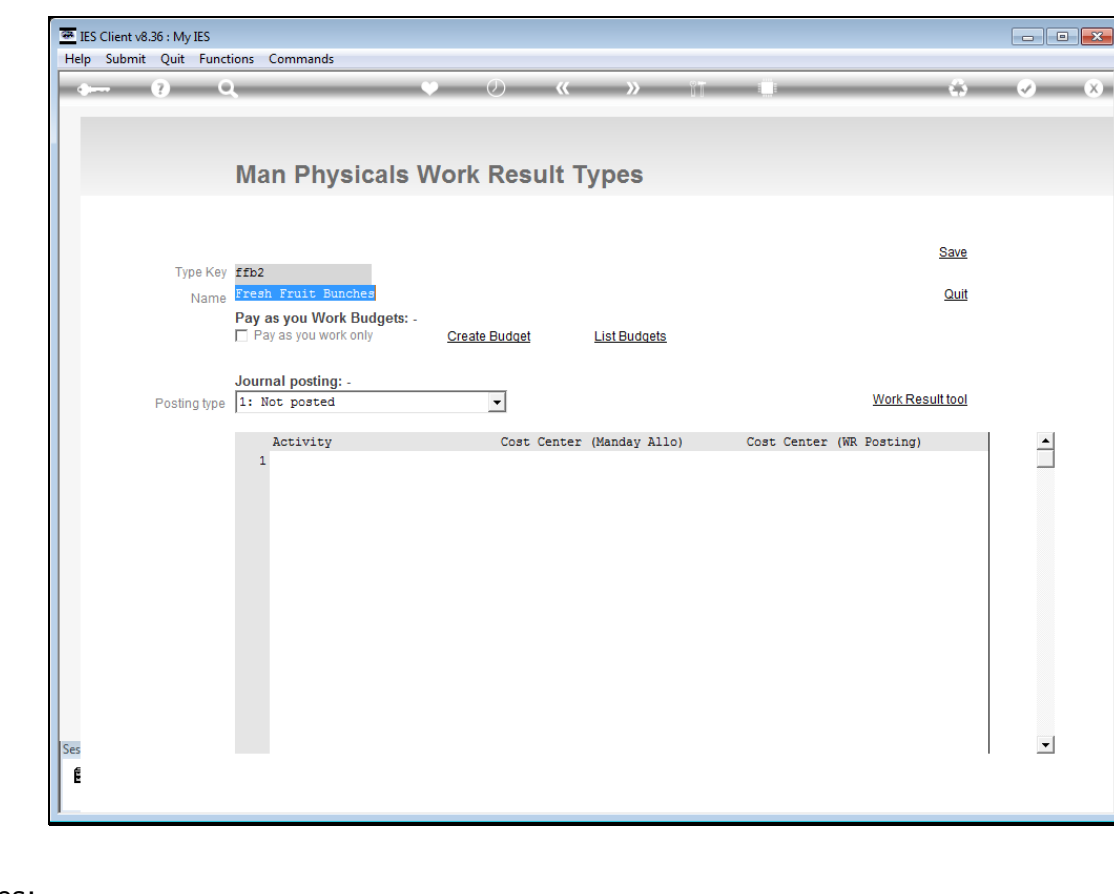

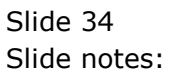

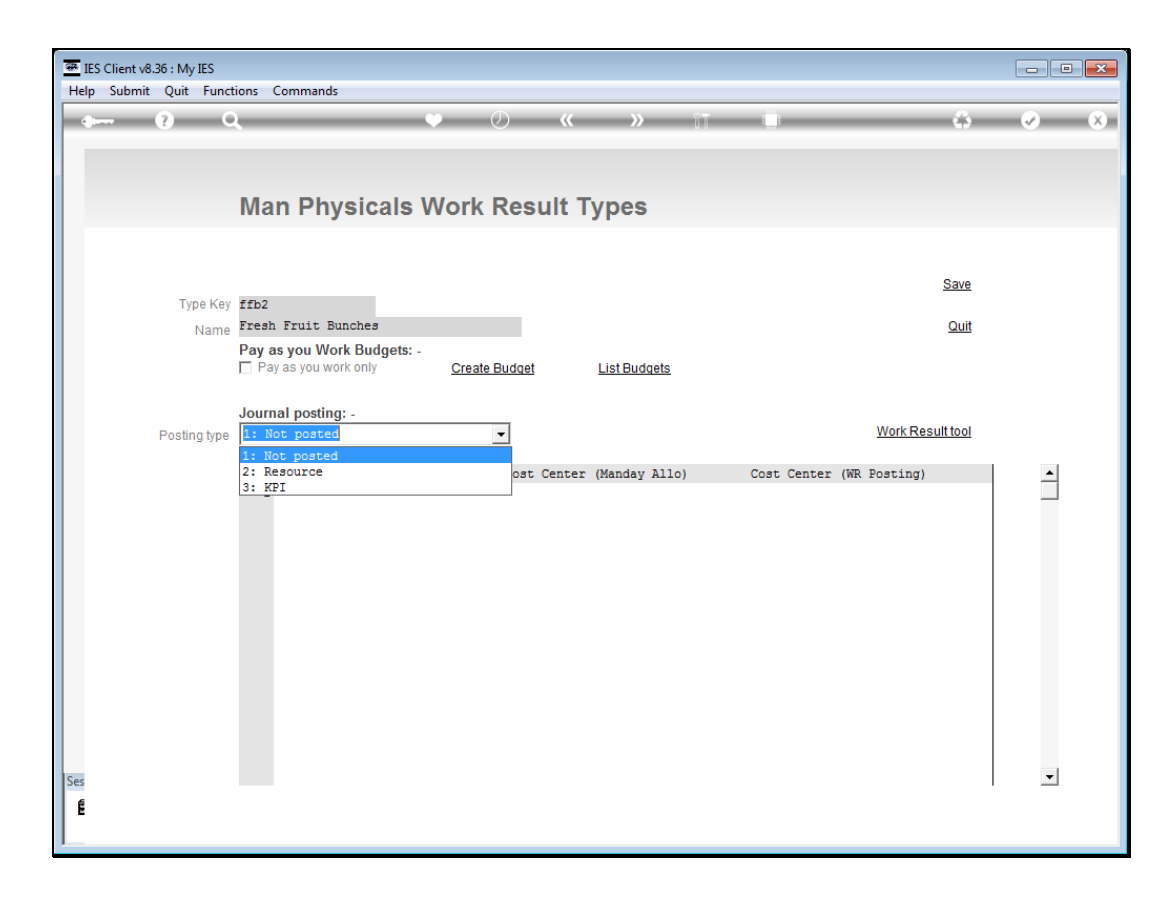

Slide notes: There is more that we can do with a Work Result when it is captured. For some Work Result types, we may only want to capture, for others we may want to auto post a Resource posting, or even a KPI posting.

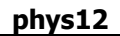

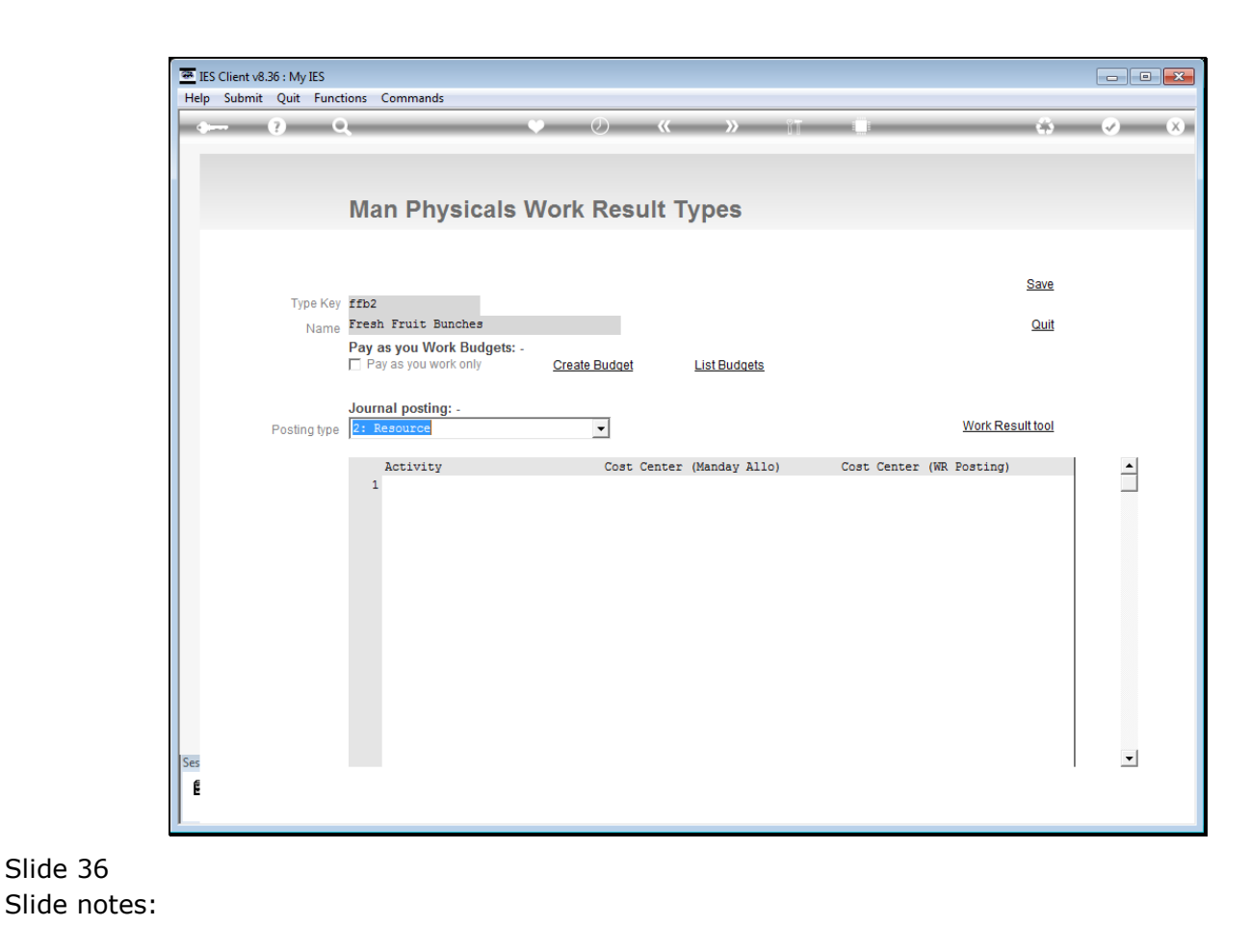
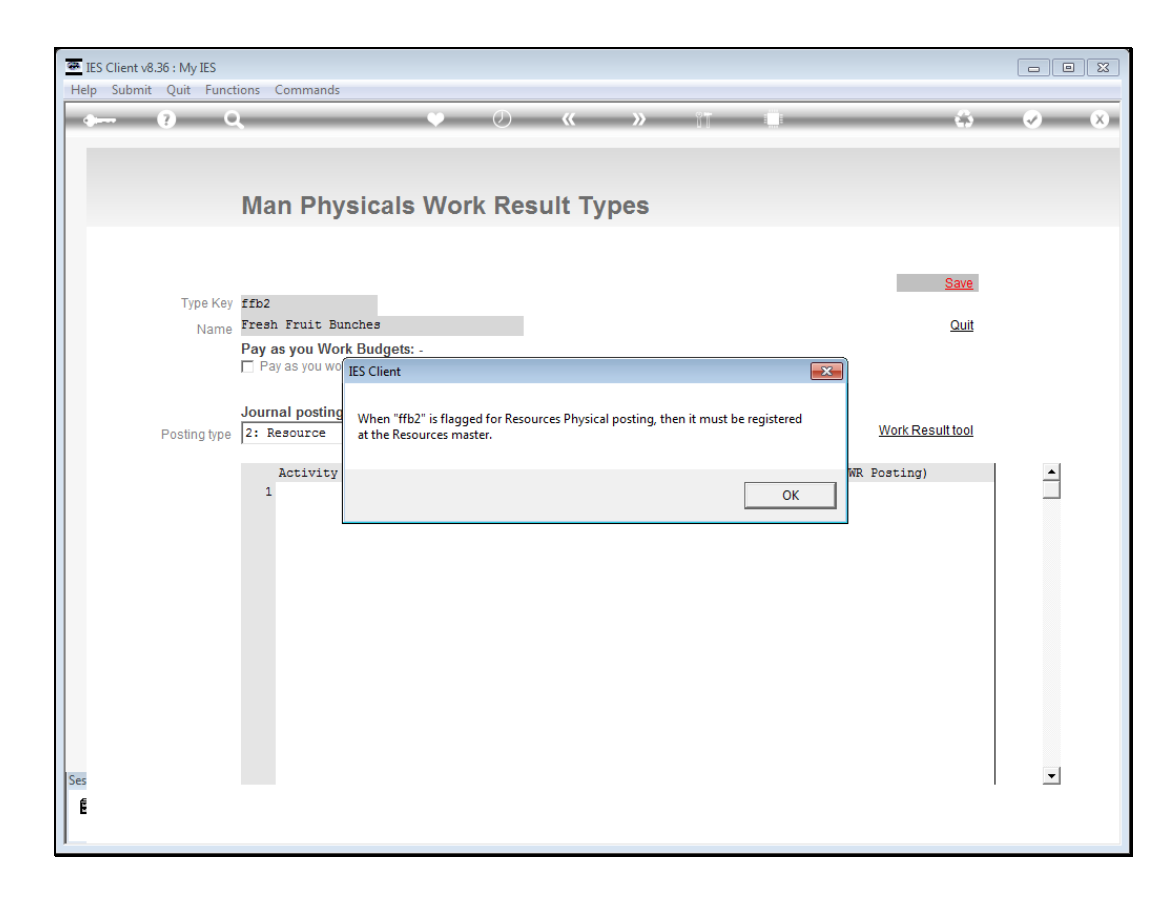

Slide notes: If we flag a Work Result type for auto Resource posting, then the Work Result type must also be registered as a Resource on the Resources master, and likewise for KPI if we flag it for KPI posting.

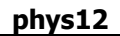

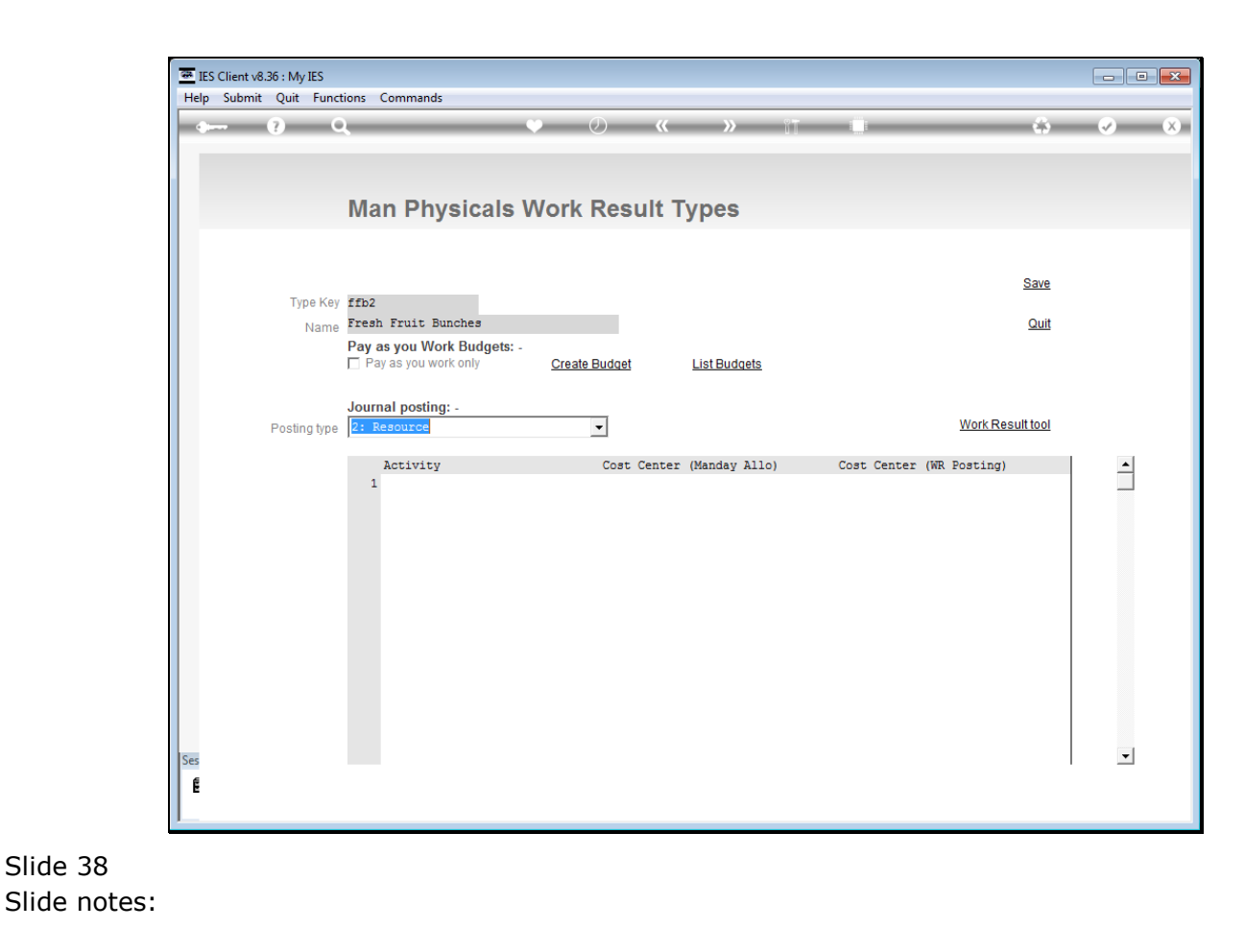

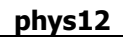

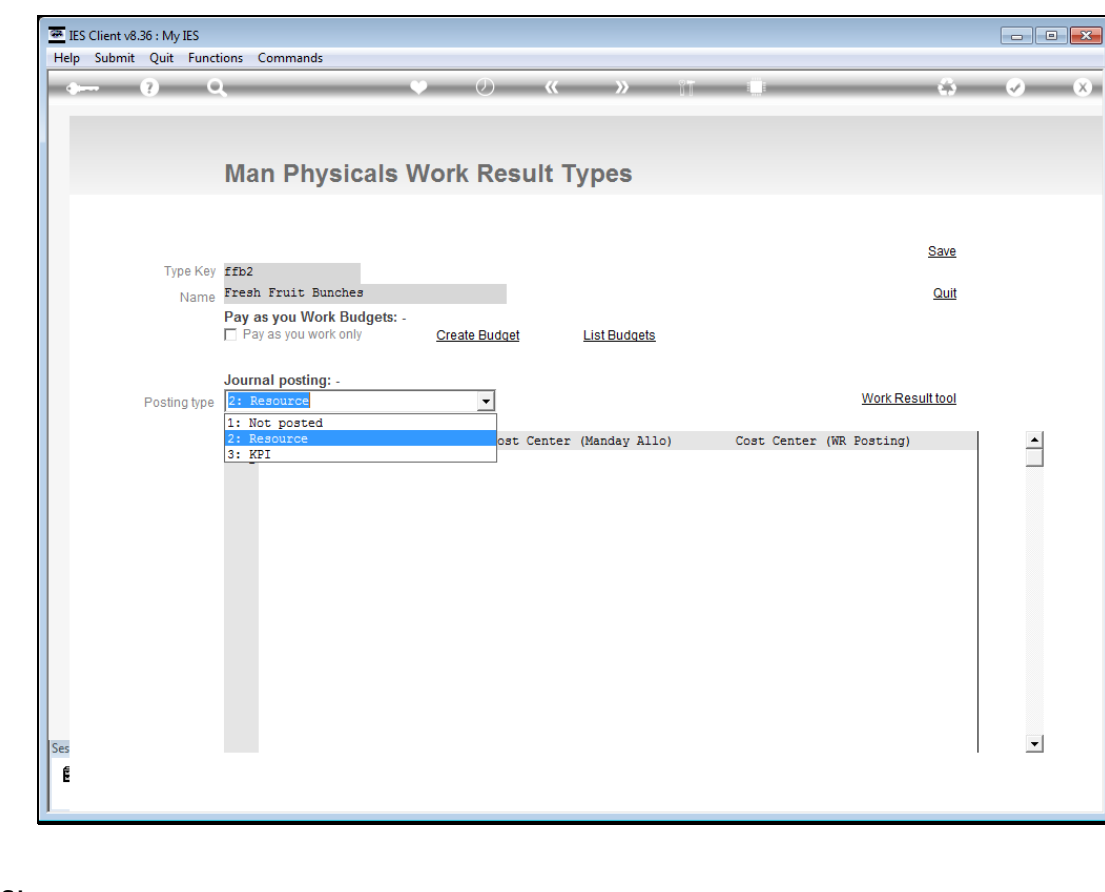

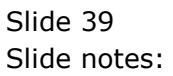

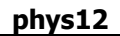

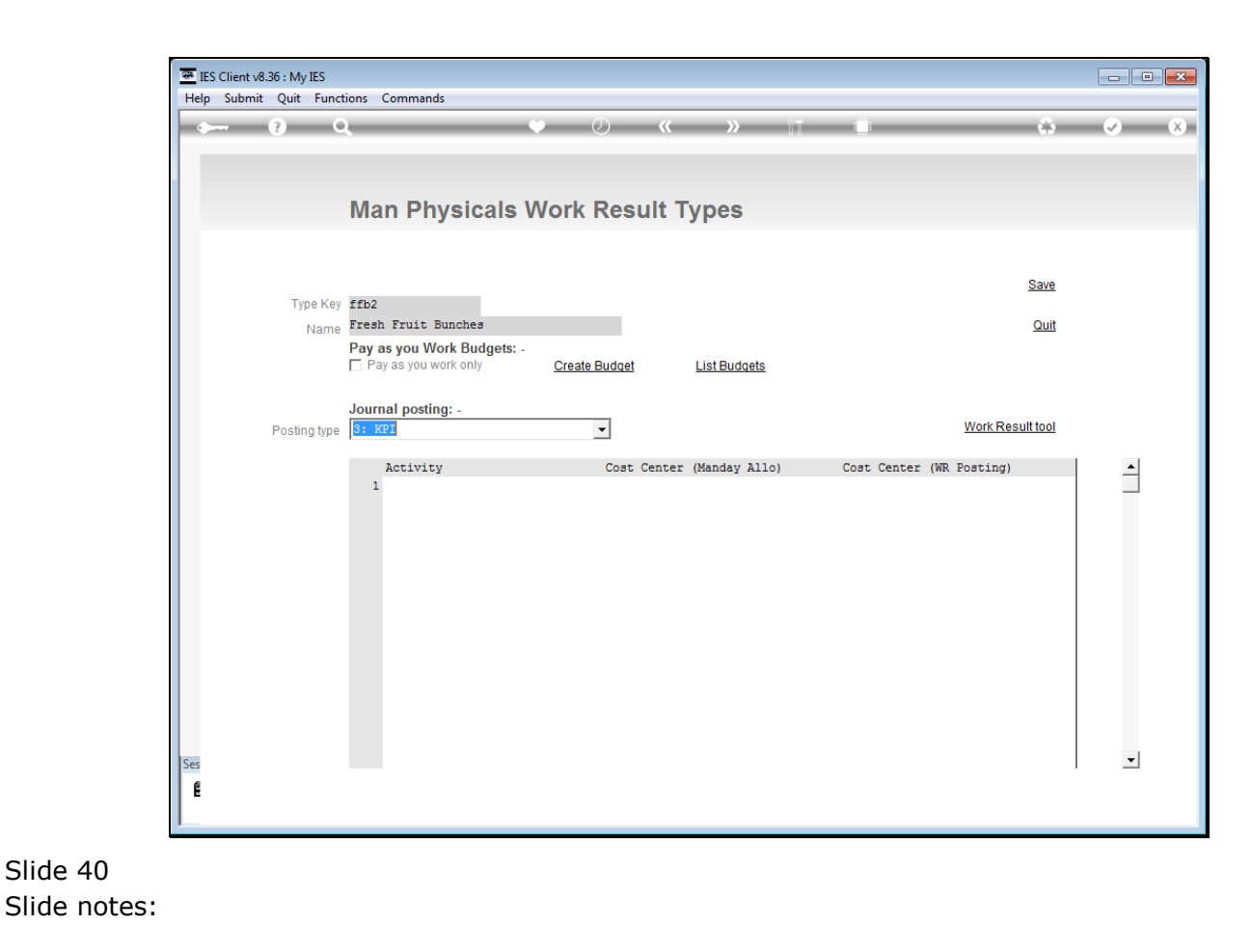

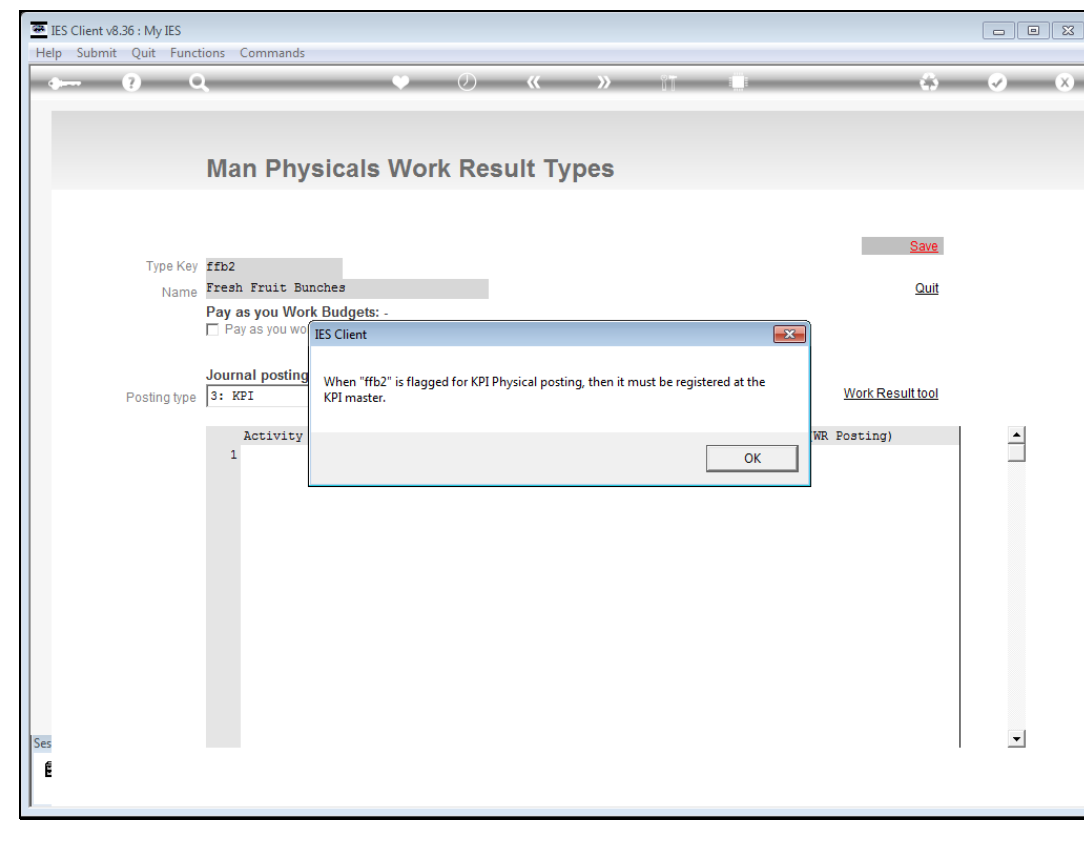

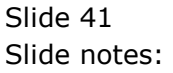

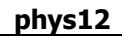

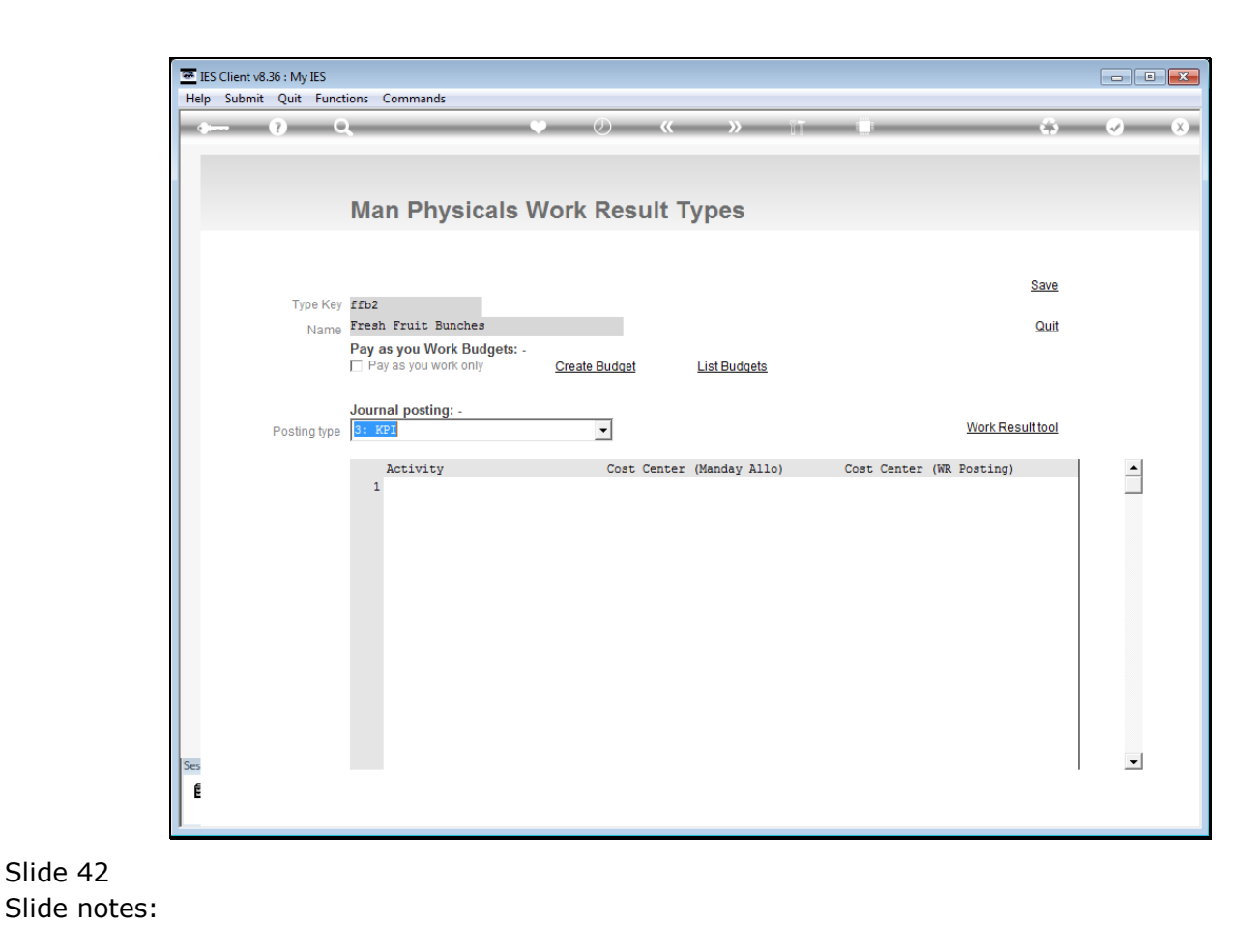

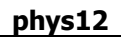

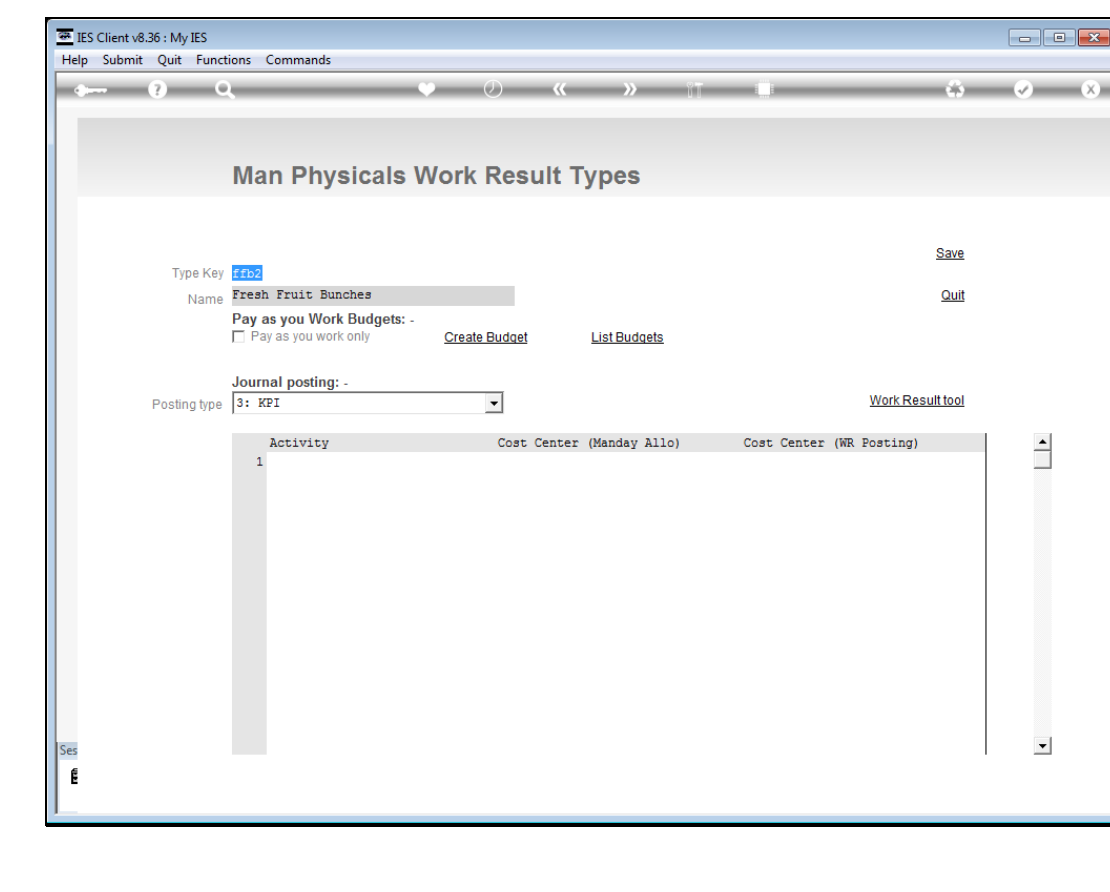

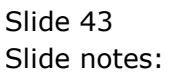

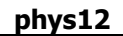

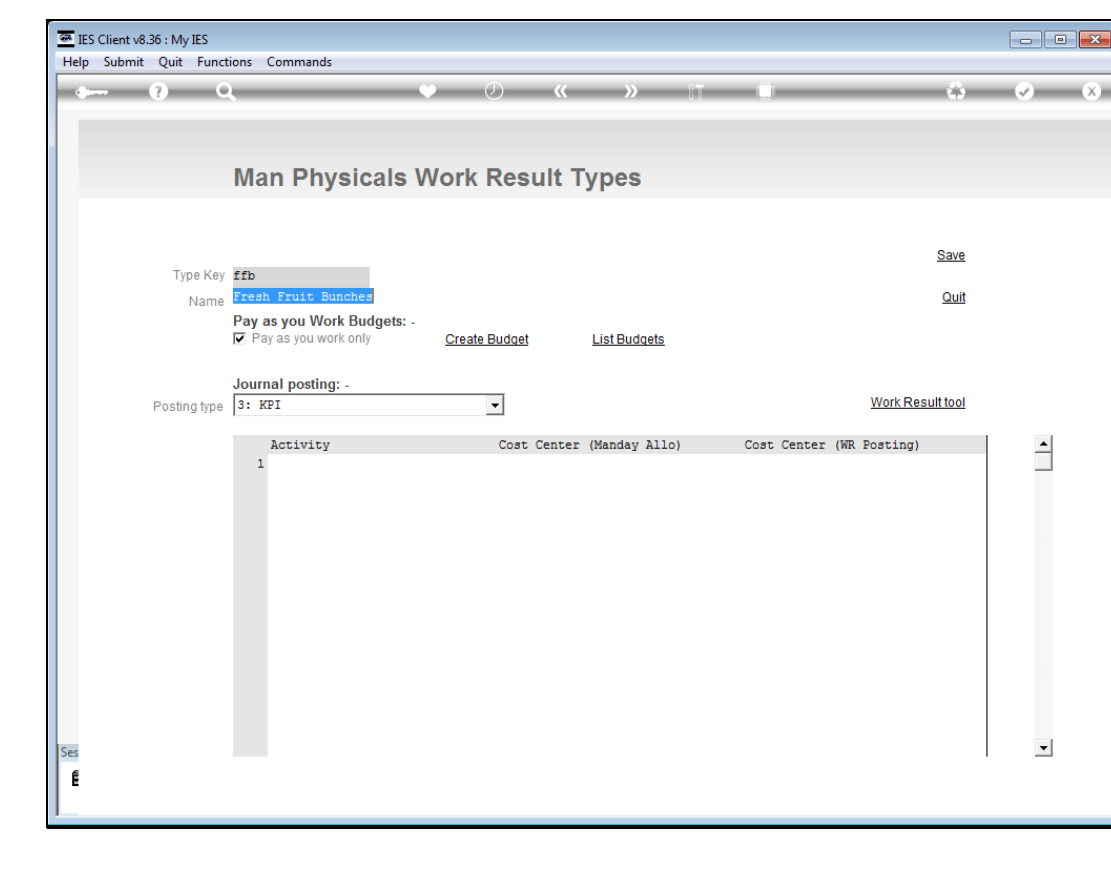

Slide 44 Slide notes:

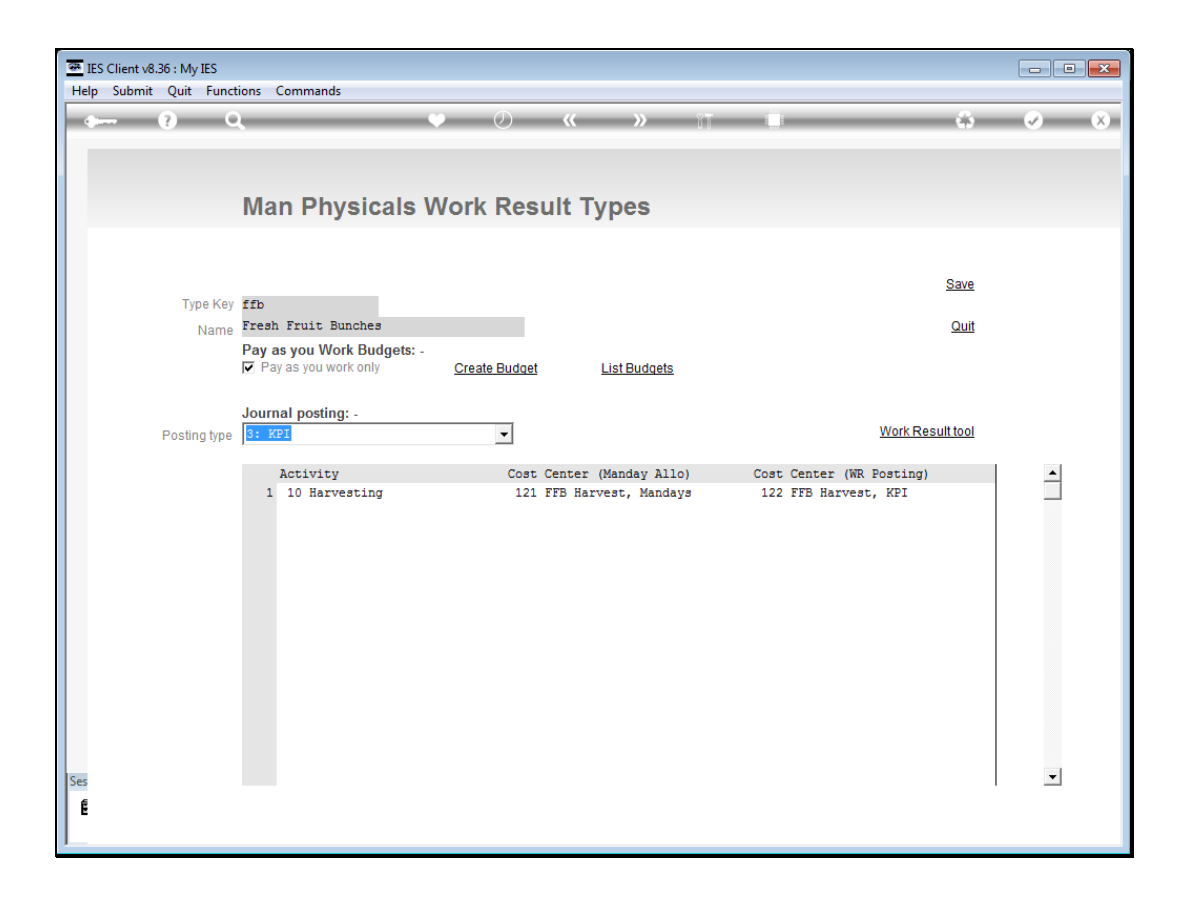

Slide notes: Here we have another example, where we use type 'ffb'. It is currently flagged for 'Pay as you Work' only, and also flagged for auto KPI posting. That means when this Work Result type appears on a Man Journal line, then the system posts the Manday to the Main allocation, and automatically also posts a KPI value which is the same as the Work Result total, to the 'WR Posting' allocation. The Operator will never have to capture the WR Allocation, because we must pre-program it on the Work Result type.

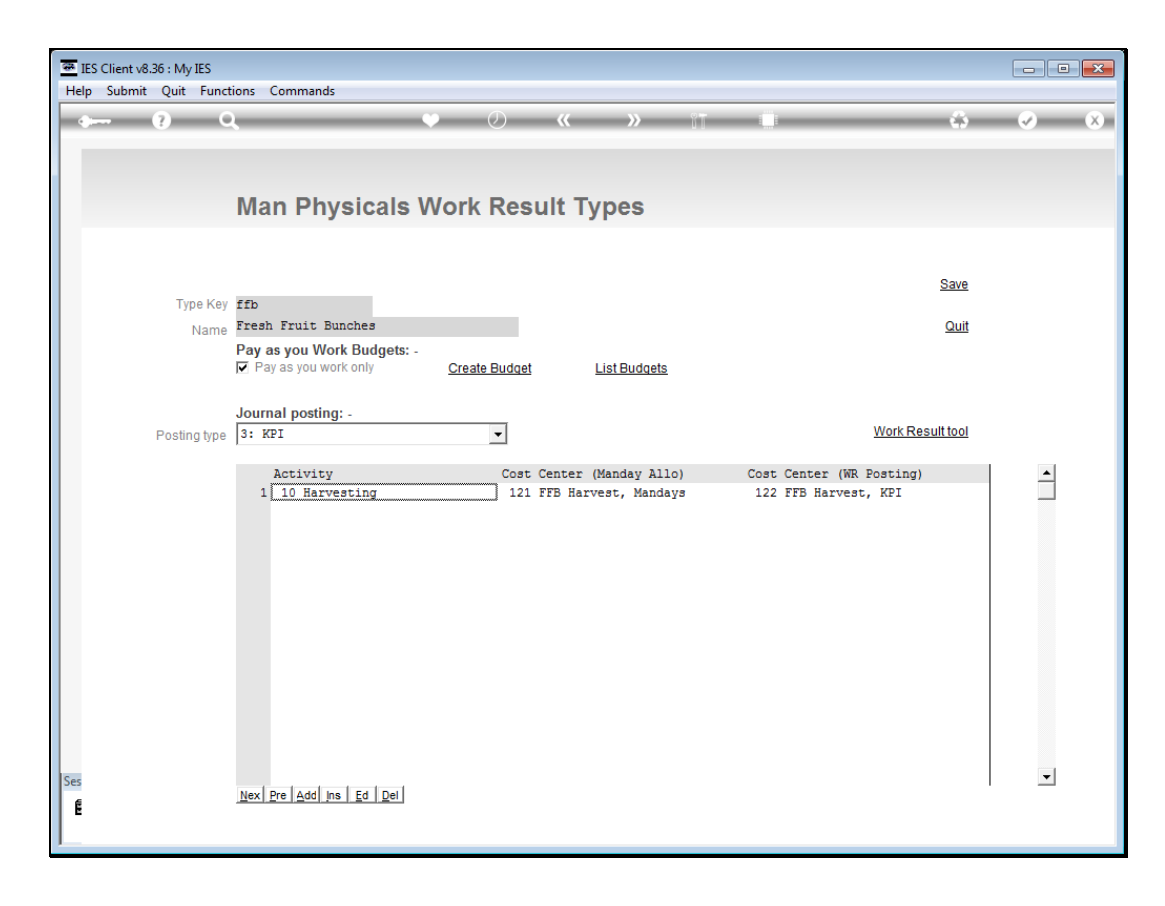

Slide notes: How do we do this? We list all the Activities where the Work Result type will be valid, and then we will list Cost Centers with this Activity for which the main GL Allocation will be valid. Then we indicate the new Cost Center for the Work Result posting of Resource or KPI.

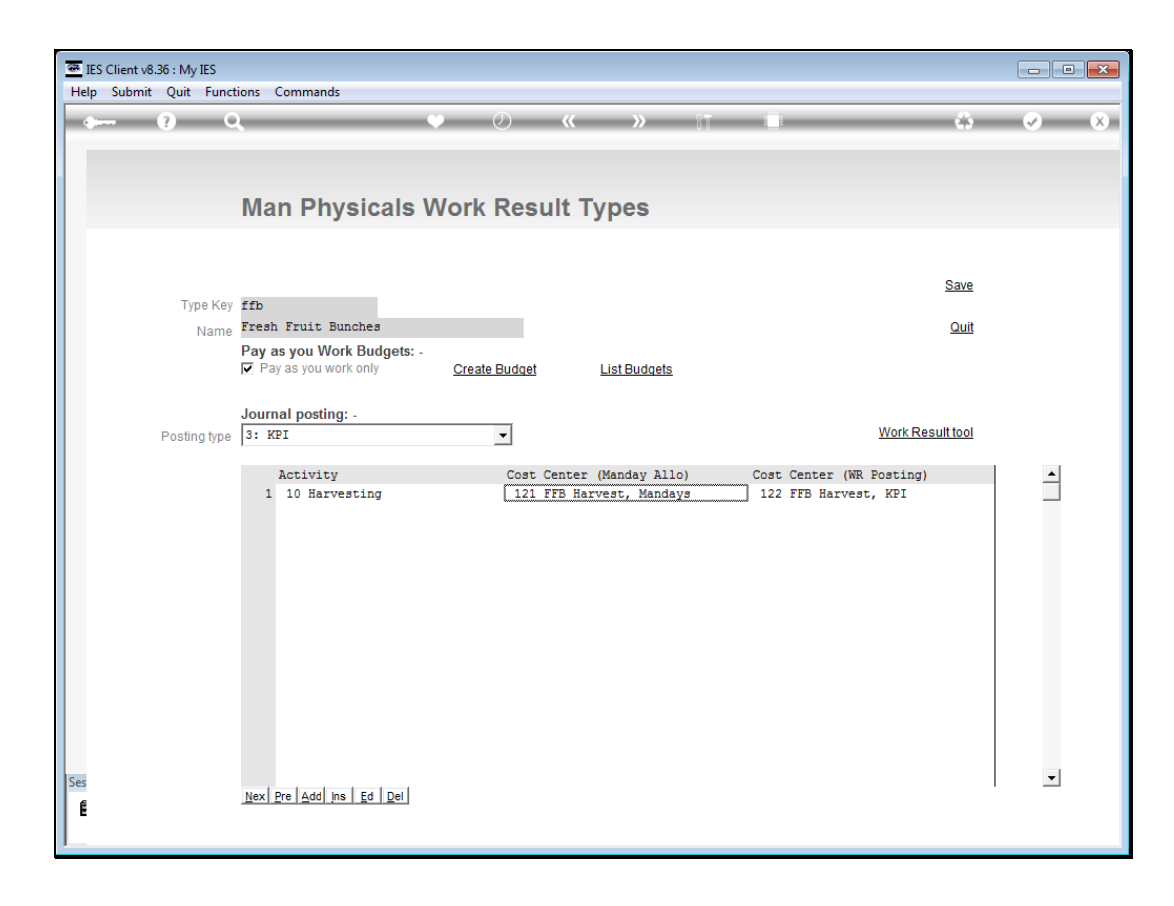

Slide notes: For Resource, this has to be a different Cost Center, because the Manday is already being posted as a Resource on the main GL allocation, and therefore another Resource posting for the Work Result total must be to a different Account. For a KPI posting the Account can be the same or a different one.

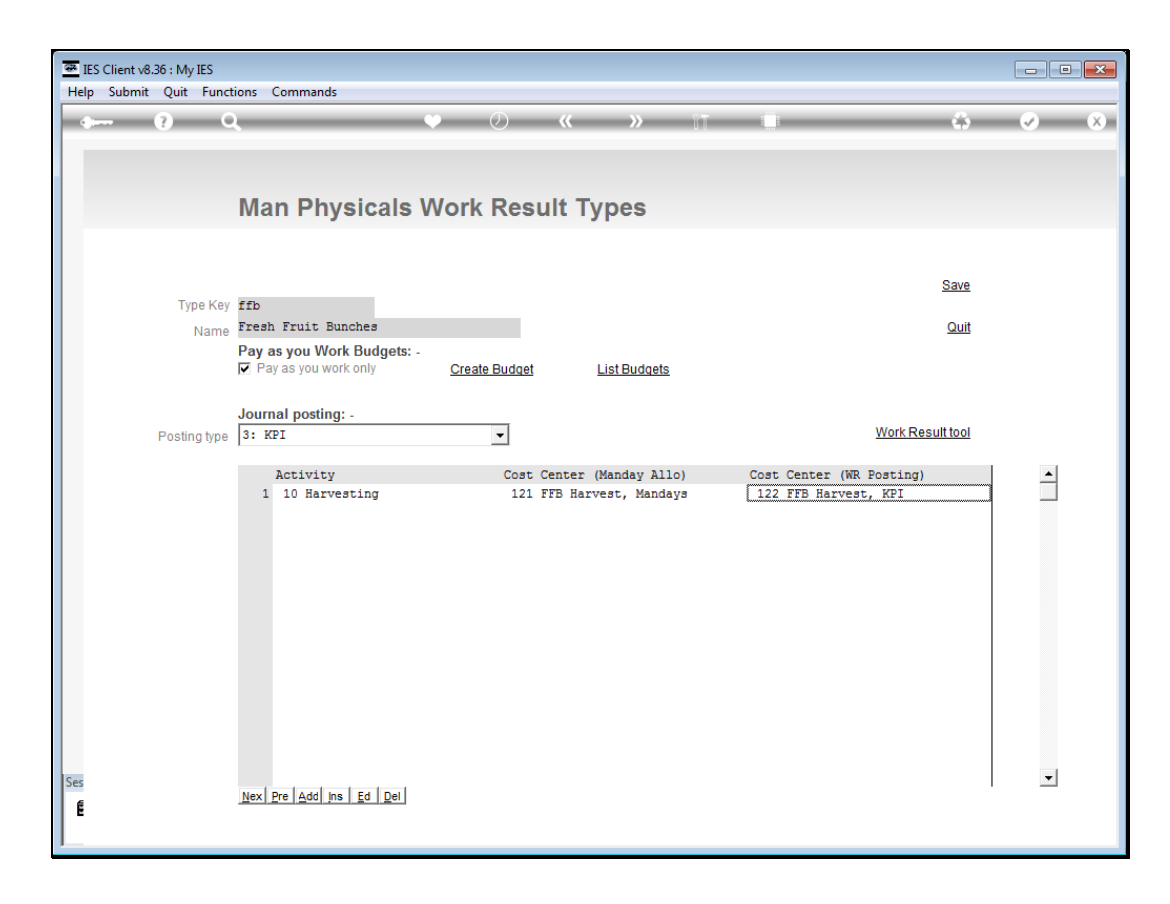

Slide notes: The Work Result tool will show us how to test our GL Chart setup for the Work Result, and even to better understand how this works.

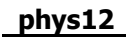

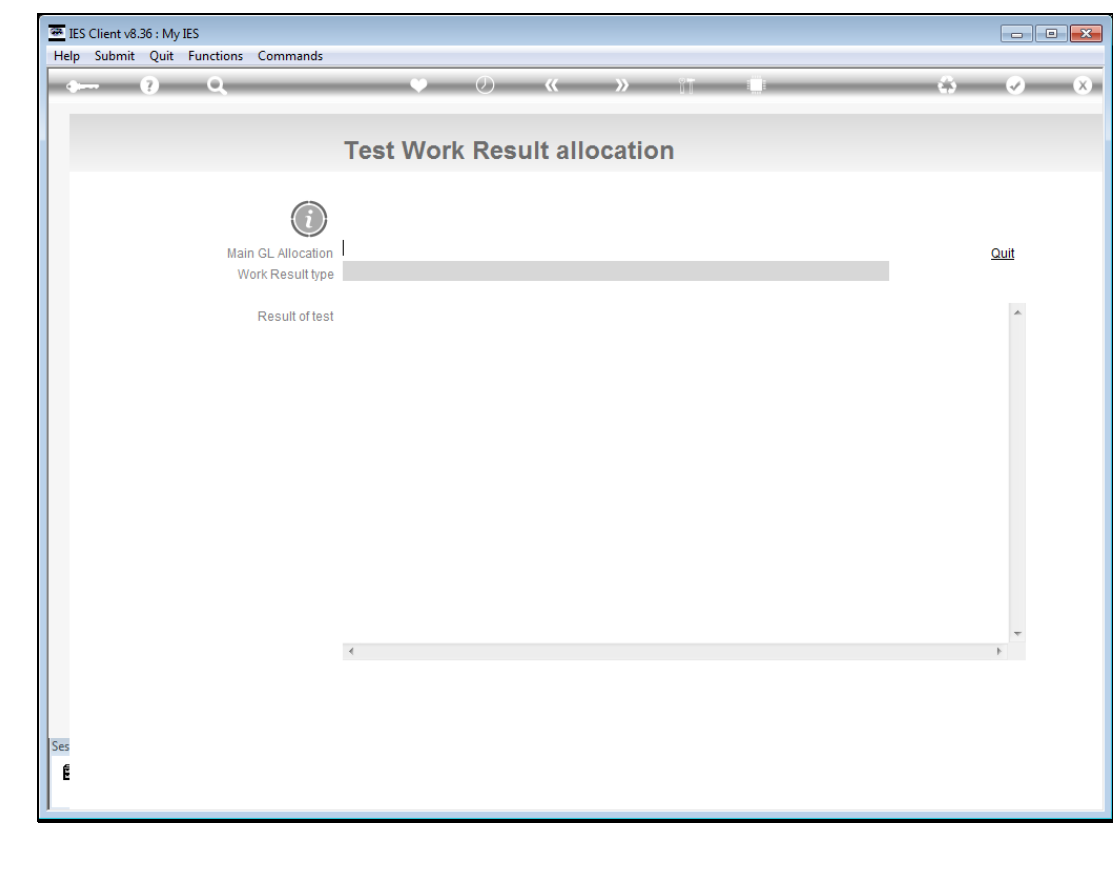

Slide 49 Slide notes:

| 至 IES Client v8.36 : My IES         |                             |      |
|-------------------------------------|-----------------------------|------|
| Help Submit Quit Functions Commands |                             |      |
| 4 (?) Q                             | • () <b>« »</b> it 🗍        |      |
|                                     |                             |      |
|                                     |                             |      |
|                                     | Test Work Result allocation |      |
|                                     |                             |      |
|                                     |                             |      |
| (i)                                 |                             |      |
|                                     |                             |      |
| Main GL Allocation                  |                             | Quit |
| Work Result type                    |                             |      |
| Pacult of text                      |                             | A    |
| Result of test                      |                             |      |
|                                     |                             |      |
|                                     |                             |      |
|                                     |                             |      |
|                                     |                             |      |
|                                     |                             |      |
|                                     |                             |      |
|                                     |                             |      |
|                                     |                             |      |
|                                     |                             |      |
|                                     |                             |      |
|                                     |                             |      |
|                                     |                             |      |
|                                     |                             |      |
|                                     | 4                           |      |
|                                     |                             |      |
|                                     |                             |      |
|                                     |                             |      |
| 10                                  |                             |      |
| 262                                 |                             |      |
| E                                   |                             |      |
|                                     |                             |      |
|                                     |                             |      |

Slide notes: Just specify a typical GL Account number that may be used as the main Allocation for a Man Journal line with this Work Result type, and then specify the Work Result type. The system will show us what will happen.

| Help Submit Quit Functions Commands |                                                   |      |
|-------------------------------------|---------------------------------------------------|------|
| • (?) Q                             | ♥ (2) <b>«                                   </b> | 43 🔗 |
|                                     | Test Work Result allocation                       |      |
|                                     |                                                   |      |
| (i)                                 |                                                   |      |
| Main GL Allocation                  | 10101010                                          | Quit |
| Work Result type                    | 1                                                 |      |
| Result of test                      |                                                   | *    |
|                                     |                                                   |      |
|                                     |                                                   |      |
|                                     |                                                   |      |
|                                     |                                                   |      |
|                                     |                                                   |      |
|                                     |                                                   |      |
|                                     |                                                   |      |
|                                     |                                                   |      |
|                                     |                                                   | -    |
|                                     | 4                                                 | 4    |
|                                     |                                                   |      |
|                                     |                                                   |      |
| es<br>#                             |                                                   |      |
| E                                   |                                                   |      |

Slide 51 Slide notes:

| Help Submit Ouit Eurotions Commands  |                                                                          |           |
|--------------------------------------|--------------------------------------------------------------------------|-----------|
| Theip Submit Quit Functions Commands |                                                                          |           |
| • (2) Q                              |                                                                          | ••• •• •• |
|                                      |                                                                          |           |
|                                      | Test Work Posult allocation                                              |           |
|                                      | Test work Result anocation                                               |           |
|                                      |                                                                          |           |
|                                      |                                                                          |           |
|                                      |                                                                          |           |
| Main GL Allocation                   | 101-01-010 MAN COSTS                                                     | Quit      |
| Work Result type                     | 11D                                                                      |           |
| Deputiefiert                         | Test for GL main allocation as: 10101010                                 | <b>^</b>  |
| Result of test                       | Test for Work Result type as: ffb                                        |           |
|                                      | For selected allo, the BLOCK = 101                                       |           |
|                                      | For selected allo, the ACTIVITY = 01                                     |           |
|                                      | For selected allo, the COST CENTER = 01010                               |           |
|                                      | For the Work Result, a KPI posting is indicated.                         |           |
|                                      | Work Result set up has no Activity / CC combination for this allocation. |           |
|                                      |                                                                          |           |
|                                      |                                                                          |           |
|                                      |                                                                          |           |
|                                      |                                                                          |           |
|                                      |                                                                          |           |
|                                      |                                                                          |           |
|                                      |                                                                          |           |
|                                      |                                                                          | -         |
|                                      |                                                                          | ,         |
|                                      |                                                                          |           |
|                                      |                                                                          |           |
| Car                                  |                                                                          |           |
| 6                                    |                                                                          |           |
| E                                    |                                                                          |           |
| 1                                    |                                                                          |           |

Slide notes: And we can see that for this example, the main allocation will not work, therefore the Work Result will be rejected at capture. The reason being because there is no Activity and Cost Center combination listed on the Work Result type that will translate to a valid allocation for the Work Result allocation, whether for Resource or KPI posting.

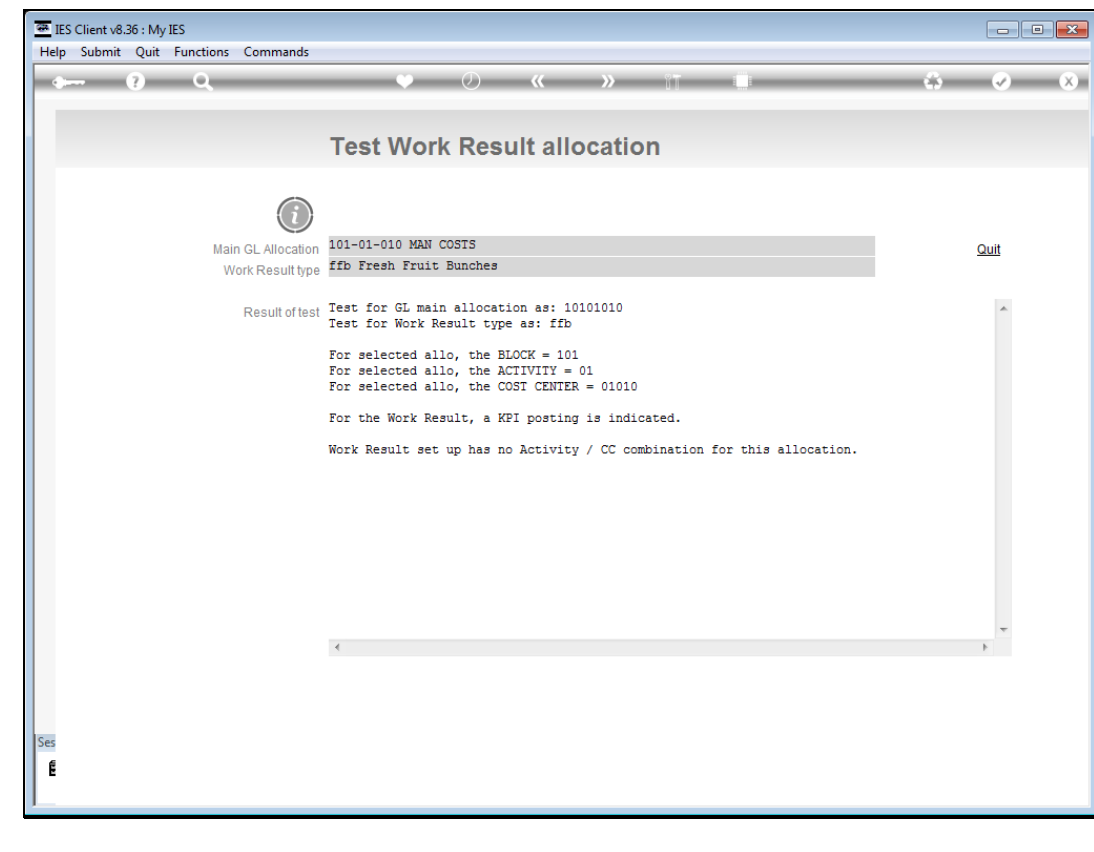

Slide 53 Slide notes:

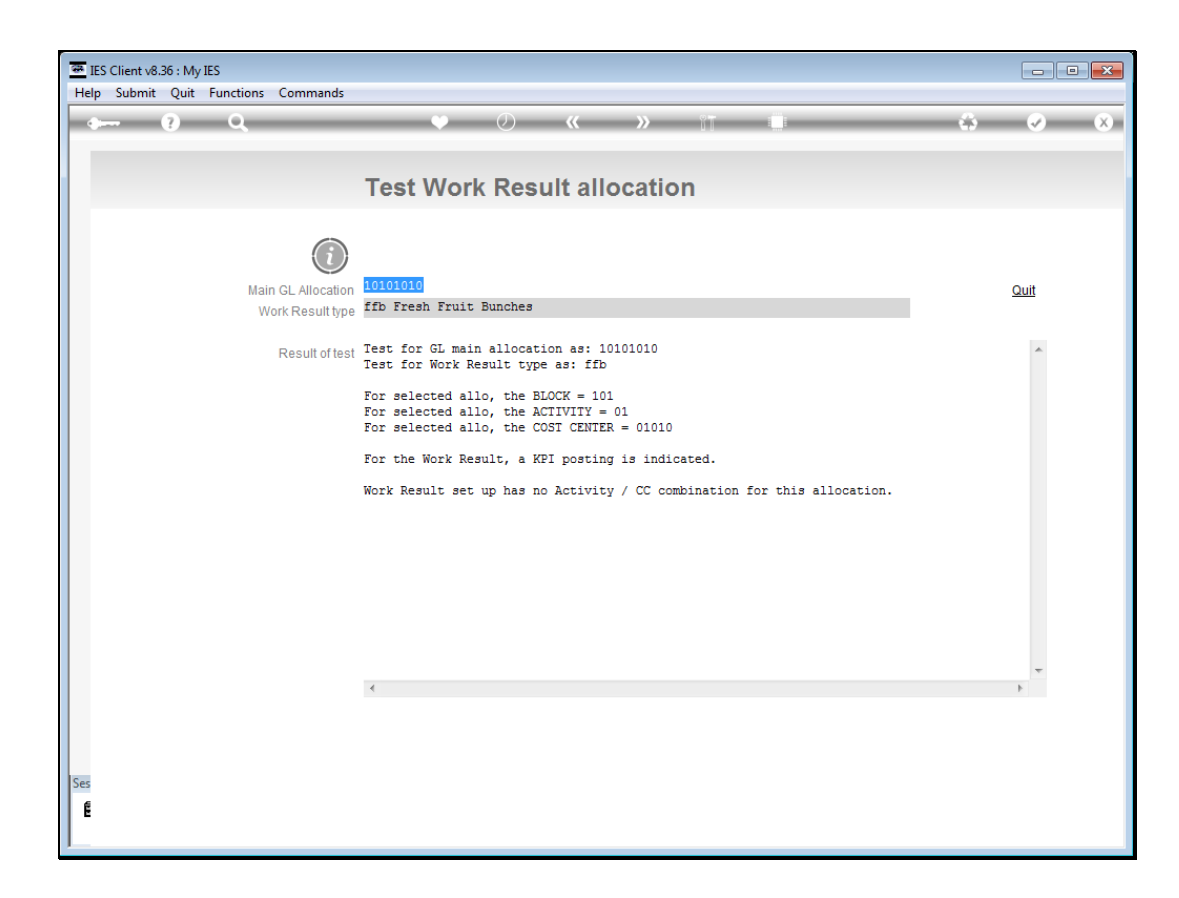

Slide notes: Now we change to a different Account as the Allocation.

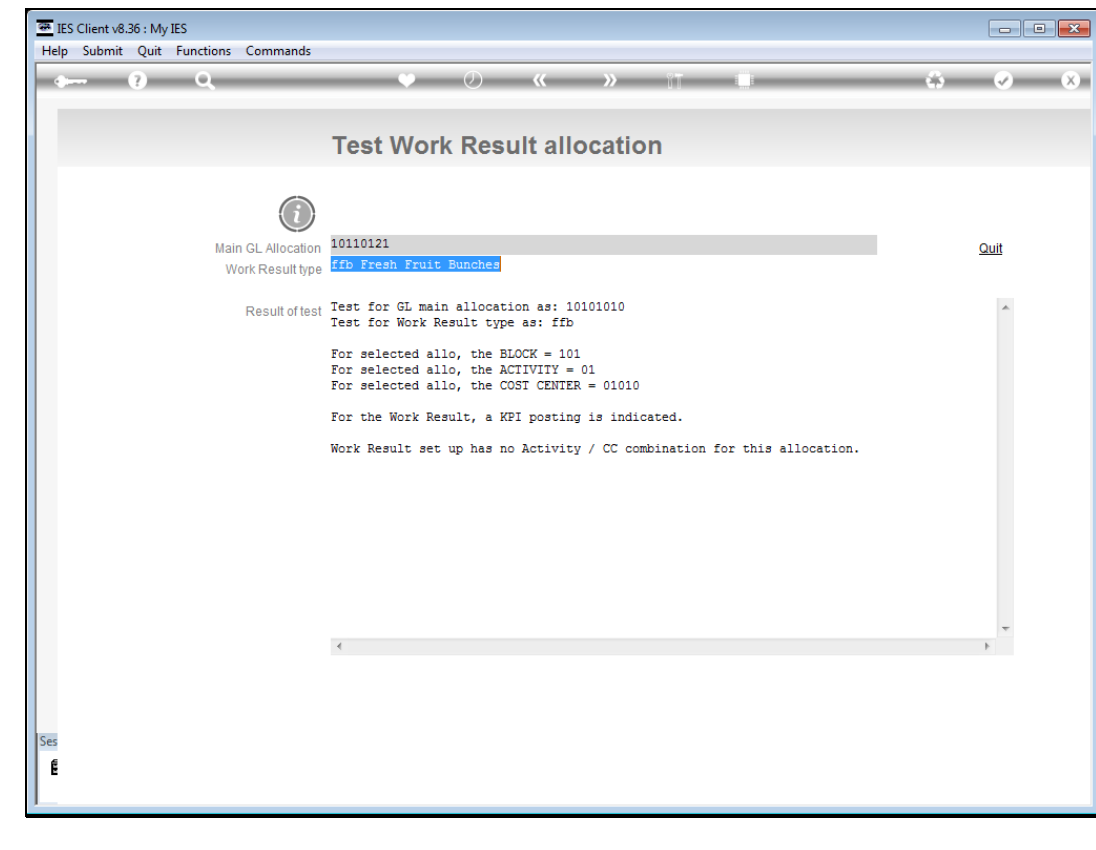

Slide 55 Slide notes:

| IES Client v8.36 : My IES              |                                                                                                    |        |
|----------------------------------------|----------------------------------------------------------------------------------------------------|--------|
| Help Submit Quit Functions Commands    |                                                                                                    |        |
| ¢ (?) Q,                               | V 🖉 « » 🗊 💷                                                                                                    | \$ Ø 8 |
|                                        | Test Work Result allocation                                                                                            |        |
|                                        |                                                                                                    |        |
| Main GL Allocation<br>Work Result type | 101-10-121 FFB Harvest, Mandays<br>ffb Fresh Fruit Bunches                                                             | Quit   |
| Result of test                         | Test for GL main allocation as: 10110121<br>Test for Work Result type as: ffb                                          | ^      |
|                                        | For selected allo, the BLOCK = 101<br>For selected allo, the ACTIVITY = 10<br>For selected allo, the COST CENTER = 121 |        |
|                                        | For the Work Result, a KPI posting is indicated.                                                                       |        |
|                                        | Work Result set up indicates for Activity / CC combination,<br>that the new posting CC must be 122                     |        |
|                                        | Valid Posting Account = 10110122                                                                                       |        |
|                                        |                                                                                                    |        |
|                                        |                                                                                                    |        |
|                                        |                                                                                                    | -      |
|                                        | 4                                                                                                    | F      |
|                                        |                                                                                                    |        |
| Ses                                    |                                                                                                    |        |
|                                        |                                                                                                    |        |

Slide notes: And this time we get a better result, because we can translate to a valid Account for posting of the Work Result total. In fact, when the Work Result type is captured, the system looks at the main allocation on the line, determines which Block and Activity and Cost Centre is implied, and then looks at the Accounts for the same Block and Activity, but with the new Cost Center, and there should only be 1 in a proper set up, and this is the Account that will be used.

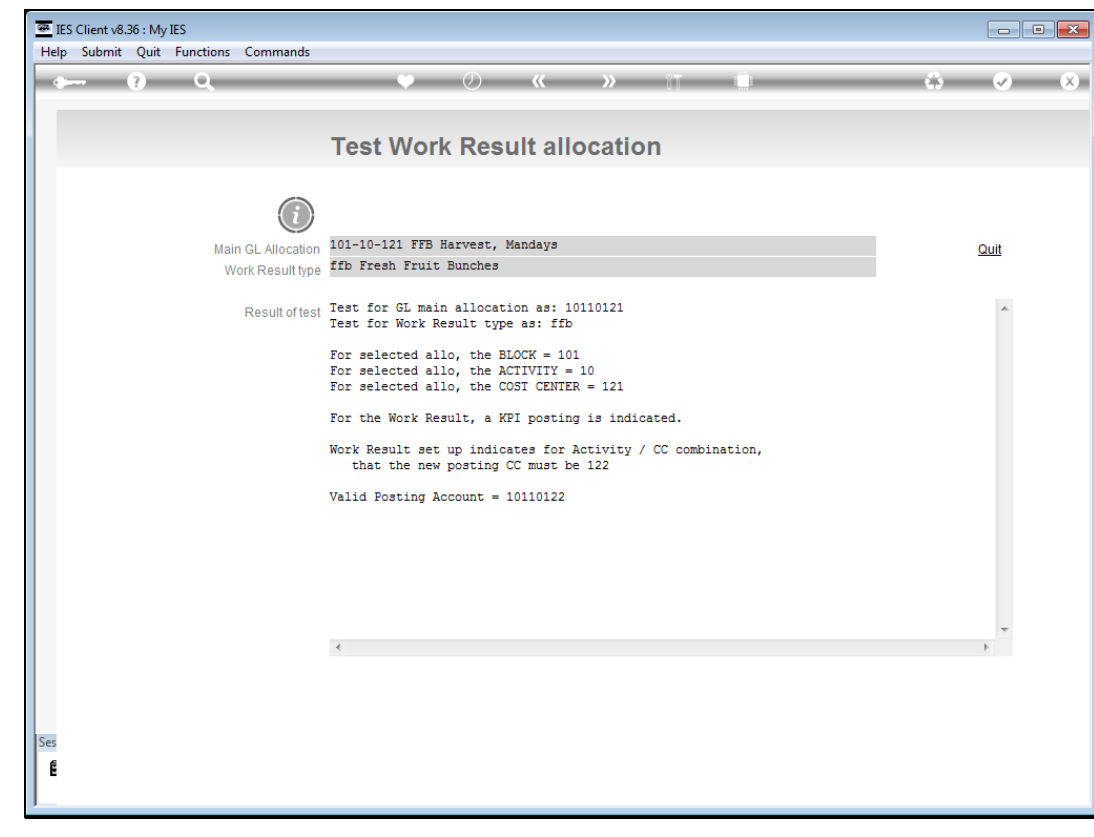

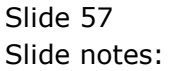

| IES Client v8.36 : My IES     Ielp Submit Ouit Functions Commands |                                                                                                    |   |                       |
|-------------------------------------------------------------------|----------------------------------------------------------------------------------------------------|---|-----------------------|
| e 6) C                                                            | • () <b>« »</b> IT 💷                                                                                                   | ŵ | <ul> <li>X</li> </ul> |
|                                                                   | Test Work Result allocation                                                                                            |   |                       |
|                                                                   |                                                                                                    |   |                       |
| Main GL Allocation<br>Work Result type                            | 101-10-121 FFB Harvest, Mandays<br>ffb Fresh Fruit Bunches                                                             |   | Quit                  |
| Result of test                                                    | Test for GL main allocation as: 10110121<br>Test for Work Result type as: ffb                                          |   | *                     |
|                                                                   | For selected allo, the BLOCK = 101<br>For selected allo, the ACTIVITY = 10<br>For selected allo, the COST CENTER = 121 |   |                       |
|                                                                   | For the Work Result, a KPI posting is indicated.                                                                       |   |                       |
|                                                                   | Work Result set up indicates for Activity / CC combination,<br>that the new posting CC must be 122                     |   |                       |
|                                                                   | Valid Posting Account = 10110122                                                                                       |   |                       |
|                                                                   |                                                                                                    |   |                       |
|                                                                   |                                                                                                    |   |                       |
|                                                                   | 4                                                                                                    |   |                       |
|                                                                   |                                                                                                    |   |                       |
| es                                                                |                                                                                                    |   |                       |
|                                                                   |                                                                                                    |   |                       |
|                                                                   |                                                                                                    |   |                       |

Slide 58 Slide notes:

| IES Client v8.36 : My IES<br>Help Submit Ouit Functions Commands |                                                                                                    |   |                       |
|------------------------------------------------------------------|----------------------------------------------------------------------------------------------------|---|-----------------------|
|                                                                  | • 0 « » IT 🗉                                                                                                    | ¢ | <ul> <li>X</li> </ul> |
|                                                                  | Test Work Result allocation                                                                                            |   |                       |
|                                                                  |                                                                                                    |   |                       |
| Main GL Allocation<br>Work Result type                           | 101-10-121 FFB Harvest, Mandays<br>ffb Fresh Fruit Bunches                                                             |   | Quit                  |
| Result of test                                                   | Test for GL main allocation as: 10110121<br>Test for Work Result type as: ffb                                          |   | *                     |
|                                                                  | For selected allo, the BLOCK = 101<br>For selected allo, the ACTIVITY = 10<br>For selected allo, the COST CENTER = 121 |   |                       |
|                                                                  | For the Work Result, a KPI posting is indicated.                                                                       |   |                       |
|                                                                  | Work Result set up indicates for Activity / CC combination,<br>that the new posting CC must be 122                     |   |                       |
|                                                                  | Valid Posting Account = 10110122                                                                                       |   |                       |
|                                                                  |                                                                                                    |   |                       |
|                                                                  |                                                                                                    |   |                       |
|                                                                  | 4                                                                                                    |   |                       |
|                                                                  |                                                                                                    |   |                       |
| Ses                                                              |                                                                                                    |   |                       |
| E                                                                |                                                                                                    |   |                       |
|                                                                  |                                                                                                    |   |                       |

Slide 59 Slide notes:

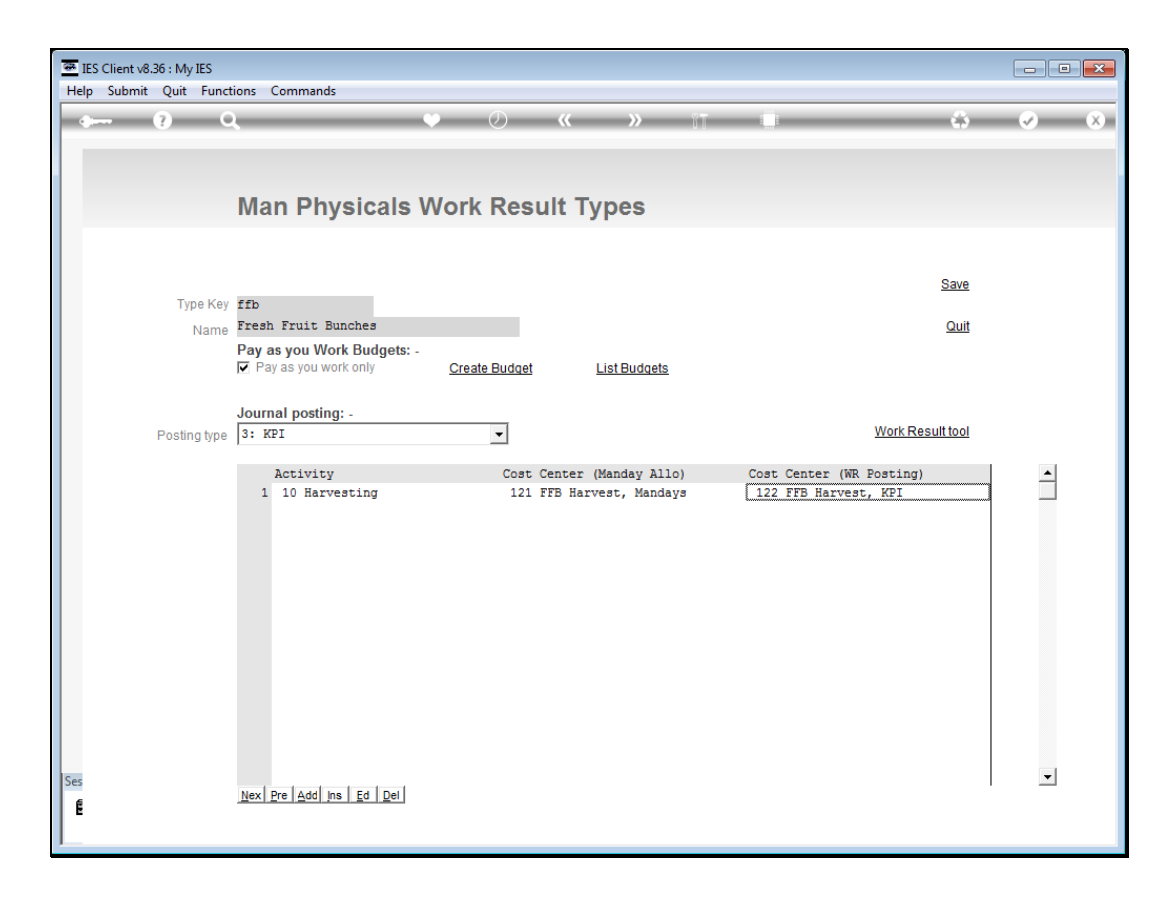

Slide notes: For the Implementor, it is worth reading the Help of this set up, since it provides additional explanation.

| 😇 IES Client v8.36 : My IES |                                                                                                    |                                                                                       |  |  |  |  |
|-----------------------------|----------------------------------------------------------------------------------------------------|---------------------------------------------------------------------------------------|--|--|--|--|
| Help                        | Help Submit Quit Functions Commands                                                                                                    |                                                                                       |  |  |  |  |
| •                           | () Q. () (( ) ( ) ( ) ( ) ( ) ( ) ( ) ( ) (                                                                                                    | ۵ 🗞 🗞                                                                                 |  |  |  |  |
|                             | Document                                                                                                    |                                                                                       |  |  |  |  |
|                             |                                                                                                    | Next                                                                                  |  |  |  |  |
|                             | CURRENT PROCESS = [MANPHYSWTYPES] MAN PHYSICALS WORK RESULT TYPES                                                                                                    |                                                                                       |  |  |  |  |
|                             | When Work Result totals are posted either as Resource or KPI<br>physicals, then it is done by Block / Activity / Cost Centre<br>combination, and there is no limit to the combinations that<br>may be applied except that for this Work Result type the<br>original Manday Allocation of Activity & Cost Center may not<br>be repeated.                                                     |                                                                                       |  |  |  |  |
|                             | Please select 1 or more combinations by choosing the Activity<br>and Cost Centre combinations to apply. The Block for each<br>combination is always determined by the original Work Result<br>on the Man journal line, and the Block used as the main GL<br>allocation.                                                                                                    | Make a copy - <u>Text Copy</u>                                                        |  |  |  |  |
|                             | So how does this work? For example, a Work Result total is<br>included on a Man Journal line, and the main GL allocation<br>tells us the Block, Activity and Cost Centre. For this same<br>Mork Result, the system can learn from the Work Result set up<br>for posting where the same Activity and Cost Centre is listed,<br>what is the new Cost Center to use with Block and Activity in | Search Phrase                                                                         |  |  |  |  |
|                             | order to post the physical for the Work Result, whether Resource<br>or KPI. There should be only 1 Account in the Block chart that<br>qualifies for the combination.                                                                                                    | Search the IES web on-line documentation<br>by typing a phrase, then choose "search". |  |  |  |  |
|                             | To explain further, the original Manday posting is already a<br>physical, and we should not post another type of physical (like FFB)<br>to the same account, so therefore, since FFB is also a physical<br>Resource, the posting Cost Center should be different, i.e. a<br>different Account. However, if we are posting a KPI, like Hectare,                                              | <u>Search</u>                                                                         |  |  |  |  |
| Ses                         | < >>                                                                                                    |                                                                                       |  |  |  |  |
| E                           | DocKey tt*userdirect                                                                                                    |                                                                                       |  |  |  |  |

Slide 61 Slide notes: Slide 62 Slide notes:

| ES Client v8.36 : My IES |                                                                                                    |                                                                                       |  |  |  |
|--------------------------|----------------------------------------------------------------------------------------------------|---------------------------------------------------------------------------------------|--|--|--|
| Hei                      | Help Submit Quit Functions Commands                                                                                                    |                                                                                       |  |  |  |
|                          |                                                                                                    | Ф <b>«</b> «                                                                          |  |  |  |
|                          | Document                                                                                                    |                                                                                       |  |  |  |
|                          |                                                                                                    | Next                                                                                  |  |  |  |
|                          | physical, and we should not post another type of physical (like FFB)<br>to the same account, so therefore, since FFB is also a physical<br>Resource, the posting Cost Center should be different, i.e. a<br>different Account. However, if we are posting a KPI, like Hectare,<br>then the Account can be the same, or it can also be different. | 3                                                                                     |  |  |  |
|                          | Here is a real example:                                                                                                    |                                                                                       |  |  |  |
|                          | Manday Journal allocates Emp 1001 manday = 1 to GL Allo where<br>Block = 100, Activity = 200 and Cost Center = 1001.                                                                                                    |                                                                                       |  |  |  |
|                          | The Work Result type is FFB, which is not a KPI but rather a Physical resource, and therefore cannot be posted to the same account as above.                                                                                                    | Make a copy - <u>Text Copy</u>                                                        |  |  |  |
|                          | On the Work Result type, we may have a line where Activity<br>= 200 and Cost Center = 1001. This means it is interpreted<br>as the correct combination of how to post the new Physical<br>for the Work Result, but in this case the next Cost Center to<br>post to = 1002.                                                                       | Search Phrase                                                                         |  |  |  |
|                          | And therefore the system searches for an Account in the chart for<br>Block 100 where the Activity = 200 and Cost Centre = 1002, and that<br>is the Account to post the Work Result physical to (whether<br>Resource or KPI).                                                                                                    | Search the IES web on-line documentation<br>by typing a phrase, then choose "search". |  |  |  |
|                          | Function                                                                                                    | Search                                                                                |  |  |  |
|                          | A Master for Man Physicals Work Result types.                                                                                                    |                                                                                       |  |  |  |
| Ses                      |                                                                                                    | -                                                                                     |  |  |  |
| f                        | Packey tt*userdirect                                                                                                    |                                                                                       |  |  |  |
| 1                        | Duckey                                                                                                    |                                                                                       |  |  |  |
| -                        |                                                                                                    |                                                                                       |  |  |  |

Slide 63 Slide notes: Slide 64 Slide notes:

| E IES Client v8.36 : My IES                                                                                                    |                                                                                       |  |  |  |
|----------------------------------------------------------------------------------------------------|---------------------------------------------------------------------------------------|--|--|--|
| Help Submit Quit Functions Commands                                                                                                    |                                                                                       |  |  |  |
|                                                                                                    | ↔ <> <>                                                                               |  |  |  |
| Document Document                                                                                                    |                                                                                       |  |  |  |
|                                                                                                    | Next                                                                                  |  |  |  |
| physical, and we should not post another type of physical (like FFB)<br>to the same account, so therefore, since FFB is also a physical<br>Resource, the posting Cost Center should be different, i.e. a<br>different Account. However, if we are posting a KPI, like Hectare,<br>then the Account can be the same, or it can also be different. | A                                                                                     |  |  |  |
| Here is a real example:                                                                                                    |                                                                                       |  |  |  |
| Manday Journal allocates Emp 1001 manday = 1 to GL Allo where<br>Block = 100, Activity = 200 and Cost Center = 1001.                                                                                                    |                                                                                       |  |  |  |
| The Work Result type is FFB, which is not a KPI but rather a Physical resource, and therefore cannot be posted to the same account as above.                                                                                                    | Make a copy - <u>Text Copy</u>                                                        |  |  |  |
| On the Work Result type, we may have a line where Activity<br>= 200 and Cost Center = 1001. This means it is interpreted<br>as the correct combination of how to post the new Physical<br>for the Work Result, but in this case the next Cost Center to<br>post to = 1002.                                                                       | Search Phrase                                                                         |  |  |  |
| And therefore the system searches for an Account in the chart for<br>Block 100 where the Activity = 200 and Cost Centre = 1002, and that<br>is the Account to post the Work Result physical to (whether<br>Resource or KPI).                                                                                                    | Search the IES web on-line documentation<br>by typing a phrase, then choose "search". |  |  |  |
| Function                                                                                                    | Search                                                                                |  |  |  |
| A Master for Man Physicals Work Result types.                                                                                                    |                                                                                       |  |  |  |
| Ses (                                                                                                    |                                                                                       |  |  |  |
| E DocKey tt*userdirect                                                                                                    |                                                                                       |  |  |  |
|                                                                                                    |                                                                                       |  |  |  |

Slide 65 Slide notes:

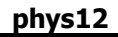

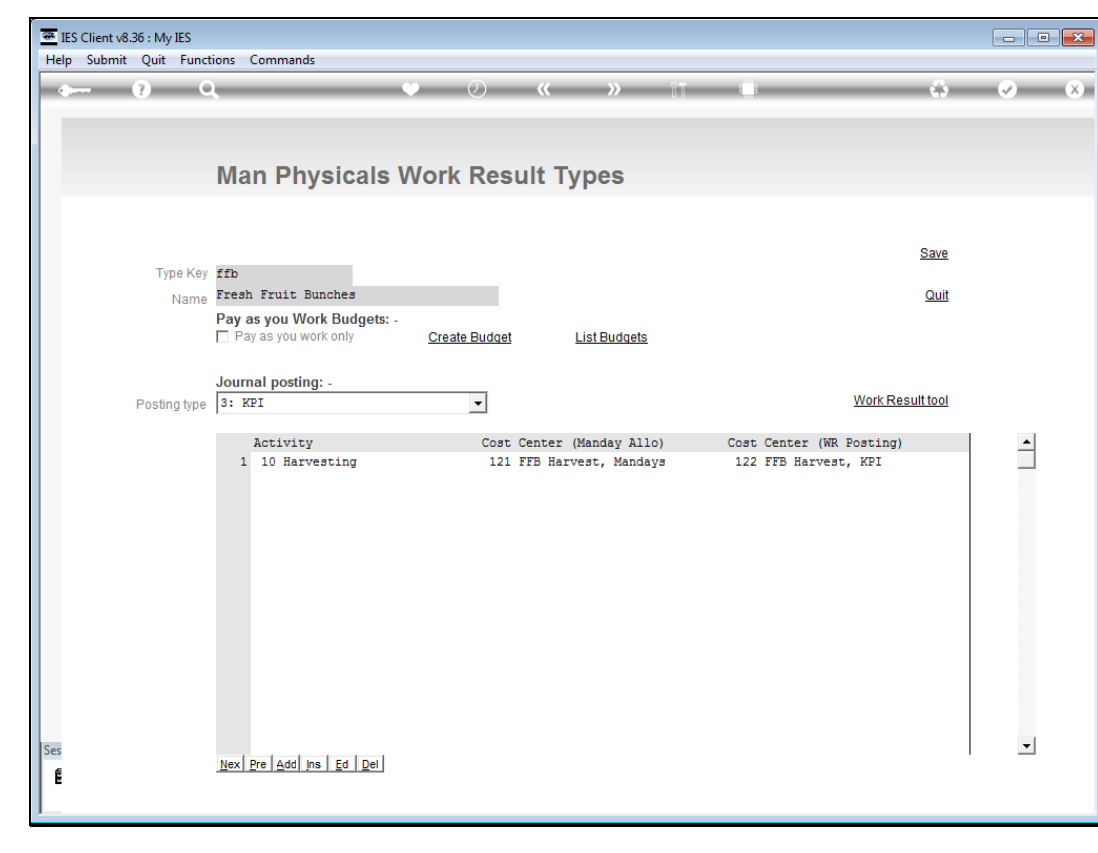

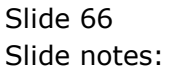

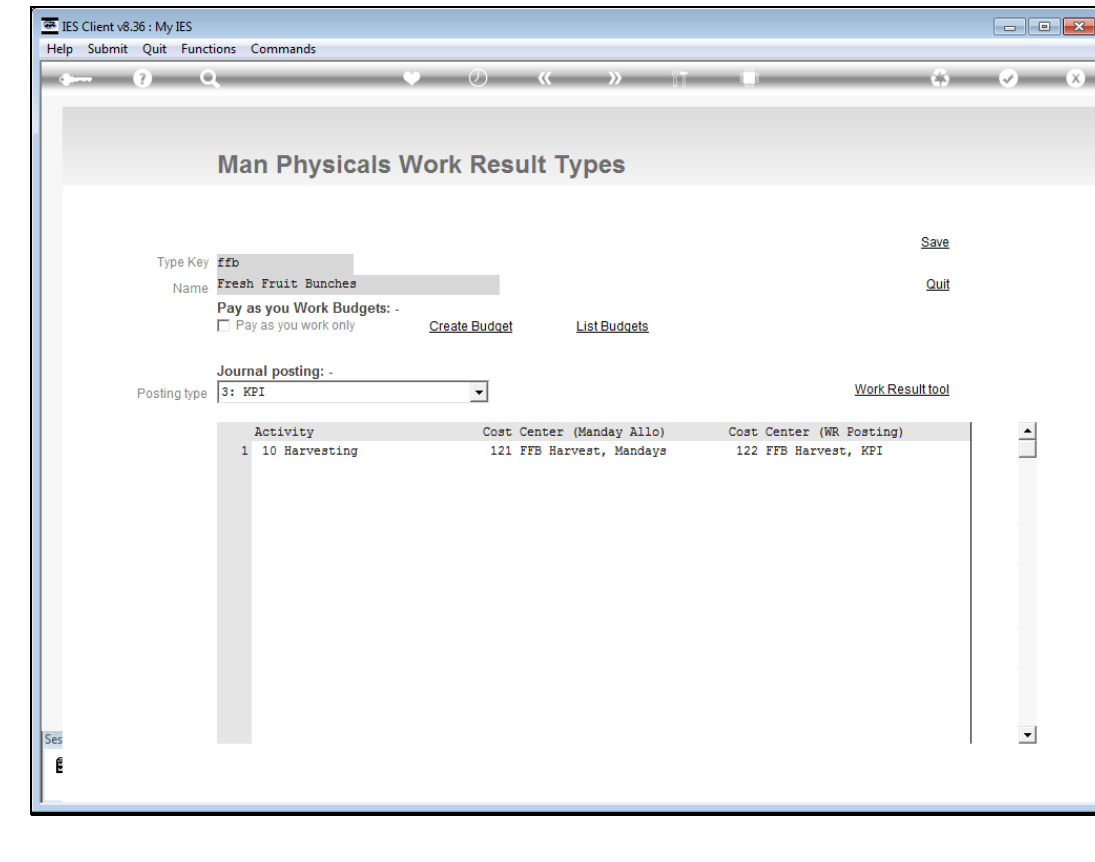

Slide 67 Slide notes:

phys12

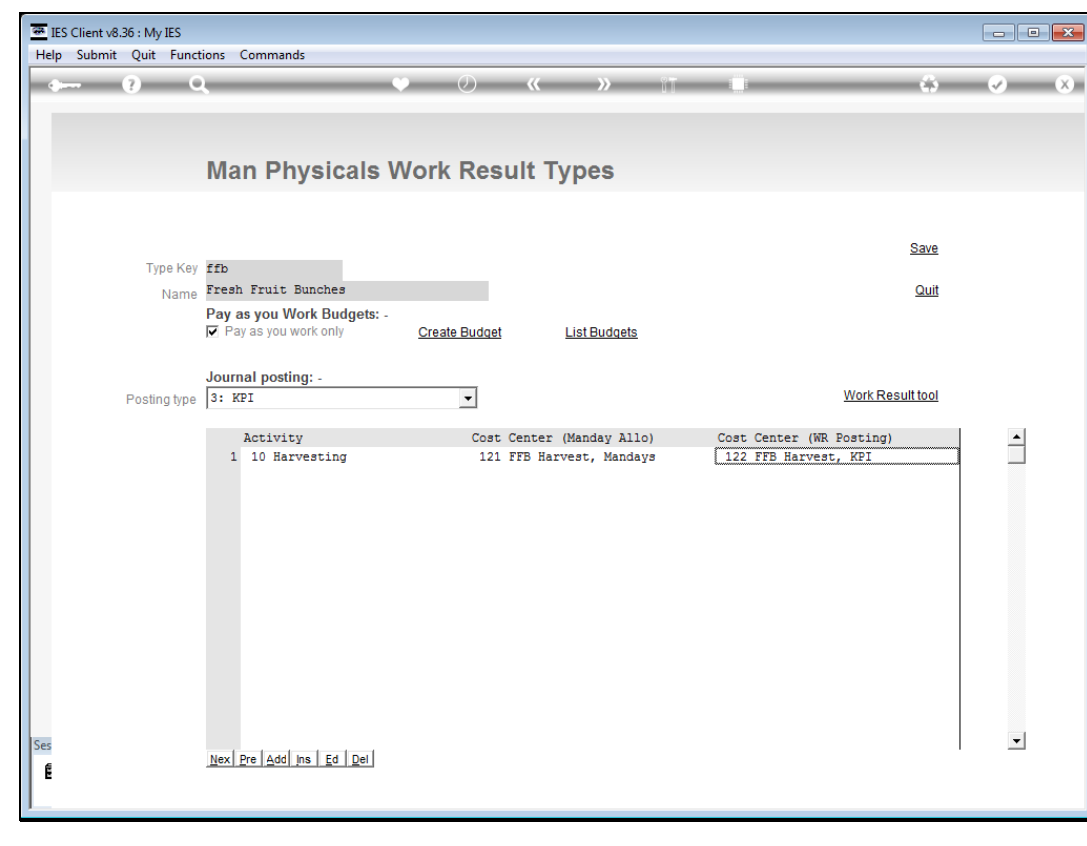

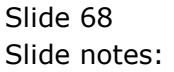

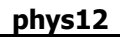

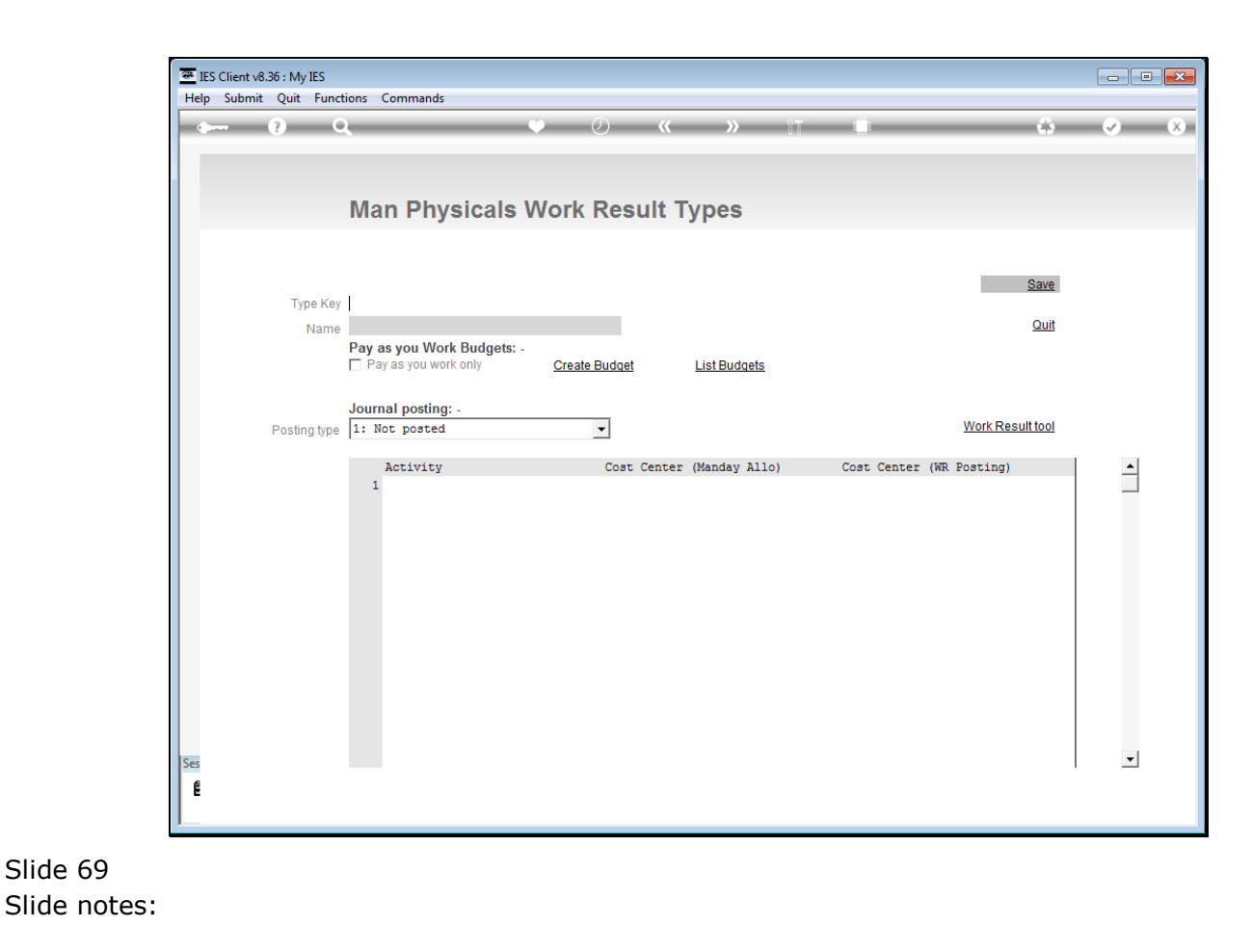

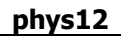

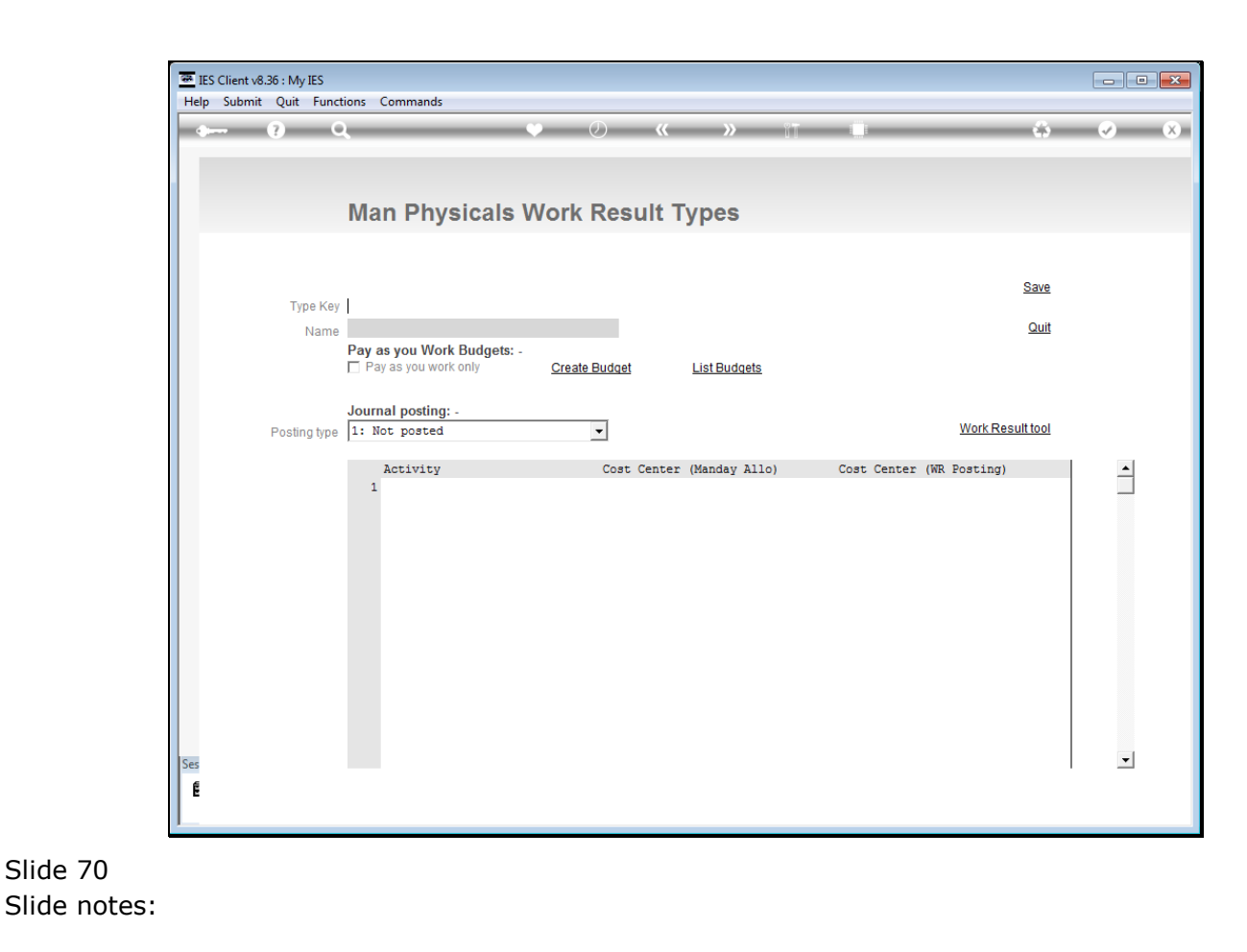

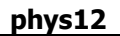

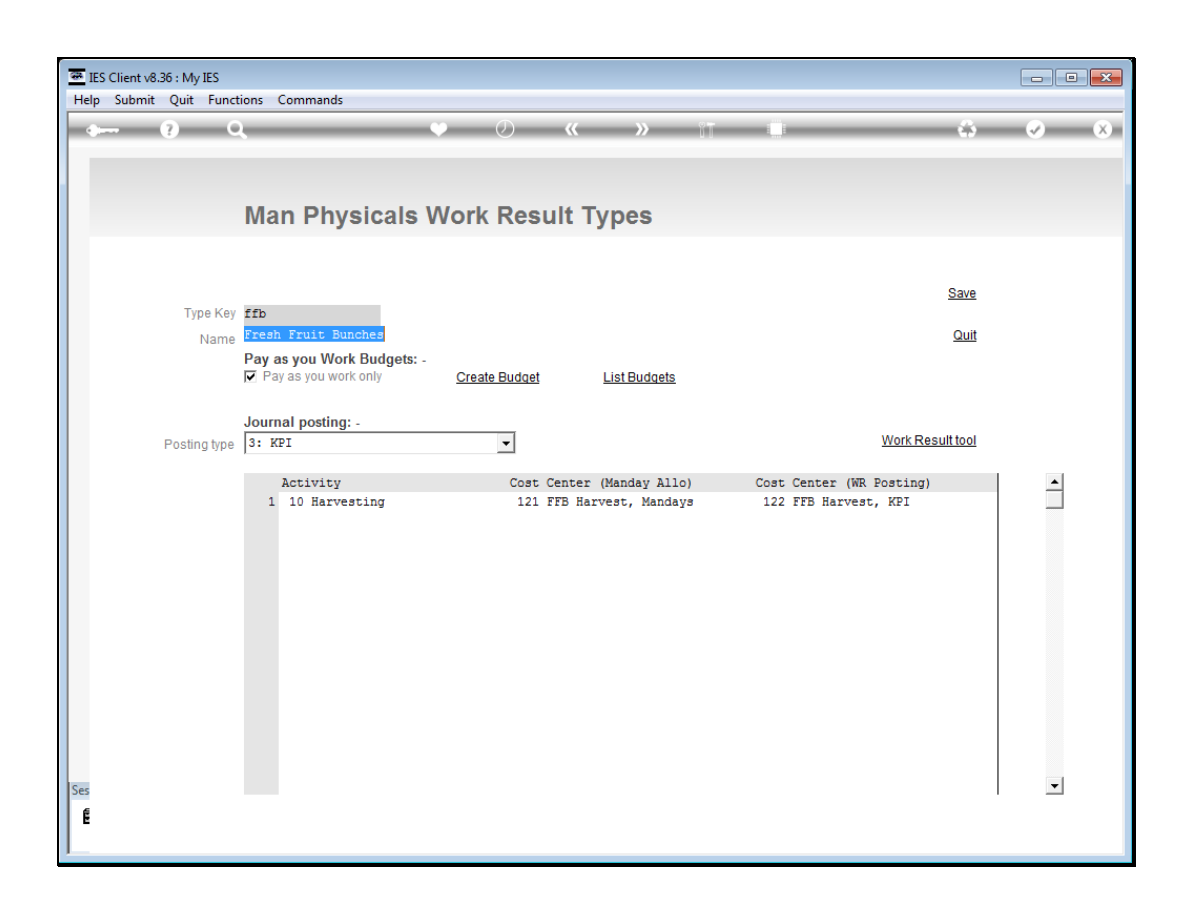

Slide notes: We also want to note that we cannot use the same Work Result type for standard Employees and for Borongan, so if we need both then we will make 2 Work Result types.

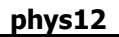

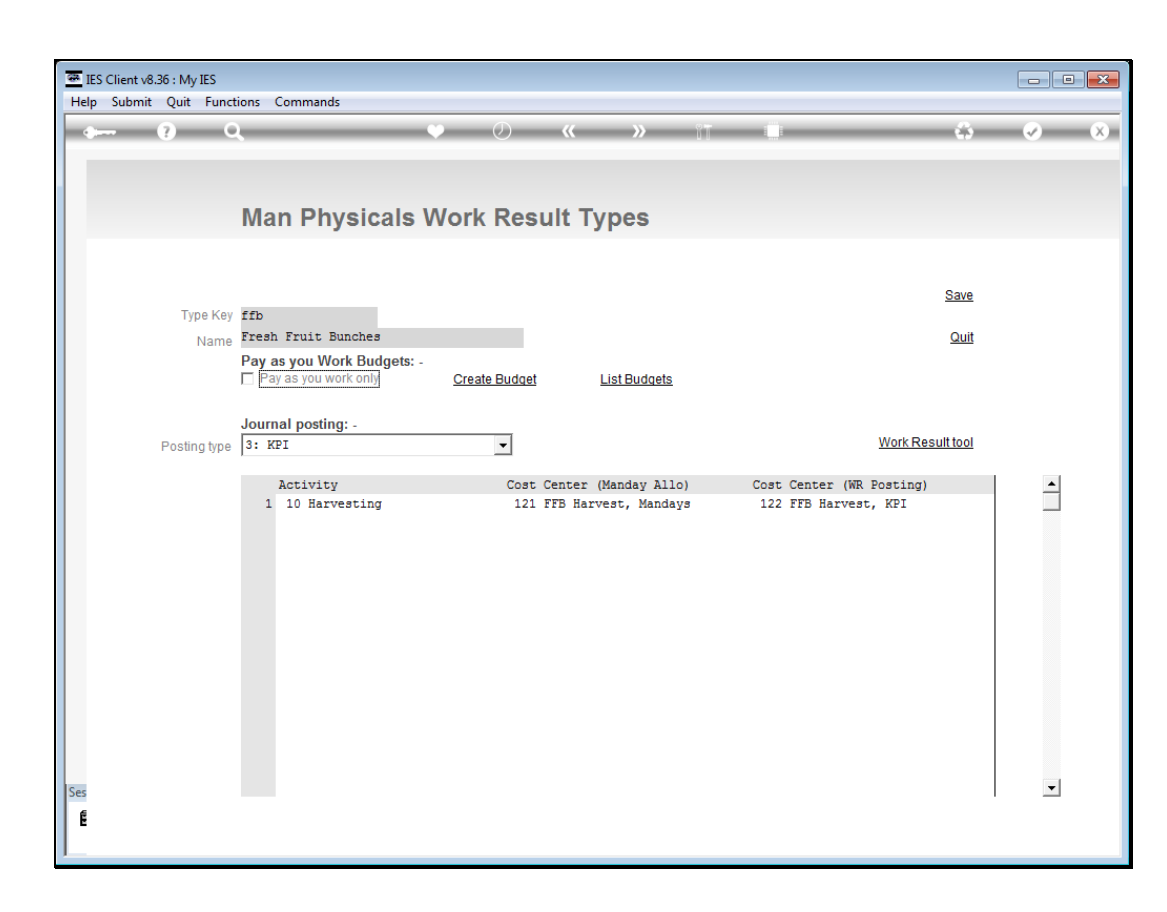

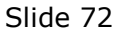

Slide notes: So, in our example for FFB type, we will remove the Borongan flag.
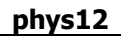

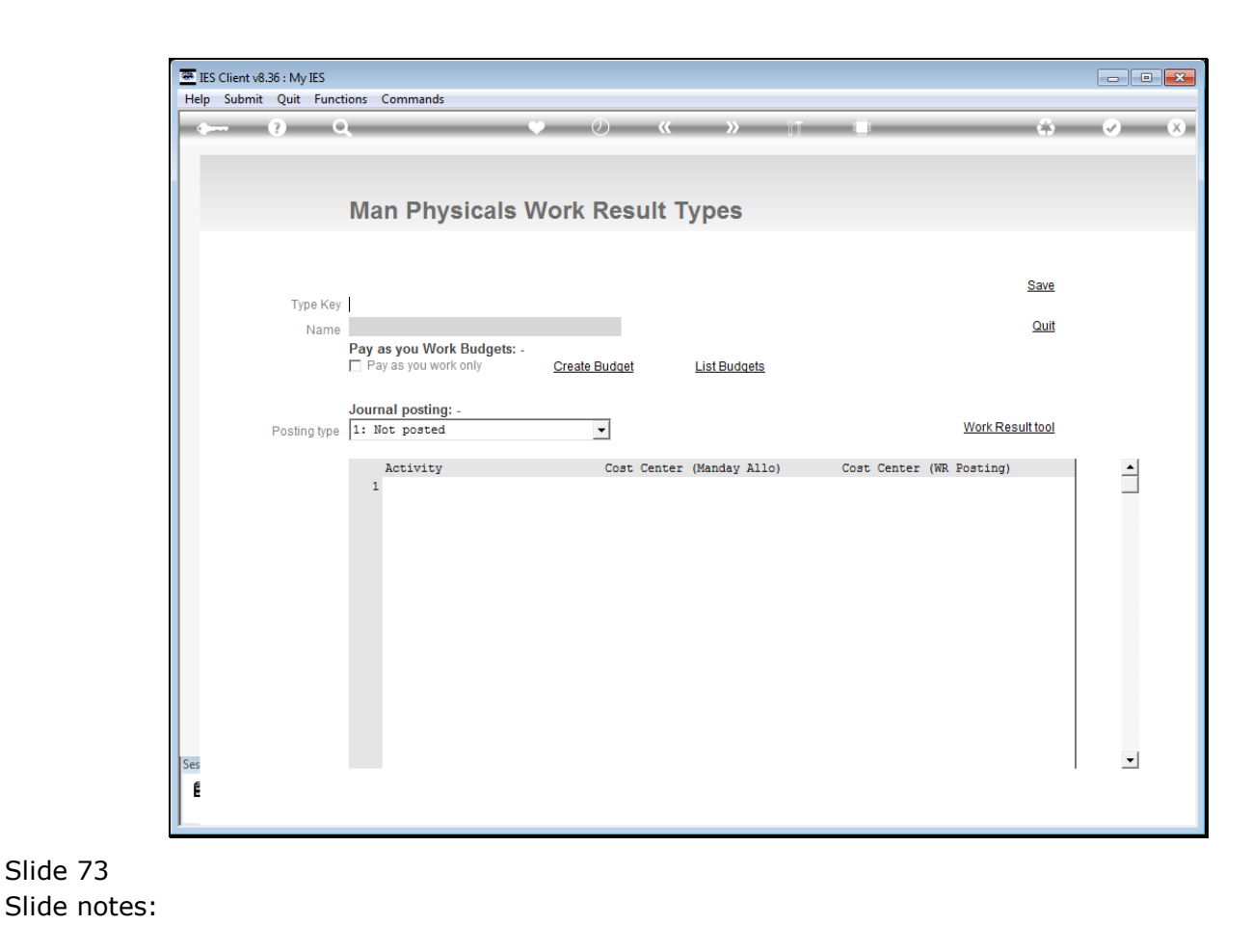

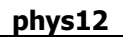

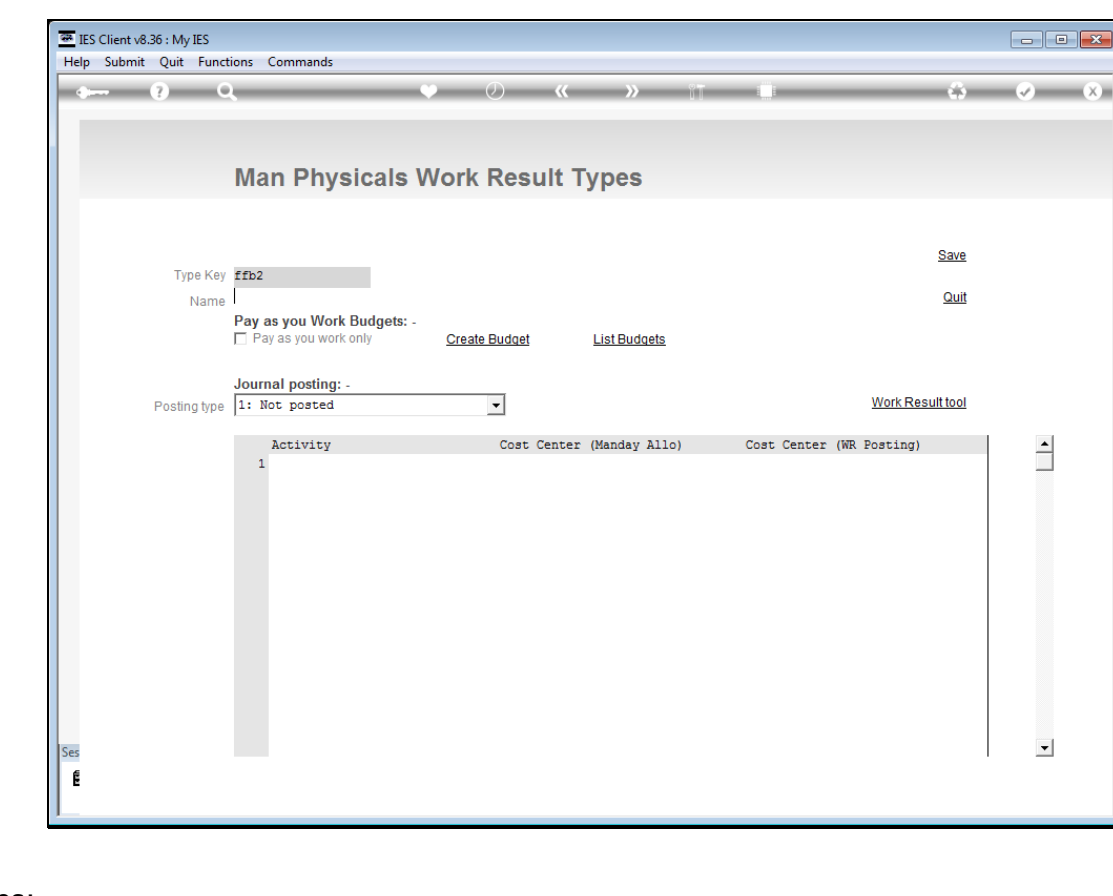

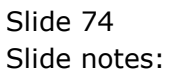

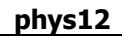

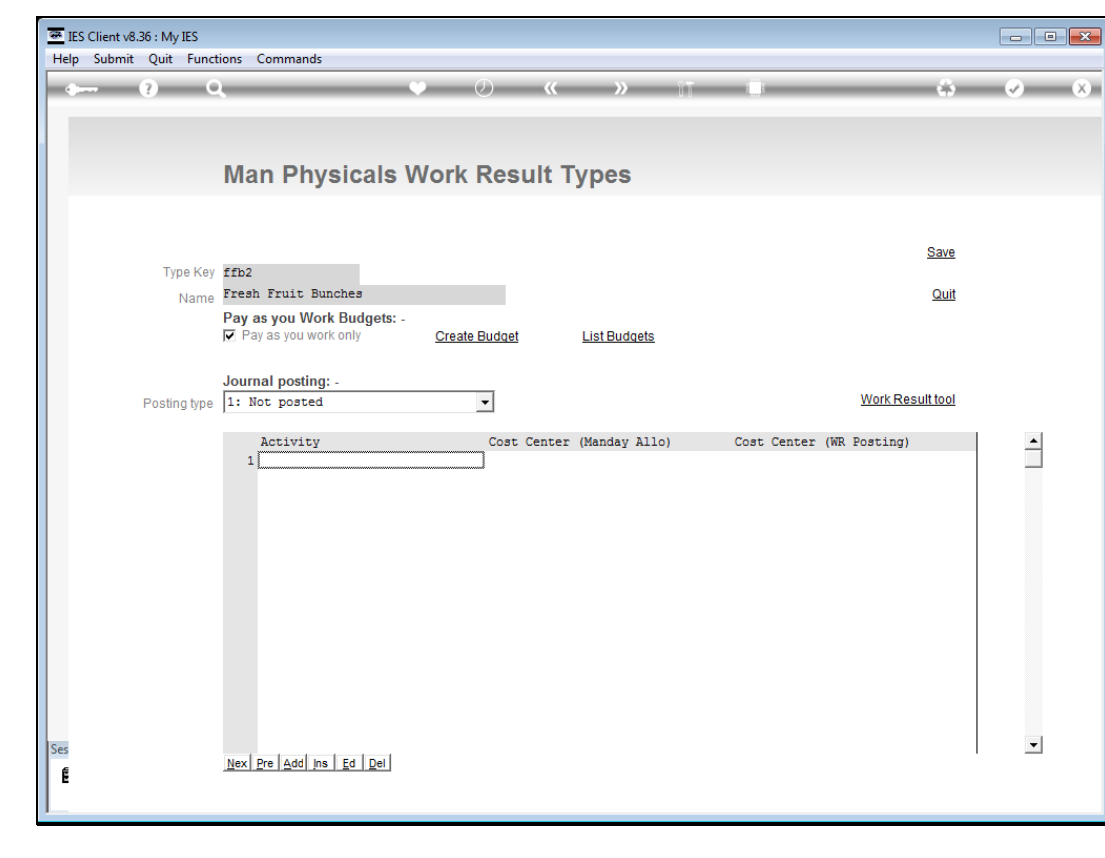

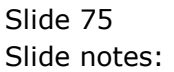

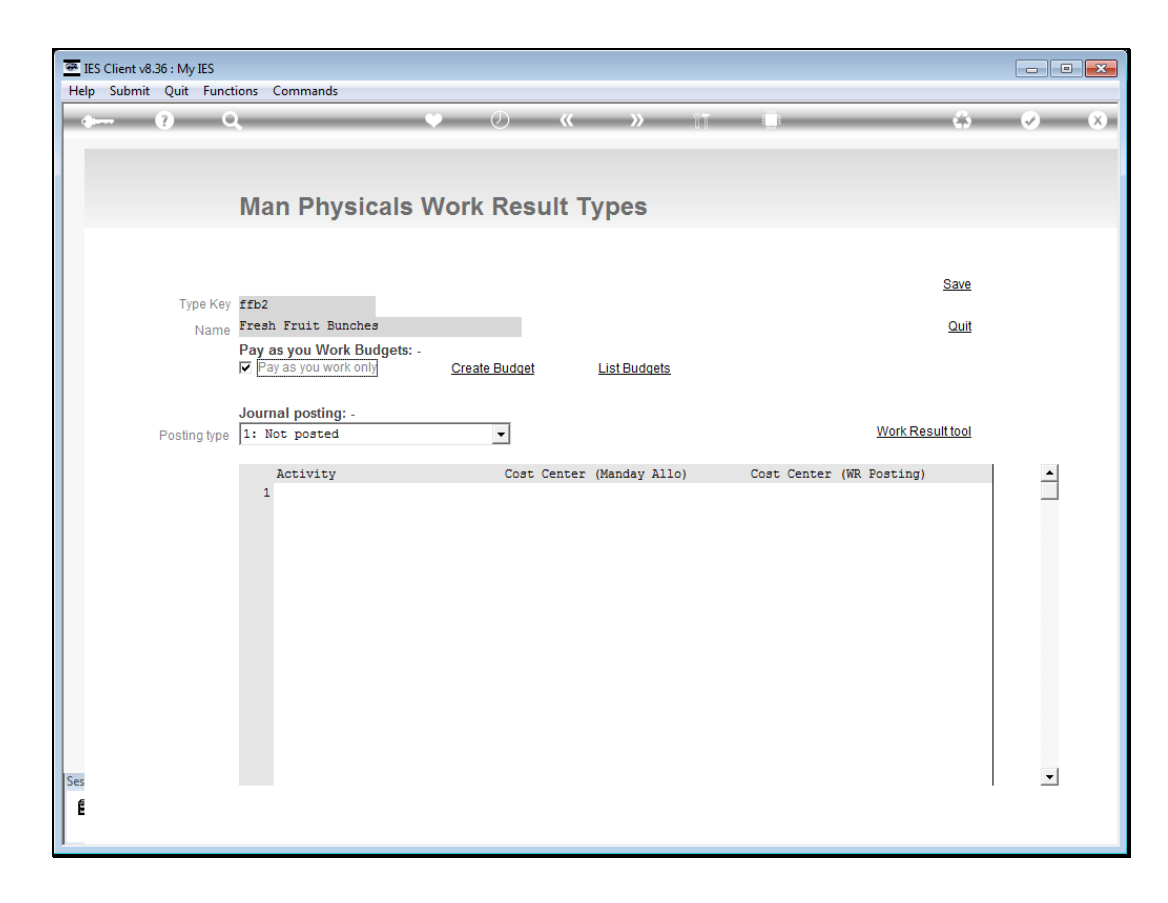

## Slide 76

Slide notes: And then for FFB2, we can flag for Borongan if we in fact need a Borongan type, and then use the same set up for KPI or Resource posting as before on the FFB type.

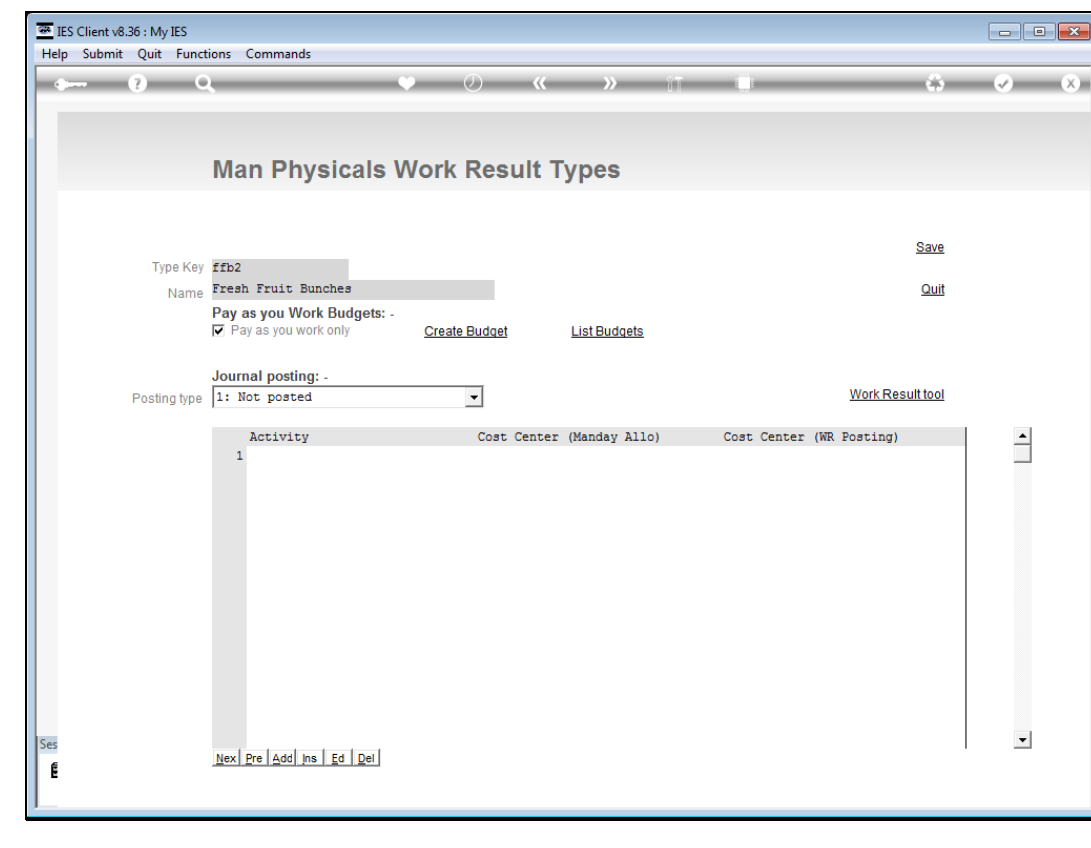

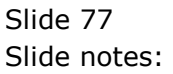

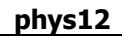

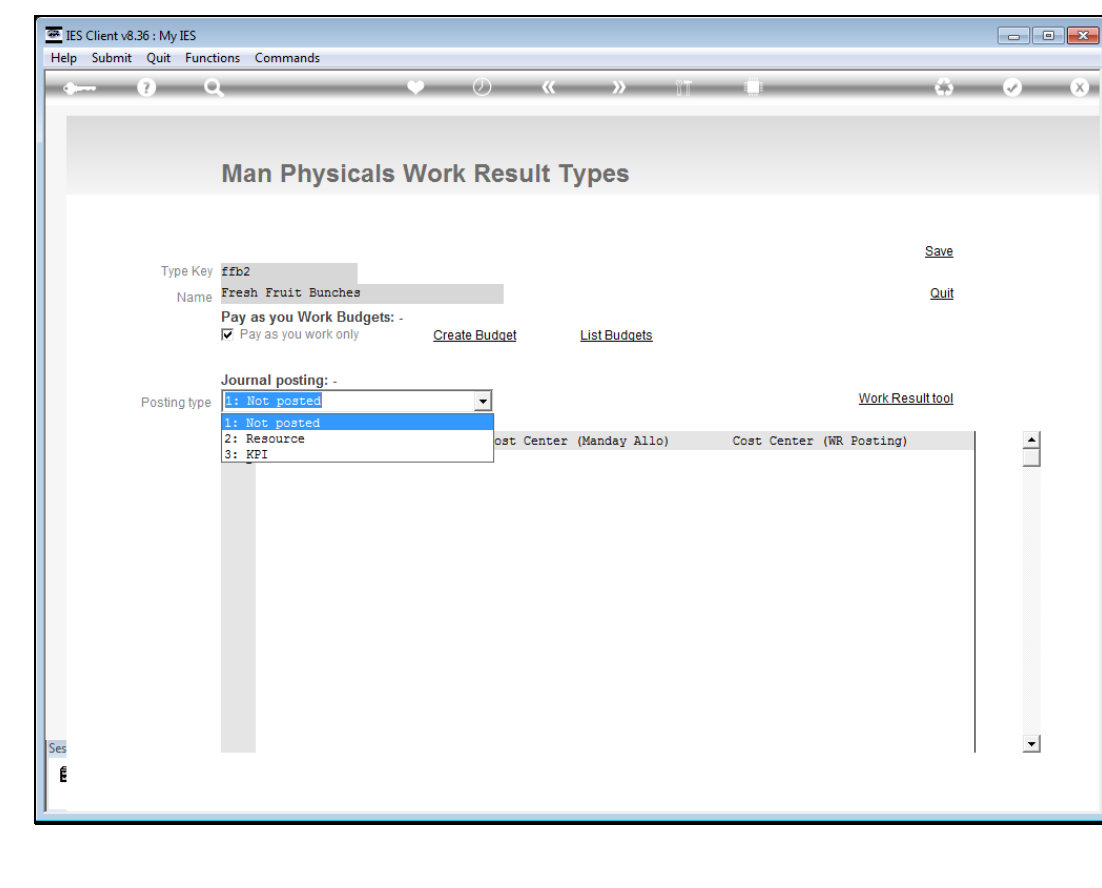

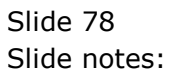

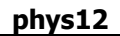

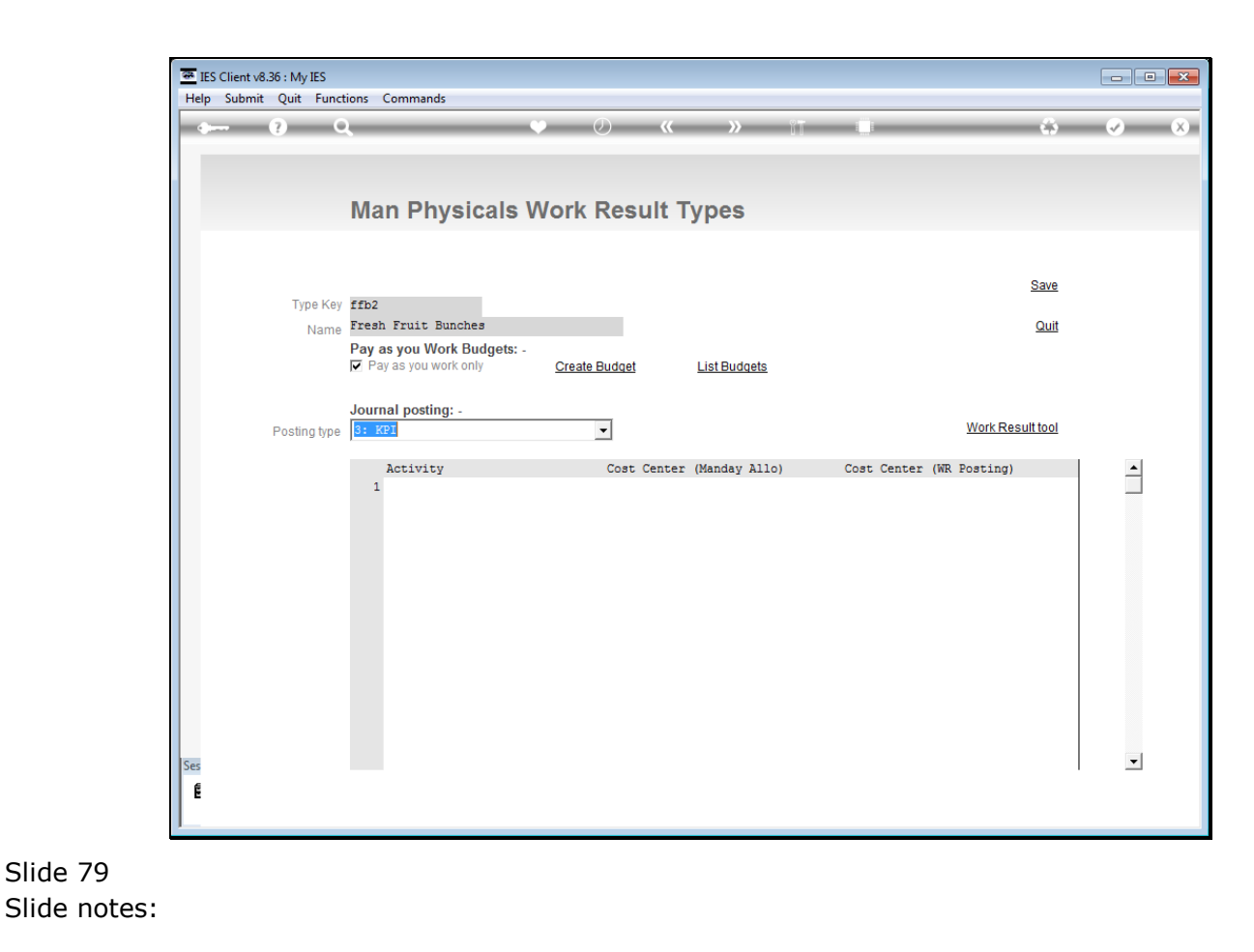

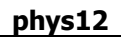

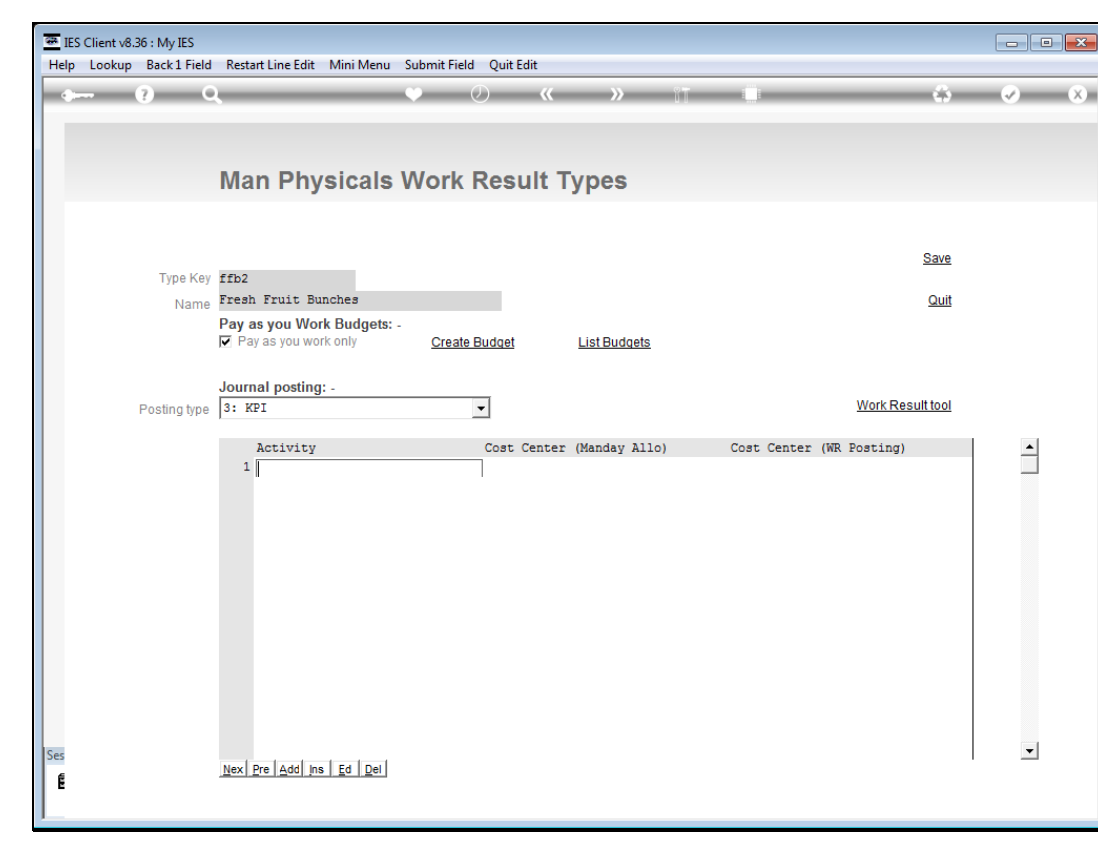

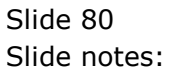

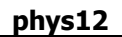

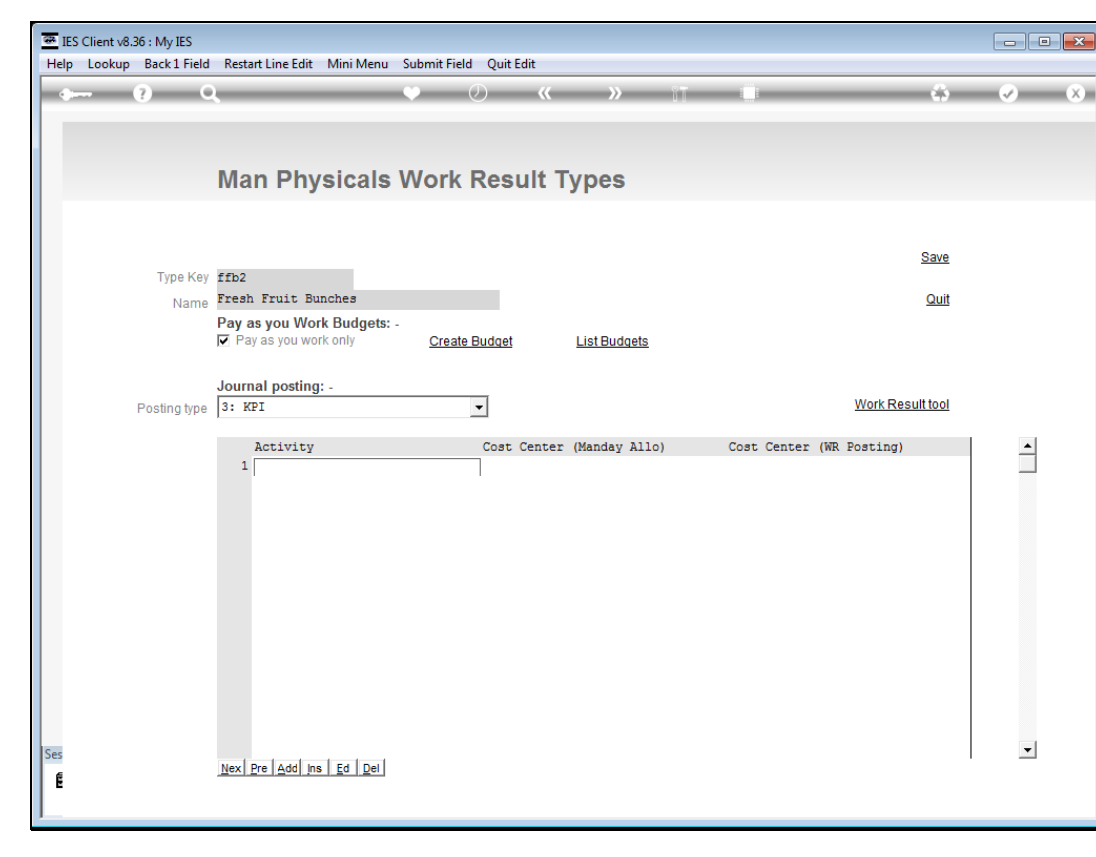

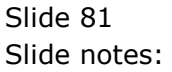

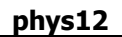

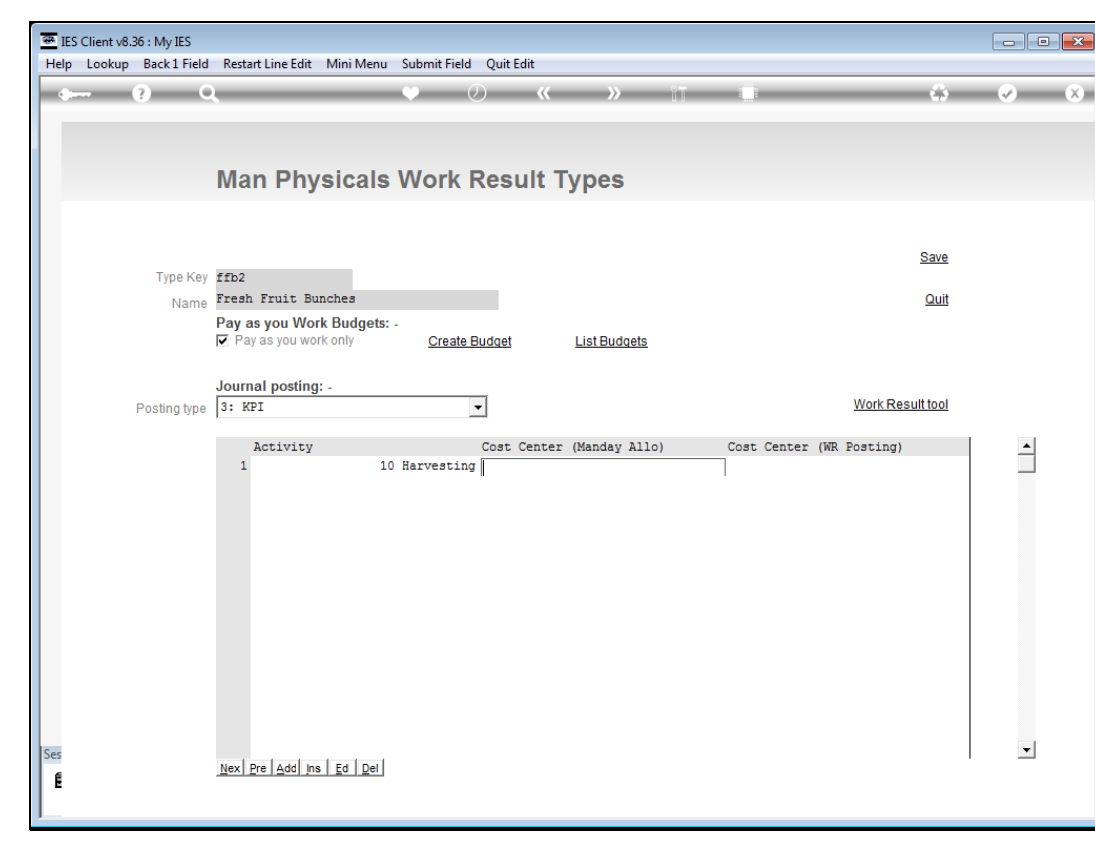

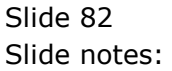

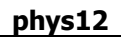

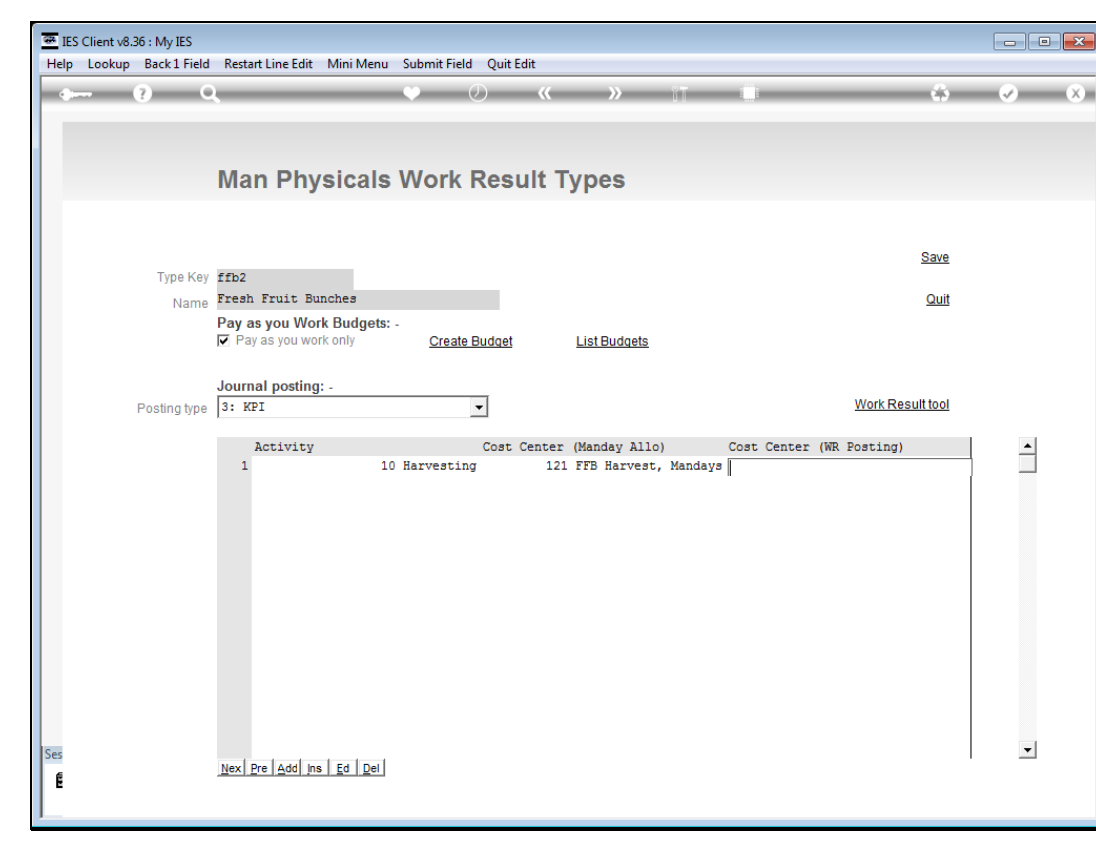

Slide 83 Slide notes:

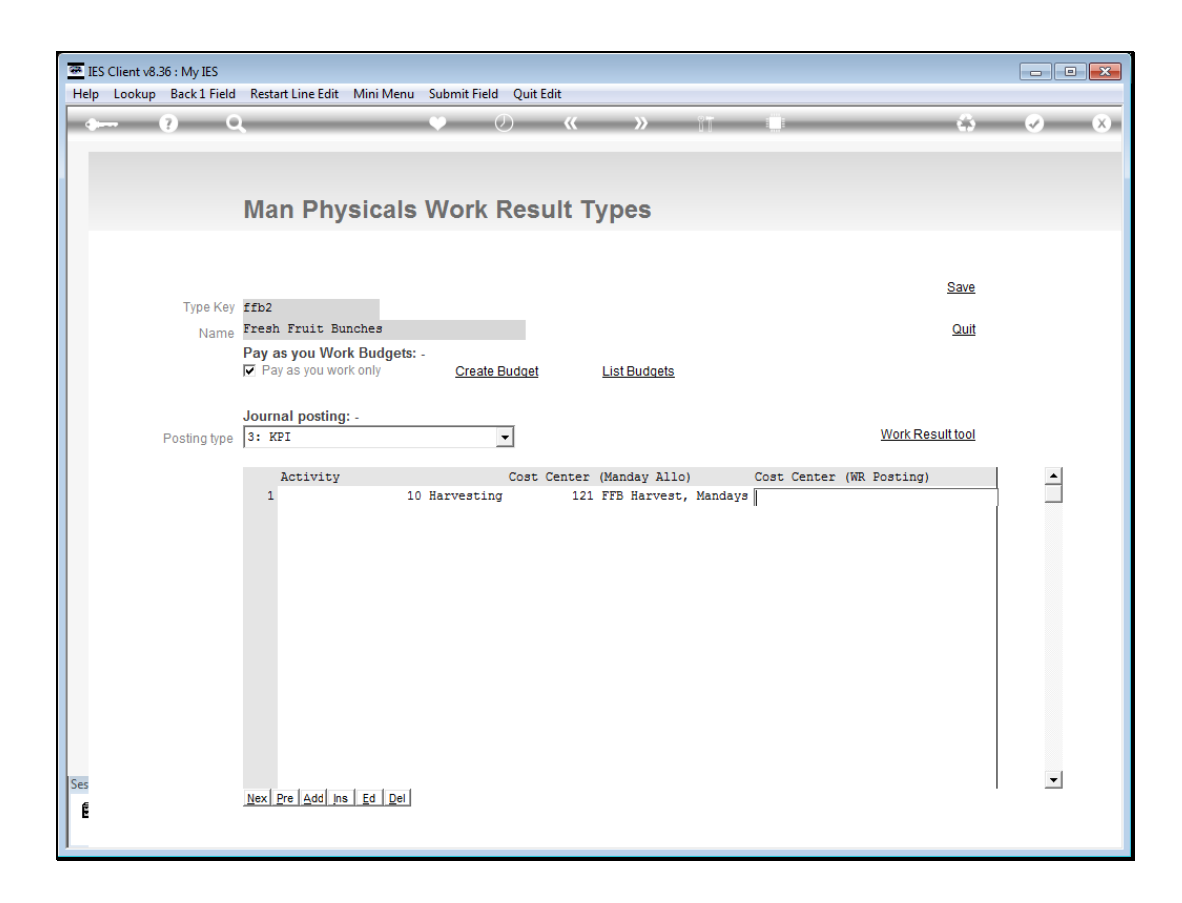

## Slide 84

Slide notes: We can sum up by saying that the Man Work Result types can be captured as is when we do not require further measurements on them in our reporting system, but for those types where we want to measure Resource or KPI values in our Reports, like Harvesting, Planting, etc. we will expand the Work Result type definition to include automatic Resource or KPI posting of the Work Result totals.

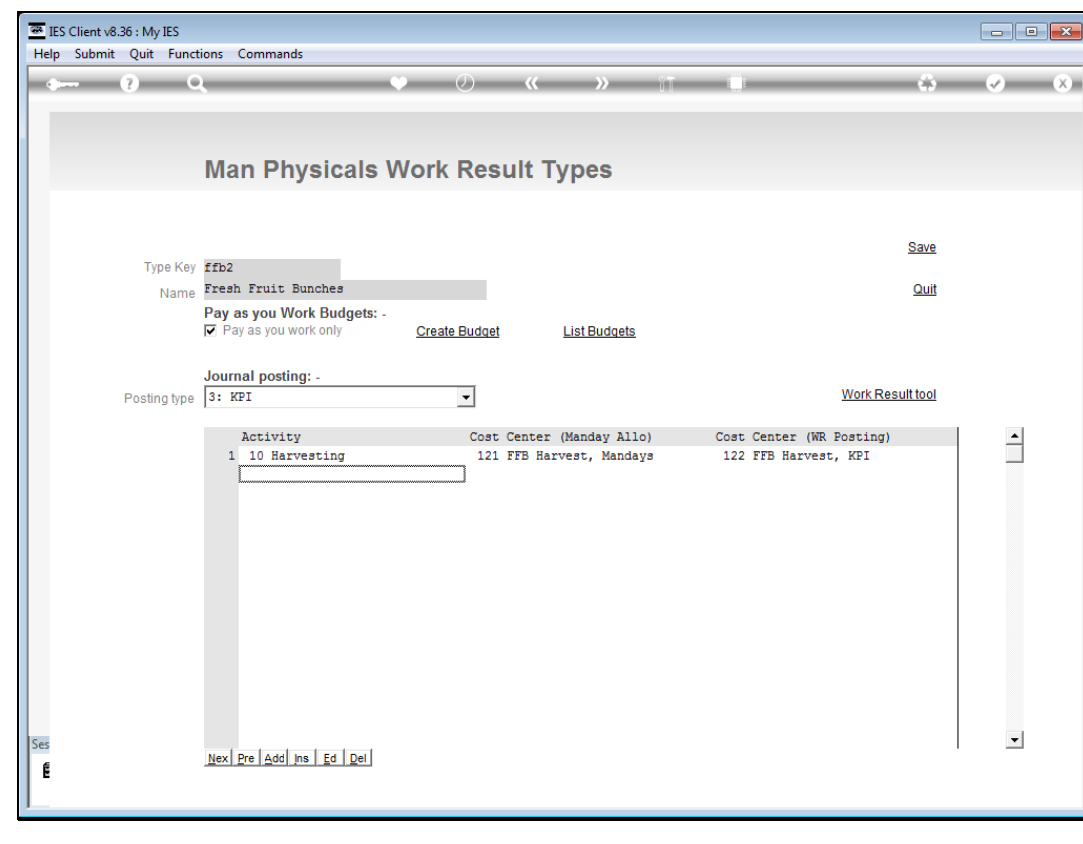

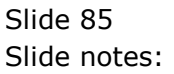